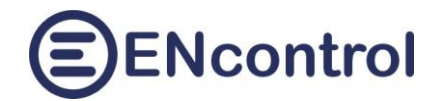

# Aplikace spotProcessor Web App

# Uživatelská příručka, verze 3.5

21.12.2024, ENcontrol s.r.o.

# Obsah

| 1 | Рор          | is programu spotProcessor a webové aplikace spotProcessor Web App                               |
|---|--------------|-------------------------------------------------------------------------------------------------|
| 2 | Rycł         | nlý start4                                                                                      |
|   | 2.1          | Připojení k síti – varianta bezdrátového připojení WiFi 4                                       |
|   | 2.2          | Připojení k síti – varianta drátového připojení ethernet4                                       |
| 3 | Přih         | lašování5                                                                                       |
| 4 | Zákl         | adní nastavení6                                                                                 |
|   | 4.1          | Aktuální spotové ceny                                                                           |
| 5 | Poki         | ročilé nastavení sítě11                                                                         |
|   | 5.1          | Správný postup nastavení pevné IP adresy pro bezdrátové připojení12                             |
|   | 5.2          | Správný postup nastavení pevné IP adresy pro drátové připojení12                                |
| 6 | Ovlá         | idání zařízení                                                                                  |
| 7 | Rep          | orty 15                                                                                         |
| 8 | Kon          | figurace17                                                                                      |
|   | 8.1          | Základní nastavení                                                                              |
|   | 8.2          | Uložené scénáře                                                                                 |
|   | 8.3          | Systémová nastavení                                                                             |
| 9 | Opti         | malizace                                                                                        |
|   | 9.1          | Určení špičkových hodin podle budoucí spotové ceny (metoda OPTH_SPHE)                           |
|   | 9.2<br>OPTH_ | Určení špičkových hodin na základě minimálního rozdílu spotové ceny (metoda<br><u>S</u> DHE)    |
|   | 9.3          | Určení špičkových hodin na základě dodatečných nákladů akumulace (metoda OPTH_SCHE)<br>27       |
|   | 9.4<br>OPTH_ | Určení hodin při poklesu (resp. vzrůstu) pod (resp. nad) určenou spotovou cenu (metoda<br>SAHE) |
|   | 9.5          | Určení doplňkových hodin mezi dvěma optimalizovanými plány (metoda SCHOPT_COMP)29               |
|   | 9.6          | Výpis aktuálního naplánování časových plánů OPTH 29                                             |

# ENcontrol

| 10   | Cloud                                                               | 30 |
|------|---------------------------------------------------------------------|----|
| 10.1 | 1 Stahován spotových cen z internetu                                | 30 |
| 10.2 | 2 Stahován předpovědi počasí z internetu                            | 30 |
| 10.3 | 3 Nastavení Synchronizace se službou pCloud                         | 32 |
| 10.4 | 4 Popis procesu hierarchického řízení mezi jednotkami spotProcessor | 37 |
| 10.5 | 5 Příklad nastavení řízení mezi jednotkami spotProcessor            | 38 |
| 11   | Obrazovka Pomoc                                                     | 41 |
| 11.1 | 1 Odkazy k dokumentaci ENcontrol spotProcessor                      | 41 |
| 11.2 | 2 Aktivace ENcontrol spotProcessor                                  | 41 |
| 11.3 | 3 Aktualizace jednotky                                              | 42 |
| 12   | Řešení potíží                                                       | 43 |
| 12.1 | 1 Získání IP adresy                                                 | 43 |
| 12.2 | 2 Obnova do úvodního nastavení                                      | 44 |
| 13   | Jak si zřídit účet ve službě pCloud                                 | 45 |
| 13.1 | 1 Postup zřízení účtu                                               | 45 |
| 13.2 | 2 Jak propojit službu pCloud s jednotkou spotProcessor              | 46 |

# 1 Popis programu spotProcessor a webové aplikace spotProcessor Web App

**Program spotProcessor** je určen pro malé jednotky a **ovládá připojená zařízení** (regulátory, střídače, reléové moduly, spotřebiče a čidla). **Provádí časové plány a reaguje na různé události**. Program spotProcessor je rozšířen o funkcionalitu **stahování a vyhodnocování spotových cen** elektřiny a plynu a o komunikaci s dalšími zařízeními přes protokol Modbus a Shelly.

Webová aplikace **spotProcessor Web App slouží k ovládání a sledování služby spotProcessor**. Aplikace používá jako vstupy konfigurační a servisní soubory programu spotProcessor a signály OS Linux. Bez běžící služby spotProcessor jsou možnosti webové aplikace omezené. Služba je navržena tak, aby byla technicky co nejjednodušší, aby běžela na co největším počtu různých malých zařízení s co nejmenší vlastní spotřebou; tedy aby její provoz představoval co nejnižší náklady a nevyžadoval žádné placené cloudové služby.

Jednotka je obvykle nakonfigurována tak, že 1x za hodinu stahuje údaje ze stránek oper8tora trhu s energiemi o aktuálních spotových cenách elektřiny a plynu v daném dni. 1x za 6 hodin stahuje rovněž ceny pro následující den, jsou-li k dispozici. Ovládání připojených zařízení, zasílání signálů a chování jednotky je detailně konfigurovatelné. V základním režimu není nutné zasahovat do konfiguračních souborů – stačí pouze jednotku připojit do sítě (k internetu) a nastavit pár nezbytných údajů popsaných v kapitole 2. Rychlý start.

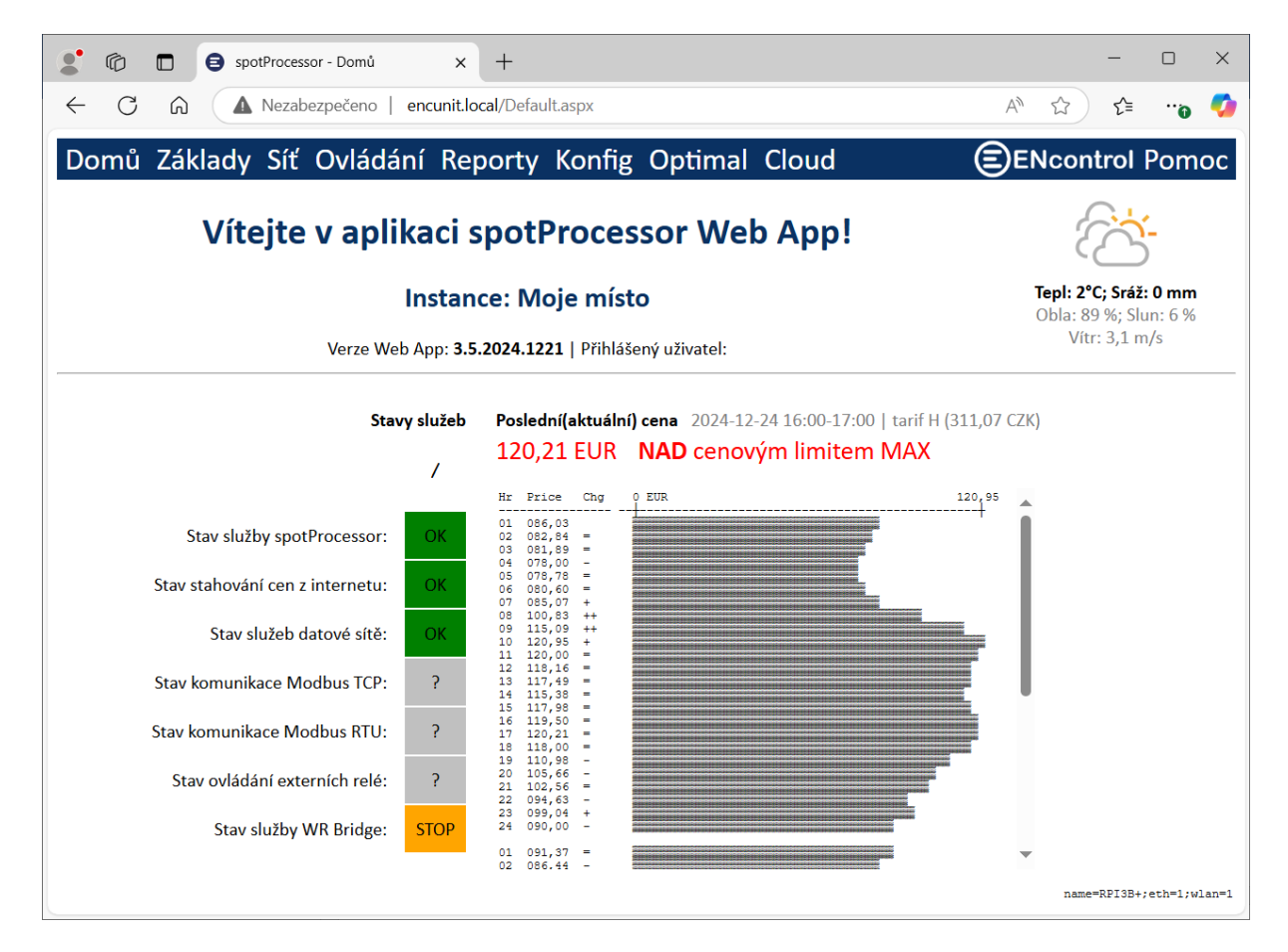

Následující kapitoly popisují všechny ovládacích prvky webové aplikace.

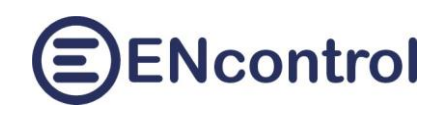

# 2 Rychlý start

Jednotka se podle svého typu připojuje do počítačové sítě buď drátovým rozhraním ethernet (konektor RJ45) nebo bezdrátově přes rozhraní WiFi. Následující odstavce popisují základní oživení jednotky.

## 2.1 Připojení k síti – varianta bezdrátového připojení WiFi

- a) K jednotce připojte případné rozšiřující moduly (bílý kabel micro-USB na obrázku) a napájecí adaptér (černý micro-USB kabel na obrázku. Barvy mohou být samozřejmě jiné).
- b) Adaptér zapojte do napájení a počkejte cca 2 minuty, než naběhnou všechny služby.
- c) Jednotka je nastavena pro automatické vytvoření samostatné WiFi sítě (hotspotu) s názvem "encontrol" a heslem "encontrol".
   Připojte se k této síti jiným bezdrátovým

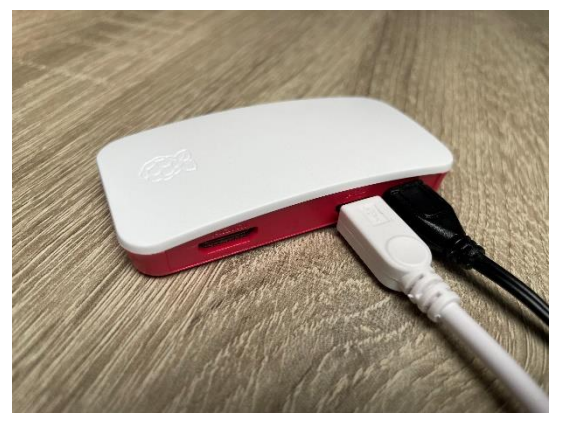

**zařízením** (např. notebookem nebo mobilem) a **zadejte do webového prohlížeče adresu** <u>http://encunit.local/</u> (alternativně můžete použít IP adresu <u>http://192.168.1.99/</u>).

- d) Zobrazí se aplikace spotProcessor Web App. V aplikaci přejděte na volbu Síť v horní liště. Dále Nastavení WiFi (pro bezdrátové připojení). Zvolte možnost A) Připojit k existující WiFi síti. Zadejte správný název existující WiFi sítě (SSID) a heslo. Pozor, záleží na velikosti písmen!
- e) Klikněte na tlačítko Připojit a restartovat. Při zadání nesprávných údajů se jednotka už nebude moci připojit a ani nebude vytvářet samostatnou síť! V tom případě ji bude nutné resetovat do úvodního nastavení a znovu zadat správné údaje. Pro případný reset jednotky postupujte podle kapitoly 8.2 Obnova do úvodního nastavení v návodu k aplikaci spotProcessor Web App zde: <u>http://encontrol.eu/download/UG-spotProcessorWebApp\_2.5\_cs.pdf</u>.

## 2.2 Připojení k síti – varianta drátového připojení ethernet

- a) K jednotce připojte **případné rozšiřující moduly** pomocí konektoru USB, připojte ji **kabelem do počítačové sítě** a připojte k ní **napájecí adaptér**.
- b) Adaptér zapojte do **napájení** a počkejte cca 1 minutu, než naběhnou všechny služby v jednotce.
- c) Jednotka je nastavena pro automatické získání IP adresy z DHCP serveru, takže ve většině domácích i firemních sítí se automaticky připojí do počítačové sítě.
- d) Z jiného počítače nebo z mobilu připojeného do shodné sítě zadejte do webového prohlížeče adresu <u>http://encunit.local/</u>.
- e) Zobrazí se aplikace spotProcessor Web App. Pokud se nezobrazí, lokální síť pravděpodobně neumožňuje používání služby mDNS/DNS-SD. Do prohlížeče pak bude nutné zadat přímo IP adresu. Pro zjištění IP adresy si přečtěte kapitolu 8.1 Získání IP adresy v návodu k aplikaci zde: <u>http://encontrol.eu/download/UG-spotProcessorWebApp\_3.2\_cs.pdf</u>.

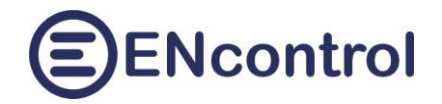

# 3 Přihlašování

Je-li parametr webové aplikace *AutoLogon* nastaven na *false*, je při každém novém přístupu vyžadováno zadání jména a hesla. **Po resetu jednotky je definován pouze jediný uživatel "admin" s přednastaveným heslem "1234"**.

| Image: Image: | ×          |
|----------------------------------------------------------------------------------------------------|------------|
| $\leftarrow \bigcirc \bigcirc \land \land \land \land \land \land \land \land \land \land \land \land \land \land \land \land \land $                                                                                                    | <b>Q</b>   |
| ENcontrol                                                                                                    | ۹          |
|                                                                                                    | Q          |
|                                                                                                    | -          |
|                                                                                                    | =          |
|                                                                                                    | <u>2</u> ĭ |
| Zadejte sve prinlasovaci udaje:                                                                                                    | 0          |
| Jméno: <u>admin</u>                                                                                                    | •          |
| Heslo: ····                                                                                                    | -          |
| Zapomenuté heslo Přihlásit                                                                                                    | +          |
| Přidat uživatele Odebrat uživatele Změnit heslo                                                                                                    |            |
|                                                                                                    |            |
|                                                                                                    |            |
|                                                                                                    |            |

Význam jednotlivých tlačítek a polí:

- Jméno: Pole pro zadání uživatelského jména
- Heslo: Pole pro zadání hesla
- **Přihlásit**: Tlačítko pro přihlášení uživatele
- Zapomenuté heslo: Toto pole pouze zobrazí informaci, co dělat v případě zapomenutého hesla "Vložte do jednotky USB disk se souborem pojmenovaným "passwd" (na příponě a obsahu nezáleží). Heslo uživatele "admin" pak bude vyresetováno na "1234"."
- Přidat uživatele: Tlačítko zobrazí pole *Jméno, Heslo, Heslo znovu* a zaškrtávací políčko *Oprávnění konfigurovat*. Tlačítko Přidat uživatele se podbarví. Při vyplnění polí a kliknutí na toto tlačítko se zadaný uživatel přidá. Není-li zaškrtnuto *Oprávnění konfigurovat*, pak daný uživatel může prohlížet data, spouštět příkazy, ale nemůže měnit konfiguraci.
- Odebrat uživatele: Tlačítko zobrazí pole *Jméno* a tlačítko *Odebrat uživatele* se podbarví. Při vyplnění pole a kliknutí na tlačítko se uživatel odebere. Uživatele "admin" nelze odebrat.
- Změnit heslo: Tlačítko zobrazí pole *Jméno, Heslo* a *Heslo znovu*. Tlačítko *Změnit heslo* se podbarví. Při vyplnění polí a kliknutí na toto tlačítko se zadanému uživateli změní heslo.

Pro přihlášení pod jiným uživatelem klikněte na jméno současně přihlášeného uživatele záložce Domů.

Verze Web App: 3.2.2024.0822 | Přihlášený uživatel: admin

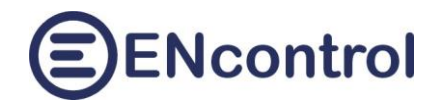

## 4 Základní nastavení

V hlavním menu aplikace zvolte možnost Základy.

## 4.1 Aktuální spotové ceny

a) Při přechodu na záložku Základy se načtou hodnoty spotových cen elektřiny.

| ి 🔞 🗊 😝 spotProcessor - Základy                     | × +                              |                                                             |                           | -                                               |            |  |  |  |  |  |
|-----------------------------------------------------|----------------------------------|-------------------------------------------------------------|---------------------------|-------------------------------------------------|------------|--|--|--|--|--|
| ← C ⋒ ▲ Nezabezpečeno                               | encunit.local/Basics.aspx?select | edScreen=1 A <sup>N</sup>                                   | ☆ 巾 €                     | ſ⊞ ~⊗                                           | o 🎸        |  |  |  |  |  |
| Domů Základy Síť Ovládá                             | ání Reporty Konfig               | Optimal Cloud                                               | ENcontr                   | ol Pomo                                         | c 🔒 🔍      |  |  |  |  |  |
| Aktuální spotové ceny:                              |                                  |                                                             |                           |                                                 |            |  |  |  |  |  |
| , actually spotore conj.                            |                                  |                                                             |                           |                                                 | -          |  |  |  |  |  |
| Poslední známá cena MIN:<br>2024-08-21 14:00-15:00  | -21,28 EUR                       | Předchozí cena: <b>103,16 EUR</b><br>2024-08-24 07:00-08:00 | Aktuální pomě<br>2024-08- | r cen E/P: <mark>1,9</mark> 9<br>-24 08:00-09:( | 95<br>00 £ |  |  |  |  |  |
| Poslední (aktuální) cena:<br>2024-08-24 08:00-09:00 | 76,86 EUR                        | Nad cenovým limitem<br><mark>MAX</mark>                     | Aktu                      | ální cena plyn<br><mark>38,53 EL</mark>         | u:<br>JR 🔉 |  |  |  |  |  |
| Poslední známá cena MAX:<br>2024-08-16 20:00-21:00  | 241,67 EUR                       | Vynutit stažení cen elektřiny                               | Vynutit stažení c         | en plynu                                        | 0          |  |  |  |  |  |
| (Znovu) načíst aktuální ceny                        | Přepočítávat do CZK 🛛            | Pozastavit řízení dle spot. cen                             | Obnovit řízení dle        | spot. cen                                       | -          |  |  |  |  |  |
|                                                     |                                  |                                                             |                           |                                                 |            |  |  |  |  |  |

- b) Klikněte případně na tlačítko (*Znovu*) *Načíst aktuální nastavení* a zkontrolujte hodnoty v části *Nastavení pro řízení spotových cen*.
- c) Při kliknutí na tlačítka *Vynutit okamžité stažení cen elektřiny* nebo *Vynutit okamžité stažení cen plynu* se ihned znovu stáhnout ceny ze stránek OTE pro daný den, případně, jsou-li data k dispozici, i pro následující den.
- d) Pomocí zaškrtávátka *Přepočítat do CZK* lze údaje v hlavní měně zaměnit za odpovídající údaje v lokální měně (obvykle CZK). Nastavení tohoto zaškrtávátka se ukládá do konfigurace při použití tlačítka *Uložit a restartovat Webovou aplikaci*.
- e) Při kliknutí na tlačítko Pozastavit řízení dle spotových cen způsobí, že se dočasně nebudou zasílat příkazy pro řízení dle spotových cen. Konkrétně se nebude provádět makro SPOTPRICE\_EXEC.mac. V tomto makru hned na začátku je zakomentovaný (neaktivní) příkaz #EXIT, který se tímto zaktivní.
- f) Při kliknutí na tlačítko Obnovit řízení dle spotových cen způsobí, že se dočasné potlačení řízení dle spotových cen obnoví. Konkrétně se bude provádět makro SPOTPRICE\_EXEC.mac.
   V tomto makru hned na začátku je zakomentuje (zneaktivní) příkaz #EXIT.

Aktuální poměr cen E/P zobrazuje podíl aktuální ceny elektřiny (s případným navýšením o distribuční poplatek) ku aktuální ceně plynu. Na tento poměr je možné reagovat – viz. dále.

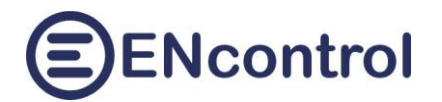

www.encontrol.eu, www.encontrol.cz Email: info@encontrol.cz

| ి 🔞 🗖 🤤 spotProcessor - Zá                           | iklady X +                                                                        |                         |                    |                       | -                           |            | ×                   |
|------------------------------------------------------|-----------------------------------------------------------------------------------|-------------------------|--------------------|-----------------------|-----------------------------|------------|---------------------|
| ← C ⋒ ▲ Nezabezpeče                                  | eno encunit.local/Basics.aspx                                                     |                         | A" Z               | ; CD €=               | ÷                           | (          |                     |
| Nastavení pro řízení dle s                           | potových cen:                                                                     |                         |                    |                       |                             | •          | Q                   |
| Cenové limity elektřiny:                             | MIN 50 , MAX 65                                                                   | Vazba ı                 | na cenu plynu:     |                       | Poměr E/P <b>MIN</b><br>0.5 |            | P                   |
| Započítávat do ceny<br>poplatky za distribuci        | Měna cenových limitů: EUR 🗸                                                       | ● Žádná                 | á ○Zároveň ○Nebo   | )                     | Poměr E/P MAX<br>2.5        |            | <del>ته</del><br>£1 |
| Ovládat Wattrouter přes Modbus<br>(Slave-Reg: 1-0):  | ☑ ● TCP ○ RTU (RS232/RS485)                                                       | Nuceně regulovat        | při ceně < MIN     | Nuceně regulov<br>MAX | at při ceně >               |            | 0                   |
|                                                      |                                                                                   | ZAPNOUT                 | VYPNOUT            | VYPNOUT               | ZAPNOUT                     |            | 0                   |
|                                                      |                                                                                   | SSR 01 🗹                |                    | SSR 01 🗹              |                             |            |                     |
|                                                      |                                                                                   | SSR 02 🗹                |                    | SSR 02 🗆              |                             |            |                     |
|                                                      |                                                                                   | SSR 03 🗹                |                    | SSR 03 🗹              |                             |            |                     |
|                                                      |                                                                                   | SSR 04 🗹                |                    | SSR 04 🗆              |                             |            | +                   |
|                                                      |                                                                                   | SSR 05 🗆                |                    | SSR 05 🗹              |                             |            |                     |
|                                                      | VypInit hodnoty pro GreenBonO ↓                                                   | SSR 06 🗆                |                    | SSR 06 🗆              |                             |            |                     |
|                                                      | Následující pole u nastavení                                                      | REL 01 🗆                |                    | REL 01 🗹              |                             |            |                     |
|                                                      | zasilat Jinou nodnotu PODIVIINENE a MEZI<br>budou upravena dle výběru relé vpravo | REL 02 🗆                |                    | REL 02 🗆              |                             |            |                     |
|                                                      |                                                                                   | Hodpota(y):             | 7n                 | Hodpota(y)            |                             | 1          |                     |
| Zasílat jinou hodnotu PODMÍNĚNĚ:                     |                                                                                   |                         | 211.               |                       | 7. 🕅                        |            |                     |
|                                                      | 3.                                                                                | 2                       |                    |                       | 211.                        | , II.      |                     |
| Zasílat jinou hodnotu MEZI:                          | □ Slave-Reg: 1-14 bitů: ● 16 ○                                                    | Hodnota(y): 0           | )x3f00             |                       |                             |            |                     |
|                                                      | 33                                                                                | 2                       |                    |                       | Zn. 🗹                       |            |                     |
|                                                      | ☑ Slave-Reg: 1-34 bitů: ○16 .                                                     | Hodnota(y):             | NDVAL 1-1 PRIC     |                       |                             |            |                     |
| Zasílat jinou hodnotu VZDY:                          | 33                                                                                | 2                       |                    |                       | Zn. 🗹                       | í I        |                     |
|                                                      | 102 168 0 115 (IDu4 advoca)                                                       |                         |                    |                       |                             |            |                     |
| IP adresa 1. zarizeni Modbus TCP:                    | [192.106.0.115] (IPV4 duresd)                                                     |                         |                    |                       |                             |            |                     |
| Číslo portu 1. zařízení Modbus TCP:                  | 502 (většinou 502)                                                                |                         |                    |                       |                             |            |                     |
|                                                      |                                                                                   |                         |                    |                       |                             |            |                     |
| Hromadně zapnout/vypnout<br>ovládání externích relé: |                                                                                   | Nuceně regulovat        | při ceně < MIN     | Nuceně regulov<br>MAX | at při ceně >               |            |                     |
|                                                      |                                                                                   | ZAPNOUT                 | VYPNOUT            | VYPNOUT               | ZAPNOUT                     |            |                     |
|                                                      |                                                                                   | REL 01 🗆                |                    | REL 01 🗆              |                             |            |                     |
|                                                      |                                                                                   | REL 02                  |                    | REL 02 🗆              |                             |            |                     |
|                                                      |                                                                                   | REL 03 🗆                |                    | REL 03 🗆              |                             |            |                     |
|                                                      |                                                                                   | REL 04 🗆                |                    | REL 04 🗆              |                             | -          |                     |
|                                                      |                                                                                   | REL 05 🗆                |                    | REL 05 🗆              |                             |            |                     |
|                                                      |                                                                                   | REL 06 🗆                |                    | REL 06 🗆              |                             |            |                     |
|                                                      |                                                                                   | REL 07 🗆                |                    | REL 07 🗆              |                             |            |                     |
|                                                      |                                                                                   | REL 08 🗆                |                    | REL 08 🗆              |                             |            |                     |
| (Znovu) načíst aktuální nastavoní                    | Pouze uložit nastavení                                                            | Liložit a restart, slu  | užbu spotProcessor | 5                     |                             | -          |                     |
| Nastavení se načte z konfigračních souborů           | Pro aplikaci změn je nutné službu restartovat                                     | Počeite cca 30 vteřin n | pro plnou obnovu   |                       |                             | <b>–</b> 8 | ŝ                   |

Význam jednotlivých polí:

- Cenový limit elektřiny MIN: Cena v EUR (resp. V CZK), pod kterou se budou nuceně zapínat definované spotřebiče
- Cenový limit elektřiny MAX: Cena v EUR (resp. V CZK), nad kterou se budou nuceně vypínat definované spotřebiče
- Započítávat do ceny poplatky za distribuci: Není-li zaškrtnuto, pak se ceny počítají takové, jaké jsou stahovány ze stránek OTE. Je-li zaškrtnuto, pak se k cenám připočítává cena za distribuci podle časových pásem a tarifů, jak je definováno v konfiguračním souboru regTariff.conf. Zároveň se při zaškrtnutí v části Aktuální spotové ceny pod hodnoty minima, aktuální ceny a maxima malým písmem uvede i odpovídající hodnota při započtení distribučního poplatku. Pozor, toto nastavení ovlivňuje službu, jaké ceny ukládá do logu.

POZOR! Při změně je tedy nutné službu spotProcessor restartovat. Zpětně už se změřené ceny nepřepočítávají.

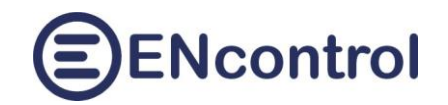

- Vazba na cenu plynu: Udává, zda se při řízení má brát ohled na aktuální poměr ceny elektřiny a plynu. Možnosti jsou následující:
  - Žádná: Na cenu plynu se nebere žádný ohled
  - Zároveň: Aby se nuceně regulovalo pod minimem (resp. nad maximem), musí být jak cena elektřiny pod definovaným limitem MIN (resp. nad definovaným limitem MAX), tak zároveň i poměr ceny E/P pod definovaným limitem MIN (resp. nad definovaným limitem MAX).
  - Nebo: Aby se nuceně regulovalo pod minimem (resp. nad maximem), musí být buď cena elektřiny pod definovaným limitem MIN (resp. nad definovaným limitem MAX), nebo poměr ceny E/P pod definovaným limitem MIN (resp. nad definovaným limitem MAX).
- Ovládat Wattrouter přes Modbus: Při zaškrtnutí se budou zasílat příkazy specifické pro zařízení Wattrouter – tedy do Modbus Slave=1 a první registr=0. Jednotlivé volby vpravo je možné měnit individuálně.
- TCP: Při zaškrtnutí se zařízení Modbus budou ovládat přes datovou síť (LAN nebo internet).
- RTU (RS232/RS485): Při zaškrtnutí se zařízení Modbus budou ovládat přes sériovou linku (buď RS232 nebo RS485).

*POZOR!* Volba TCP/RTU příslušně upravuje **všechny** příkazy komunikace Modbus v makru SPOTPRICE\_EXEC.mac. Je-li nutné používat oba druhy příkazů, musí se makro upravit ručně.

- Nuceně regulovat při ceně < MIN a Nuceně regulovat při ceně > MAX:
  - Zaškrtnete-li nějaké políčko ve sloupci ZAPNOUT, budou se za daných cenových podmínek pravidelně zasílat příkazy pro povinné zapnutí daných SSR nebo relé.
  - Zaškrtnete-li nějaké políčko ve sloupci VYPNOUT, budou se za daných cenových podmínek pravidelně zasílat příkazy pro povinné vypnutí daných SSR nebo relé.
  - Jedná se o nastavení pro potřeby kompatibilních zařízením Wattrouter. Nastavení pro jiná zařízení se musejí provádět ruční úpravou konfiguračního souboru SPOTPRICE\_EXEC.mac – viz. záložka Konfigurace.
- Vyplnit hodnoty pro GreenBonO: Toto tlačítko vyplní zadávací pole ve volbách "Zasílat jinou hodnotu PODMÍNĚNĚ" a "Zasílat jinou hodnotu MEZI". Zasílané hodnoty jsou spočítány na základě čísel zaškrtaných relé ve vedlejších sloupcích vpravo.
- Zasílat jinou hodnotu PODMÍNĚNĚ:
  - Zaškrtnete-li tuto volbu, budou se do zařízení pře protokol Modbus zasílat definované hodnoty z vedlejších polí.
  - "Slave-Reg" je dvojice čísla Modbus slave a prvního registru, kam se má zapisovat.
  - 16 nebo 32 bitů udává, zda se mají hodnoty zapisovat do individuálních registrů (po 2
     Bytech) nebo do 2 sousedních registrů (po 4 Bytech v kódování Big Endian).
  - Textová pole slouží k zadání zapisovaných hodnot v dekadickém nebo hexadecimálním tvaru oddělených mezerami (min. 1. max. 16). Maximální rozsah pro 16ti bitová čísla je buď -32.768 až +32.767 (pro znaménková) nebo 0 až 65.535 (pro neznaménková). Pro 32 bitů to mohou být pouze znaménková čísla v rozsahu -2.147.483.648 až 2.147.483.647. Čísla je možné zadat i v hexadecimálním kódu, například 0x03e8 jako hodnota 1000 (16 bitů) nebo 0xffffc18 jako hodnota -1000 (32 bitů).

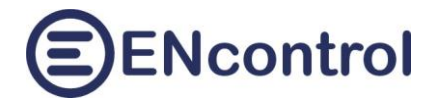

Zaškrtávátko "Zn." převádí neznaménková čísla na znaménková a obráceně.
 Hexadecimální kódy nechává beze změn.

POZOR! Aby funkce *Zasílat jinou hodnotu PODMÍNĚNĚ* fungovala, je nutné v souboru SPOTPRICE\_EXEC.mac mít v sekcích <MIN> a <MAX> nějakou řádku s příkazem MDB16, která NEMÁ kombinaci SlaveID-Reg 1-0 (ta je vyhrazena pro zařízení Wattrouter).

#### Zasílat jinou hodnotu MEZI:

 Je podobné, jako volba výše, ale zasílá se pouze, není-li cena nad limitem MAX neboi pod limitem MIN.

POZOR! Aby funkce *Zasílat jinou hodnotu MEZI* fungovala, je nutné v souboru SPOTPRICE\_EXEC.mac mít v sekci <ELSE> nějakou řádku s příkazem MDB16, která NEMÁ kombinaci SlaveID-Reg 1-0 (ta je vyhrazena pro zařízení Wattrouter).

- Zasílat jinou hodnotu VŽDY:
  - Je podobné, jako volby výše, ale zasílá se v každém případě nezávisle na hodnotách spotových cen.

POZOR! Aby funkce *Zasílat jinou hodnotu VŽDY* fungovala, je nutné v souboru SPOTPRICE\_EXEC.mac mít v sekci <ALW> nějakou řádku s příkazem MDB16, která NEMÁ kombinaci SlaveID-Reg 1-0 (ta je vyhrazena pro zařízení Wattrouter).

- IP adresa 1. zařízení Modbus: Pevná IP adresa 1. zařízení Modbus
- Číslo portu 1. zařízení Modbus: Číslo portu 1. zařízení Modbus, většinou 502.
- Hromadně zapnout/vypnout ovládání externích relé: Při zaškrtnutí se zaškrtnou všechny volby vpravo. Ty je pak možné měnit individuálně. Je-li určitá volba zaškrtnuta, budou se spínat relé v rozšiřujícím modulu (připojeného buď přes USB nebo TCP)
- Nuceně regulovat při ceně < MIN a Nuceně regulovat při ceně > MAX:
  - Zaškrtnete-li nějaké políčko ve sloupci ZAPNOUT, budou se za daných cenových podmínek pravidelně zasílat příkazy pro povinné zapnutí daných externích relé.
  - Zaškrtnete-li nějaké políčko ve sloupci VYPNOUT, budou se za daných cenových podmínek pravidelně zasílat příkazy pro povinné vypnutí daných externích relé.
- g) Změníte-li hodnoty, klikněte na tlačítko Uložit a restart. službu spotProcessor pro okamžitou aplikaci změn. Načítá-li a mění-li aplikace záznamy v souboru programového makra "SPOTRICE\_EXEC.mac" (jedná se především o příkazy MDB16), pak aplikace uvažuje vždy pouze první takový záznam, ostatní ignoruje.
- h) Při kliknutí na tlačítko *Pouze uložit nastavení* se změní konfigurační soubory, ale služba není restartována tj. zatím si nenačte změny. Ty se aplikují až při nejbližším restartu.
- i) Klikněte na tlačítko *Načíst aktuální nastavení* v sekci *Další nastavení* a zkontrolujte hodnoty.

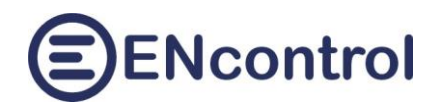

| Další nastavení:                                                                                             |                                                                                                    |                                             |  |
|----------------------------------------------------------------------------------------------------|----------------------------------------------------------------------------------------------------|---------------------------------------------|--|
| Stahovat spotové ceny elektřiny: 🗹 S<br>Stahovat předpověď počasí: 🖾 St<br>Automat. aktualizovat jednotku: 🗹 | tahovat spotové ceny plynu: 🗹<br>ahovat denní měnové kurzy: 🗹 Název<br>Automatické přihlašování: 🗹 Moje r | jednotky:<br>nísto                          |  |
| (Znovu) načíst aktuální nastavení                                                                            | Pouze uložit nastavení                                                                                    | Uložit a restartovat jednotku               |  |
| Nastavení se načte z konfigračních souborů.                                                                  | Pro aplikaci změn je nutné aplikaci restartova                                                            | t. Počkejte cca 30 vteřin pro plnou obnovu. |  |

#### Význam jednotlivých polí:

- Stahovat spotové ceny elektřiny: Je-li zaškrtnuto, jednotka bude průběžně stahovat ceny elektřiny ze stránek OTE (nebo jiného poskytovatele v zahraničí).
- Stahovat spotové ceny plynu: Je-li zaškrtnuto, jednotka bude průběžně stahovat ceny plynu ze stránek OTE (nebo jiného poskytovatele v zahraničí).
- Stahovat předpověď počasí: Je-li zaškrtnuto, jednotka bude průběžně stahovat údaje o předpovědi počasí na daný den a dva další dny.
- Stahovat denní měnové kurzy: Je-li zaškrtnuto, jednotka bude denně automaticky stahovat kurzový lístek ze stránek ČNB a bude následně patřičně aktualizovat konfigurační soubor regCurrency.conf.
- Automat. aktualizovat tuto jednotku: Je-li zaškrtnuto, jednotka bude pravidelně (1x týdně) kontrolovat, zda není k dispozici update jejího software. Pokud je, automaticky ho stáhne, nainstaluje a jednotku restartuje.
- Automatické přihlašování: Je-li zaškrtnuto, jednotka se nebude dotazovat na jméno a heslo. Automaticky bude přihlašovat uživatele "admin".
- Název jednotky: Jedná se pouze o text, který se zobrazuje na úvodní obrazovce.
- j) Změníte-li hodnoty, klikněte na tlačítko *Uložit a restartovat webovou aplikaci* pro uložení změn a restart webové aplikace. Její opětovné spuštění trvá cca 30 vteřin.
- k) Při kliknutí na tlačítko *Pouze uložit nastavení* se změní konfigurační soubory, ale služba není restartována tj. zatím si nenačte změny. Ty se aplikují až při nejbližším restartu.

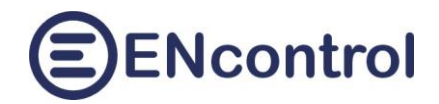

## 5 Pokročilé nastavení sítě

Přejděte na volbu *Síť*. Automaticky se načtou aktuální informace o datové síti a jejím nastavení. Pro aktualizaci můžete kliknout na tlačítko *Načíst informace o síti*.

|                                            | spotProcessor                                           | - Síť                         | × +                 |             |               |      |                  |   |      |      |      | -   |     | ×          |
|--------------------------------------------|---------------------------------------------------------|-------------------------------|---------------------|-------------|---------------|------|------------------|---|------|------|------|-----|-----|------------|
| $\leftarrow$ C                             | A Nezabezp                                              | ečeno   <mark>encun</mark> i  | t.local/Network.a   | aspx?select | tedScreen=2   |      | ₽ A <sup>N</sup> | ☆ | כ כ  | £≡   | Ē    | ∞   | 0   |            |
| Domů 🕻                                     | Základy Síť O                                           | vládání R                     | eporty Ko           | onfig       | Optimal       | Clou | d                | Ē | )ENc | ontr | ol P | omo | c î | Q          |
|                                            | ( ID - due - ( ID -                                     | . 4.)                         |                     |             |               |      |                  |   |      |      |      |     | - 1 | -          |
| Nastaver                                   | ii iP adresy (iPv                                       | 4)                            |                     |             |               |      |                  |   |      |      |      |     |     | -          |
| Získávat ad<br>Zadat pevi                  | dresu dynamicky z DHC<br>10u IP adresu                  | P serveru                     |                     |             |               |      |                  |   |      |      |      |     |     | <u>ex</u>  |
| IPv4 adresa:                               | 192.168.0.99                                            | Maska sítě:                   | 255.255.255.0       |             |               |      |                  |   |      |      |      |     |     | _          |
| Broadcast:                                 | 192.168.0.255                                           | Brána sítě:                   | 192.168.0.1         |             |               |      |                  |   |      |      |      |     |     | _          |
| DNS servery:                               | 192.168.0.1 8.8.8.8 fd5                                 | 1:42f8:caae:d92e:             | :1                  |             |               |      |                  |   |      |      |      |     |     | <b>0</b> } |
| (Znovu)                                    | načíst informace o síti                                 | Uložit a                      | i restartovat připo | ijení       |               |      |                  |   |      |      |      |     |     | 1          |
| Nastaver                                   | n <b>í Wifi (pro bezo</b><br>enovat a vypsat okolní Wil | <b>drátové při</b><br>Fi sítě | pojení)             |             |               |      |                  |   |      |      |      |     |     | +          |
| Volba A)                                   | Připojit k existující                                   | WiFi síti                     |                     |             |               |      |                  |   |      |      |      |     |     |            |
| SSID:                                      | Pas                                                     | sword:                        |                     | Připojit    | a restartovat |      |                  |   |      |      |      |     |     |            |
| Volba B)                                   | Vytvořit samostatn                                      | ou WiFi síť (A                | ccess Point)        |             |               |      |                  |   |      |      |      |     |     |            |
| SSID:                                      | Pas                                                     | sword:                        |                     | Nastavit    | a restartovat | J    |                  |   |      |      |      |     |     |            |
| Výpisy:                                    |                                                         |                               |                     |             |               |      |                  |   |      |      |      |     |     |            |
| Network info<br>Date: 2024-0<br>========== | ormation:<br>08-24 08:56:05                             |                               |                     |             |               |      |                  |   |      |      |      |     |     |            |
| ip addr:                                   |                                                         |                               |                     |             |               |      |                  |   |      |      |      |     | -   | ŝ          |

V bloku *Nastavení IP adresy (IPv4)* se zobrazí aktuální nastavení pro připojení přes ethernet i WiFi. Chcete-li cokoliv změnit, například zadat pevnou IP adresu, můžete tak učinit a následně kliknout na tlačítko *Uložit a restartovat připojení*. V případě změn pro ethernet se pouze restartuje služba síťového připojení; v případě WiFi se restartuje celá jednotka.

Tlačítko *Načíst informace o síti* také vypíše detailní informace do velkého textového pole dole. Mimo jiné v tomto výpisu jsou také čitelné informace o IP adrese (IPv4, IPv6) a MAC adrese síťového rozhraní.

| Network<br>Date: 20 | information:<br>023-03-25 15:56:32                                                                                                    | Ê |
|---------------------|----------------------------------------------------------------------------------------------------|---|
| ifconfi             | J:                                                                                                    |   |
| eth0                | Link enoup:Ethernet Wadd: 00:0d:b9:27:6e:2c<br>inet addr:10.0.1.57 iccast.10.0.1.255 Mask.255.255.0<br>inet6 addr: fe00:200d.b9ff:fe27:6e2c/64 Scope:Link<br>inet6 addr: 2a00:1028:83d6:2fde:20d:b9ff:fe27:6e2c/64 Scope:Global<br>UP BROADCAST RUNNING MULTICAST MTU:1500 Metric:1<br>RX packets:62856 errors:0 dropped:0 overruns:0 frame:0<br>TX packets:16818 errors:0 dropped:0 overruns:0 carrier:0<br>collisions:0 txqueuelen:1000<br>RX bytes:16678103 (15.9 MiB) TX bytes:4299056 (4.0 MiB) |   |

## 5.1 Správný postup nastavení pevné IP adresy pro bezdrátové připojení

Chcete-li nastavit pevnou IP adresu pro Vaši jednotku přes WiFi (například pro účely nastavení NAT a přístupu z internetu k ní), postupujte následovně:

- 1. Po prvním zapnutí jednotky se přihlaste z jakéhokoliv počítače nebo telefonu k nově vytvořené bezdrátové síti s názvem "encontrol". Heslo k ní je "encontrol".
- 2. Jste-li ve shodné síti, zadejte do prohlížeče adresu <u>http://encunit.local/</u>. Nefunguje-li tato adresa nebo jste v jiné síti, můžete alternativně použít IP adresu <u>http://192.168.1.99/</u>.
- 3. Po zobrazení webové aplikace přejděte na záložku *Síť* a do polí v části "Připojit k existující WiFi síti" zadejte název existující sítě a heslo k ní.
- 4. Klikněte na tlačítko *Připojit a restartovat* a počkejte cca 2 minuty, než se jednotka restartuje a zcela naběhnou všechny služby.
- 5. Z počítače nebo mobilu se přihlaste k existující WiFi síti a zadejte do prohlížeče adresu <u>http://encunit.local/</u>.
- 6. Znovu přejděte na záložku *Síť*. Na ní v části *Nastavení IP adresy (IPv4)* klikněte na volbu *Zadat pevnou IP adresu* a zadejte všechny potřebné údaje do polí pod touto volbou.
- 7. Klikněte na tlačítko *Uložit a restartovat připojení* a znovu počkejte cca 2 minuty, než se jednotka restartuje a zcela naběhnou všechny služby.

Zadáte-li nesprávné údaje a nebudete se moci k jednotce připojit, je nutné ji resetovat – viz. kapitola 8.2. Obnova do úvodního nastavení.

## 5.2 Správný postup nastavení pevné IP adresy pro drátové připojení

Chcete-li nastavit pevnou IP adresu pro Vaši jednotku pro kabelové připojení (například pro účely nastavení NAT a přístupu z internetu k ní), postupujte následovně:

- Po prvním zapnutí jednotky se připojte z jakéhokoliv počítače nebo telefonu ke shodné datové síti. Budou-li tato dvě zařízení jedné síti LAN ale v různých adresních rozsazích (např. oddělených routerem), pak pravděpodobně nebude fungovat jméno *encunit.local* – viz. dále.
- Zadejte do prohlížeče adresu <u>http://encunit.local/</u>. Nefunguje-li tato adresa, pokuste se zjistit správnou IP adresu – viz, kapitola *8.1. Získání IP adresy* a tuto adresu použijte ve webovém prohlížeči pro otevření aplikace.
- Po zobrazení webové aplikace přejděte na záložku Síť a do polí v části Nastavení IP adresy (IPv4) klikněte na volbu Zadat pevnou IP adresu a zadejte všechny potřebné údaje do polí pod touto volbou.
- 4. Klikněte na tlačítko *Uložit a restartovat připojení* a znovu počkejte cca 2 minuty, než se jednotka restartuje a zcela naběhnou všechny služby.

Zadáte-li nesprávné údaje a nebudete se moci k jednotce připojit, je nutné ji resetovat – viz. kapitola *8.2. Obnova do úvodního nastavení*.

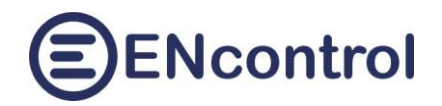

## 6 Ovládání zařízení

Na obrazovce *Ovládání* je možné zjišťovat stavy připojených / ovládaných zařízení nebo je přímo ovládat.

| 🔮 🍘 🗖 😝 spotProcessor - Ov                                                                                                    | /ládání × +                                                                    |                                  |  | - 0 ×    | K |  |  |  |  |  |
|----------------------------------------------------------------------------------------------------|--------------------------------------------------------------------------------|----------------------------------|--|----------|---|--|--|--|--|--|
| ← C ⋒ ▲ Nezabezpeč                                                                                                    | eno   encunit.local/Devices.aspx                                               | A <sub>0</sub>                   |  | ~~ ··· < | 2 |  |  |  |  |  |
| Domů Základy Síť Ov                                                                                                    | ládání Reporty Konfig                                                          | Optimal Cloud                    |  | omoc 🧯 o | 2 |  |  |  |  |  |
| Byshlá něíkozová volby                                                                                                    |                                                                                |                                  |  | •        | 2 |  |  |  |  |  |
| Rychie prikażove volby:                                                                                                    |                                                                                |                                  |  |          | - |  |  |  |  |  |
| 1 - Zapnout bojlery                                                                                                    | 4 - Zaslat spotovou cenu do střídače                                           | 7                                |  |          | X |  |  |  |  |  |
| 2 - Zapnout topení                                                                                                    | 5                                                                              | 8                                |  |          | - |  |  |  |  |  |
| 3 - Vypnout topení                                                                                                    | 6                                                                              | 9                                |  | 4        | > |  |  |  |  |  |
| Výnisy aktuálního stavu:                                                                                                    |                                                                                |                                  |  | 0        | 2 |  |  |  |  |  |
|                                                                                                    |                                                                                |                                  |  |          | - |  |  |  |  |  |
| Aktualizovat a ukázat stav zařízení                                                                                                    | Načíst registrov. IP adresy                                                    | Zobrazit předdefinovaná zařízení |  | _        |   |  |  |  |  |  |
| Filtrovat pouze stavy                                                                                                    | Filtrovat měření zařízení                                                      | Filtrovat měření indikátorů      |  | +        | + |  |  |  |  |  |
| Zadání příkazů k provede<br>#Zapnout bojlery                                                                                                    | ní:                                                                            | Spustit příkazy                  |  |          |   |  |  |  |  |  |
| EXECOMMAND REL04-ON                                                                                                    |                                                                                | Načíst konec logu                |  |          |   |  |  |  |  |  |
| Načíst rychlou volbu č. >>                                                                                                    | 1 << Uložit rychlou volbu č.                                                   | ]                                |  |          |   |  |  |  |  |  |
| Výpisy:                                                                                                    | Výpisy:                                                                        |                                  |  |          |   |  |  |  |  |  |
| Last 2000 chars of /media/extended<br>Date: 2024-03-06 14:16:26                                                                                                    | /spotProcessor/spotProcessor.log fi                                            | le:                              |  | -        |   |  |  |  |  |  |
| Date: 2024-03-06 14:16:26<br>IIM1112[Hour=13]Pric=29.54 Amou=139.4 MinP=29.10 MaxP=29.71 Last=29.10 Indx=0.00<br>2024-03-06 12:45:00 IK1 1 Hour=13]Pric=69.23 Amou=4202.5 Bala=934.2 Expo=1333.9 Impc=-399.7 ED<br>2024-03-06 12:45:00 IK1 1 Hour=13]Pric=69.23 Amou=139.4 MinP=29.10 MaxP=29.71 Last=29.10 Indx=0.00<br>2024-03-06 12:45:00 IK1 1 Hour=13]Pric=29.54 Amou=139.4 MinP=29.10 MaxP=29.71 Last=29.10 Indx=0.00<br>2024-03-06 12:45:01 IK1 1 2 RoULTED<br>2024-03-06 12:45:01 IK1 1 2 RoULTED<br>2024-03-06 13:00:00 IK1 1 1 Hour=14 Pric=69.29 Amou=4104.4 Bala=941.0 Expo=1313.2 Impc=-372.2 ED<br>2024-03-06 13:00:00 IK1 1 1 Hour=14 Pric=69.29 Amou=4104.4 Bala=941.0 Expo=1313.2 Impc=-372.2 ED |                                                                                |                                  |  |          |   |  |  |  |  |  |
| 2024-03-06 13:00:01 1M 1 2 Hour=14<br>2024-03-06 13:00:01 IS 1 2 REGULAT<br>2024-03-06 13:15:00 IM 1 1 Hour=14                                                                                                    | Pric=29.90 Amou=1189.4 MinP=29.10 <br>ED<br> Pric=69.29 Amou=4104.4 Bala=941.0 | maxr-25.55 Last=25.55 Indx=0.00  |  | - £      | ŝ |  |  |  |  |  |

V sekci *Rychlé příkazové volby* jsou tlačítka, která lze uživatelsky programovat. Jejich použitím se pak může spustit celá sekvence předem připravených příkazů. Pokud je u čísla tlačítka uveden nějaký text, pak je naprogramováno; pokud tam žádný text není, není naprogramováno.

Programování tlačítek se provádí pomocí prvků v sekci *Zadání příkazů k provedení*. Příklad je na obrázku výše. Nejprve zadáme nějaký popis za znak '#' do zadávacího pole. Pod něj jednotlivé příkazy, které se mají provádět. Pak do pole vedle tlačítka *Uložit rychlou volbu č.* zadáme požadované číslo a klikneme na tlačítko pro uložení. V textu tlačítka č. 1 se okamžitě objeví náš zadaný komentář. Úspěch uložení můžeme ověřit tím, že klikneme na tlačítko *Načíst rychlou volbu č.* a zkontrolujeme obsah zadávacího pole.

Vlastní použití naprogramovaných tlačítek spočívá v tom, že po kliknutí se nejprve uložený program tlačítka načte do zadávacího pole v sekci *Zadání příkazů k provedení* a pak se automaticky spustí jeho provedení včetně výpisu výsledku do logu v sekci *Výpisy*.

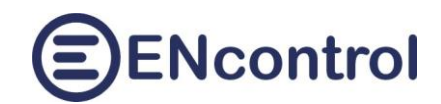

V sekci Výpisy aktuálního stav jsou tato tlačítka:

- Aktualizovat a ukázat stav zařízení: Tato funkce vyšle signál programu spotProcessor, aby vygeneroval aktuální stav všech řízených zařízení a zapsal je do pomocného souboru. Obsaj tohoto souboru se pak zobrazí v dolním šedém textovém poli.
- Filtrovat pouze stavy: Z vygenerovaného pomocného souboru se zobrazí pouze řádky, které zobrazují stavy TURNON / TURNOFF/ REGULATED (zapnuto / vypnuto / regulováno)
- Filtrovat měření zařízení: Z vygenerovaného pomocného souboru se zobrazí pouze řádky, které zobrazují měření spotřebičů
- Filtrovat měření indikátorů: Z vygenerovaného pomocného souboru se zobrazí pouze řádky, které zobrazují měření indikátorů. U programu spotProcessor je podstatný indikátor č. 1 se zařízením č. 1, který sleduje (měří) aktuální spotové ceny.
- Načíst registr. IP adresy: Zobrazí se konfigurační soubor s IP adresami a čísly portů známých zařízení.
- Zobrazit předdefinovaná zařízení: Zobrazí se zařízení, která jsou definována výrobcem a jejichž čísla by se neměla pro správnou funkci programu spotProcessor měnit.

V sekci *Zadání příkazů k provedení* je možné do zadávacího pole zadat jakoukoliv sekvenci příkazů makrojazyka ENcontrol a pomocí tlačítka *Spustit příkazy* ji spustit. Makrojazyk ENcontrol je popsaný v dokumentaci programu spotProcessor.

Příklad tří různých příkazů:

```
MDB06 1-8 1000
IFINDS 1-1 OFF EXECOMMAND REL04-ON
SHEON 10-0
```

První příkaz zašle přes protokol MODBUS do zařízení č. 1 a registru 8 hodnotu 1000 pomocí funkce 06. Druhý příkaz vyhodnotí, je-li stav indikátoru 1-1 (tedy sledovaní spotových cen) ve stavu vypnuto (tedy pod dolním limitem). V tom případě zapne relé č. 4 v externím reléovém modulu. Třetí příkaz zapne relé přes protokol Shelly (např. zásuvku).

Tlačítkem *Načíst konec logu* se načte posledních 30 řádků logu programu spotProcessor. V tomto případě včetně záznamů souvisejících s provedením zadaných příkazů.

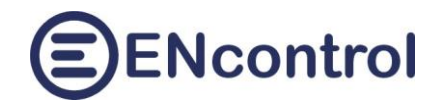

# 7 Reporty

Na obrazovce *Reporty* jsou tlačítka pro zobrazení základních výstupů programu spotProcessor.

| 🔮 🍘 🗖 😝 spotProcessor - Re                                                                                    | eporty               | × +                      |                |                  |                | -          |      | < |
|----------------------------------------------------------------------------------------------------|----------------------|--------------------------|----------------|------------------|----------------|------------|------|---|
| ← C ⋒ ▲ Nezabezpeč                                                                                            | eno   <b>encun</b> i | t.local/Reports.aspx     |                |                  | A <sub>N</sub> | ☆ ≦        | o 🦿  | > |
| Domů Základy Síť Ov                                                                                           | ládání R             | eporty Konfig            | Optimal        | Cloud            | EENC           | control Po | omoc | Î |
| Reporty:                                                                                                    |                      |                          |                |                  |                |            |      | l |
|                                                                                                    | Nažíst bu            | deusí vrívej epet espy F | 1              |                  |                |            |      | l |
| Načist posledni vývoj spot. čený E                                                                            | Nacist Due           | budeveć vrávci počecí    | -              |                  |                |            |      | L |
|                                                                                                    | INACISE              |                          |                |                  |                |            |      | L |
| Nacist konec logu                                                                                             | 50                   | řádků                    |                |                  |                |            |      | L |
| Načíst chyby z logu                                                                                           | 1000                 | řádků                    |                |                  |                |            |      | L |
| Načíst stavy zařízení                                                                                         | 1000                 | řádků; SatNum = 1        | OrdN           | um = 1           |                |            |      |   |
| Načíst měření zařízení                                                                                        | 1000                 | řádků; SatNum = 1        | OrdN           | .um = 1          |                |            |      | L |
| Načíst měření indikátorů                                                                                      | 1000                 | řádků; SatNum = 1        | OrdN           | um = 1           |                |            |      |   |
| Vyhledat přesné znaky v logu                                                                                  | IM[1]8               |                          |                |                  |                |            |      | L |
|                                                                                                    |                      | ,<br>,                   |                |                  |                |            |      |   |
| vypisy:                                                                                                    |                      |                          |                |                  |                |            |      |   |
| Last 50 lines of /media/extended/s                                                                            | potProcessor/        | spotProcessor.log file   | :              |                  |                |            |      |   |
| Date: 2024-12-26 11:56:21                                                                                     |                      |                          |                |                  |                |            |      |   |
| 2024-12-26 09:00:00 18 1 1 TURNON<br>2024-12-26 09:00:01 1M 1 2 Hour=10                                       | Pric=49.00 1         | erid=49.00 Amou=685.0 M  | inP=49.00 Max1 | P=49.00 Last=49  | .00 Indx=0.00  |            |      |   |
| 2024-12-26 09:00:01 13 12 REGULAT<br>2024-12-26 09:00:05 IM 18 Hour=10                                        | Clou=45.0 Su         | n1=33.0 Temp=-4.0 Show   | =0 Wind=1.1 Id | con=9            |                |            |      |   |
| 2024-12-26 09:15:00 IM 11 Hour-10<br>2024-12-26 09:15:00 IS 11 I TURNON                                       | Frid=118.23          | Prid-118.23   Amou-3122. | 5 Bala-1823./  | [Expo-2964.5]Im  | po1140.8       |            |      |   |
| 2024-12-26 09:15:01 IM 1 2 Hour=10<br>2024-12-26 09:15:01 IS 1 2 REGULAT                                      | Pric=49.00 1<br>ED   | rid=49.00 Amou=685.0 M   | inP=49.00[Max] | P=49.00[Last=49  | .00 Indx=0.00  |            |      |   |
| 2024-12-26 09:30:00 IM  1  Hour=10<br>2024-12-26 09:30:00 IS  1  I TURNON                                     | Pric=118.23          | Prid=118.23   Amou=3122. | 5 Bala=1823.7  | Expo=2964.5 1m   | po=-1140.8     |            |      |   |
| 2024-12-26 09:30:01 IM 12 Hour-10<br>2024-12-26 09:30:01 IS 12 REGULAT                                        | ED                   | rid=49.00 Amou=685.0 M   | inp=49.00[Max] | -49.00[Last=49   | .00/inax=0.00  |            |      |   |
| 2024-12-26 09:45:00 IM 1 1 Hour=10<br>2024-12-26 09:45:00 IS 1 1 TURNON<br>2024-12-26 09:45:01 IM 1 2 Hour=10 | Pric=49_001          | rid=49 0012mou=625 014   | 515414-1823./  | P=49 0017.set=49 | 00/Indx=0.00   |            |      |   |
| 2024-12-26 09:45:01 IN 1 2 REGULAT                                                                            | ED<br> Pric=113.25   | Prid=113.25 Amou=3240    | 6 Bala=1867 1  | Expo=3034.517m   | no=-1167.4     |            |      |   |
| 2024-12-26 10:00:00 IS 1 1 TURNON<br>2024-12-26 10:00:01 IM 1 2 Hour=11                                       | Pric=49.00 1         | prid=49.00 Amou=685.0 M  | inP=49.00 Max1 | P=49.00 Last=49  | .00 Indx=0.00  |            |      | - |

Funkce jednotlivých tlačítek:

Načíst poslední vývoj spot. ceny E: Tato funkce do výpisu zobrazí, jak se vyvíjela spotová cena elektřiny. U záznamů se v předposledním sloupci zobrazují informativní znaky plus a mínus. U změn nad 30% jsou znaky tři, u změn nad 10% znaky dva a u změn do 1% je uvedeno rovnítko. Napravo je připojen graf, který zobrazuje vývoj cen graficky. Záporné hodnoty jsou zvýrazněny tmavší barvou. Rozsah hodnot v grafu se automaticky nastavuje podle maximální hodnoty.

| L | 2023-09-24 07 | 092,87  | ++  |                                         |  |
|---|---------------|---------|-----|-----------------------------------------|--|
| L | 2023-09-24 08 | 093,26  | =   |                                         |  |
| L | 2023-09-24 09 | 089,81  | -   |                                         |  |
| L | 2023-09-24 10 | 059,36  |     |                                         |  |
| L | 2023-09-24 11 | 001,06  |     |                                         |  |
| L | 2023-09-24 12 | 000,85  |     |                                         |  |
| L | 2023-09-24 13 | -000,02 |     |                                         |  |
| L | 2023-09-24 14 | -001,38 | 🗰   |                                         |  |
| L | 2023-09-24 15 | -001,84 |     |                                         |  |
| L | 2023-09-24 16 | -000,02 | +++ |                                         |  |
| L | 2023-09-24 17 | 005,21  | +++ | 5 · · · · · · · · · · · · · · · · · · · |  |
| L | 2023-09-24 18 | 099,56  | +++ |                                         |  |
| L | 2023-09-24 19 | 133,90  | +++ |                                         |  |
| L | 2023-09-24 20 | 157,09  | ++  |                                         |  |
| L | 2023-09-24 21 | 134.98  |     |                                         |  |

 Načíst budoucí vývoj spot. ceny E: Tato funkce do výpisu zobrazí, jak se vyvíjí a bude vyvíjet spotová cena elektřiny daný a následující den (jsou-li informace k dispozici).

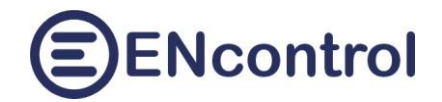

- Načíst poslední vývoj počasí: Tato funkce do výpisu zobrazí minulé hodnoty počasí (jsou-li informace k dispozici) – teplotu, srážky, vítr, oblačnost a odhad intenzity slunečního svitu. Ten zobrazuje také semi-graficky po pravé straně.
- Načíst budoucí vývoj počasí: Tato funkce do výpisu zobrazí, jak se vyvíjí a bude vyvíjet počasí (jsou-li informace k dispozici) – teplota, srážky, vítr, oblačnost a odhad intenzity slunečního svitu. Ten zobrazuje také semi-graficky po pravé straně.

| ి 🔞 🗖 😝 spotProcessor - I                                    | Reporty                      | × +                      |               | - 0 ×           |
|--------------------------------------------------------------|------------------------------|--------------------------|---------------|-----------------|
| ← C ⋒ ▲ Nezabezpe                                            | ečeno   <mark>encun</mark> i | t.local/Reports.aspx     |               | A 🟠 📬 🗤 🗸       |
| Domů Základy Síť Ov                                          | vládání R                    | eporty Konfig            | Optimal Cloud | ENcontrol Pomoc |
| Reporty:                                                     |                              |                          |               |                 |
|                                                              |                              |                          |               |                 |
| Načíst poslední vývoj spot. ceny E                           | Načíst buo                   | doucí vývoj spot. ceny E |               |                 |
| Načíst poslední vývoj počasí                                 | Načíst                       | budoucí vývoj počasí     |               |                 |
| Načíst konec logu                                            | 50                           | řádků                    |               |                 |
| Načíst chyby z logu                                          | 1000                         | řádků                    |               |                 |
| Načíst stavy zařízení                                        | 1000                         | řádků; SatNum = 1        | OrdNum = 1    |                 |
| Načíst měření zařízení                                       | 1000                         | řádků; SatNum = 1        | OrdNum = 1    |                 |
| Načíst měření indikátorů                                     | 1000                         | řádků; SatNum = 1        | OrdNum = 1    |                 |
| Vyhledat přesné znaky v logu                                 | IM[1]8                       |                          |               |                 |
|                                                              |                              | 1                        |               |                 |
| Výpisy:                                                      |                              |                          |               |                 |
|                                                              |                              |                          |               |                 |
| Last weather data<br>Date: 2024-12-26 11:57:58               |                              |                          |               |                 |
| Date Hr Te Showe Wind Clo                                    | ud Sunli 0                   |                          | 68,9          |                 |
|                                                              | +                            |                          | +             |                 |
| 2024-12-22 08 5 0,0 22,0 100<br>2024-12-22 09 5 1,0 22,0 100 | ,0   4,5<br>,0   2,8         |                          |               |                 |
| 2024-12-22 10 4 1,0 22,0 100                                 | ,0 3,9                       |                          |               |                 |
| 2024-12-22 12 5 0,0 18,0 100                                 | ,0 15,0                      |                          |               |                 |
| 2024-12-22 13 6 0,0 18,0 100<br>2024-12-22 14 6 0,0 18,0 100 | ,0 15,0                      |                          |               |                 |
| 2024-12-22 15 6 0,0 22,0 100                                 | ,0 13,8                      |                          |               |                 |
| 2024-12-22 17 4 0 0 22 0 94                                  | 0 0 1                        |                          |               |                 |

- Načíst konec logu: Podobná funkce jako na obrazovce Ovládání, ale zde si uživatel může zadat libovolný počet řádek, které chce zobrazit. Zadá-li například 50, dostane posledních 50 řádek uložených v logu.
- Načíst chyby z logu: Z logu se zobrazí pouze řádky, které obsahují chybová hlášení. Počet řádků udává, jak hluboko od konce logu má program číst.
- Načíst stavy zařízení: Z logu se zobrazí pouze řádky, které obsahují hlášení o stavu připojených zařízení (TURNON / TURNOFF / REGULATED). Počet znaků udává, jak hluboko od konce logu má program číst. Pole SatNum obsahuje číslo zařízení, OrdNum pak logické číslo vstupu / výstupu v tomto zařízení. Indikátor spotových cen má SatNum = 1 a OrdNum = 1.
- Načíst měření zařízení: Z logu se zobrazí pouze řádky, které obsahují měření připojených spotřebičů.
- Načíst měření indikátorů: Z logu se zobrazí pouze řádky, které obsahují měření indikátorů (např. teplota, osvětlení, vlhkost...). Pro SatNum = 1 a OrdNum = 1 se zobrazí měřené hodnoty spotových cen (hodina, cena v EUR, balance, export, import).
- Vyhledat přesné znaky v logu: Z logu se zobrazí pouze řádky, které obsahují řetězec znaků zadaných do vedlejšího pole. Prohledává se celý uložený log.

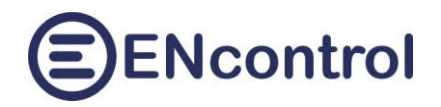

## 8 Konfigurace

#### 8.1 Základní nastavení

Obrazovka *Konfigurace* obsahuje funkce pro detailní nastavení jednotky, programu spotProcessor, souvisejících služeb a webové aplikace.

| 🔮 🔞 🗖 😝 spotProcessor - Ko                                                                              | onfigurace × +                     |                                    |     |        | — C   | x c  |
|----------------------------------------------------------------------------------------------------|------------------------------------|------------------------------------|-----|--------|-------|------|
| ← C ⋒ ▲ Nezabezpeč                                                                                      | eno encunit.local/Settings.aspx    | A" \$                              |     | (Ħ     | ~     | 📀    |
| Domů Základy Síť Ov                                                                                     | ládání Reporty Konfig              | Optimal Cloud                      | ENC | contro | l Pon | noc  |
|                                                                                                    | ) []                               |                                    | _   |        |       | - II |
| Načíst konfiguraci spotProcessor                                                                        | Načíst konfiguraci webové aplikace | ON - Povolit službu WR bridge      |     |        |       |      |
| Načíst nastavení registr. IP adres                                                                      | Načíst nastavení lokální měny      | Načíst časová pásma a ceny dle tar | fu  |        |       |      |
| Načíst obsah souboru makra:                                                                             | SPOTPRICE_EXEC.mac V               | Smazat makro Založit nové mak      | ro  |        |       |      |
| Zobrazit seznam plánů a reakcí                                                                          | Editovat plán ID Nový p.           | Editovat reakci ID Nová            | r   |        |       |      |
| Načíst připojená USB zařízení                                                                           | Načíst nastavení SMS služby        | ON - Povolit službu SMS            |     |        |       |      |
| Uložené scénáře:<br>Uložit aktuální scénář do č. >><br>Komentář:                                        | 1 - <nepoužito> v</nepoužito>      | Obnovit uložený scénář z č         |     |        |       |      |
| Systémová nastavení:                                                                                    |                                    |                                    |     |        |       |      |
| Zastavit službu spotProcessor                                                                           | Synchronizovat čas v jednotce      | Zobrazit systémové informace       |     |        |       |      |
| (Znovu) spustit službu spotProcessor                                                                    | Restartovat jednotku !             | Vypnout jednotku II                |     |        |       |      |
| Výpisy a editace:                                                                                       |                                    |                                    |     |        |       |      |
| Editovat Uložit Z                                                                                       | rušit                              |                                    |     |        |       |      |
| <pre>#Config file for the service spot:<br/>#Muj config<br/>#************************************</pre> | Processor                          |                                    |     |        |       | •    |

V části Nastavení služby jsou tato tlačítka:

Načíst konfiguraci spotProcessor: Tato funkce načte do šedého textového pole obsah konfiguraci načního souboru programu spotProcessor. U pole se zároveň objeví tři další tlačítka:

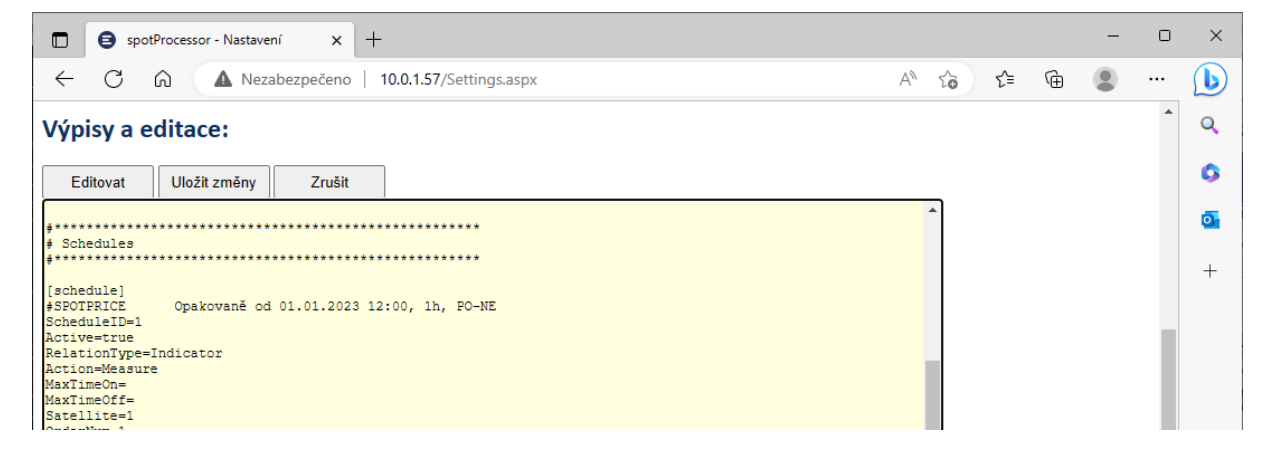

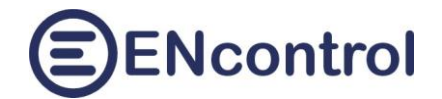

- a) Editovat: Toto tlačítko přepne textové pole do editačního módu, kdy je možné konfigurační soubor upravovat. Editační mód je indikován žlutou barvou pozadí textového pole. Význam a struktura konfiguračního souboru je popsána v dokumentaci programu spotProcessor.
- b) *Uložit změny*: Nový obsah konfiguračního souboru je uložen.
- c) Zrušit: Změny nejsou uloženy a editační mód je zrušen.
- Načíst konfiguraci webové aplikace: Tato funkce zobrazí hodnoty parametrů webové aplikace a opět tři tlačítka Editovat, Uložit změny a Zrušit. Jednotlivé parametry a jejich význam:

```
Language=CZ
       - Jazyk uživatelského rozhraní. Možné hodnoty jsou CZ (čeština), EN (angličtina) a DE (němčina)
InstanceName=Moje místo
       - Název instance aplikace (libovolný popis)
AutoLogon=false
       - Je-li na staveno na false, je pro přístup vyžadováno jméno a heslo
LocalCurrency=CZK
       - ISO kód lokální měny
ShowLocalCurrency=false
       - Je-li na staveno na false, cenové údaje se budou zobrazovat v hlavní měně (EUR). Je-li true, budou se
       zobrazovat v lokální měně (CZK)
SpotPrConfFileName=/opt/encontrol/spotProcessor/spotProcessor.conf
       - Cesta ke konfiguračnímu souboru programu spotProcessor
SpotPrLogFileName=/media/extended/spotProcessor/spotProcessor.log
       - Cesta k logovacímu souboru programu spotProcessor
ServiceMacFileName=/media/extended/spotProcessor/spotProcessor_SERVICE.mac
       - Soubor s makropříkazy pro servisní účely programu spotProcessor. Do tohoto souboru
       aplikace zapisuje případné uživatelské příkazy k interaktivnímu spuštění
ServiceLogFileName=/media/extended/spotProcessor/spotProcessor SERVICE.log
       - Soubor se servisními výstupy programu spotProcessor
DeviceListFileName=/opt/encontrol/spotProcessor/devices.txt
       - Soubor se seznamem definovaných spotřebičů a indikátorů
RegAddrFileName=/media/extended/spotProcessor/regAddr.conf
       - Soubor se seznamem IP adres a portů ovládaných zařízení
RegCurrencyFileName=/media/extended/spotProcessor/regCurrency.conf
       - Soubor se seznamem lokálních měn. Obsahuje obvykle pouze záznam pro měnu CZK
RegTariffFileName=/media/extended/spotProcessor/regTariff.conf
       - Soubor se seznamem časových pásem a distribučních poplatků podle tarifu
MacroFilesDir=/media/extended/spotProcessor/
       - Adresář se soubory uložených programových maker
WifiFilesDir=/opt/encontrol/wifi/

    Adresář se soubory pro správu WiFi nastavení

IpIfaceName=eth0
       - Název síťového rozhraní, přes které má jednotka komunikovat
IpConfigFilePath=/etc/network/interfaces.d/
       - Adresář se soubory pro nastavení síťových rozhraní
ScenarioConfigsDir=/media/extended/spotProcessor/configs/
       - Adresář se soubory pro nastavení síťových rozhraní
ShortcustsDir=/media/extended/spotProcessor/shortcuts/
```

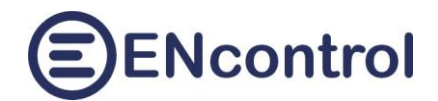

- Adresář se soubory pro nastavení síťových rozhraní
 RefreshInterval=1
 - Počet vteřin, po kterých se na obrazovce Domů kontrolují stavy služeb

ON – Povolit službu WR bridge (alt. OFF – Zakázat službu WR bridge): Toto tlačítko buď trvale zapne službu WR bridge nebo ji trvale vypne. Služba čte příkazy přes UDP a beze změny je posílá na sériový port dále do připojeného zařízení. Z něj pak čte odpovědi ty pak posílá zpět beze změny přes UDP klientovi. Používá se například pro připojení k zařízení Wattrouter Eco přes datovou síť. Wattrouter Eco má pouze USB rozhraní, kterým ho lze připojit k jednotce spotProcessor. Tak pak pomocí služby WR bridge Wattrouter zpřístupní přes datovou síť (WiFi nebo ethernet). WR je pak možné ovládat z aplikace WATTconfig.

Příklad typického nastavení odpovídajících parametrů v konfig. souboru spotProcessor:

```
ACTIVE_IFACE_NAME=wlan0
UNIT_IP_ADDR_UDP=0.0.0.0
UNIT_PORTNUM_UDP=50000
#serial com setup for WRbridge service
WRB_SERIAL_DEVICE=/dev/ttyUSB0
WRB_SERIAL_BAUDRATE=115200
WRB_SERIAL_BAUDRATE=115200
WRB_SERIAL_PARBITS=8N1
WRB_SERIAL_PARBITS=8N1
WRB_SERIAL_HWFLOW=false
WRB_SERIAL_SWFLOW=false
WRB_SERIAL_TIMEOUT=0.1
```

Příklad typického nastavení odpovídajících parametrů v aplikaci WATTconfog MX:

| Nipolitoifes:<br>LAN/WAN -                            | Připojit              | 💢 Odpojit                          |             | Konfigurovat<br>připojení | 🌛 Načíst |
|-------------------------------------------------------|-----------------------|------------------------------------|-------------|---------------------------|----------|
| Pussional waliting                                    | Chybov                | é a informační sta                 | evay:       | Odpojeno.                 |          |
| Výkon na fázi L1<br>(+výrspotř.):<br>Výkon na fázi L2 | Nastavení ovladače ro | ucha měření nané<br>zhraní LAN/UDP | átí i 1 🔺 🤅 | itavv vstunii ANDIE       |          |
| (+výrspotř.):<br>Výkon na fázi L3<br>(+výrspotř.):    | Nastavaní protoko     | lu UDP:                            |             |                           |          |
| L1+L2+L3:                                             | Výběr profilu:        |                                    |             |                           |          |
| ofset:                                                | default (192.168      | 8.2.200:50000)                     |             | <ul> <li>Nový</li> </ul>  | Smazat   |
| Napětí na fázi L1:                                    | IP addresa neb        | o URL:                             |             | 2 port.                   |          |
| Stavy výstupů:                                        | encunit.local         |                                    | 500         | 000                       |          |
| SSR 1                                                 |                       |                                    |             |                           |          |
| Výkon zátěže (před<br>Dodaná energie:                 | Timeouty:             |                                    |             |                           |          |
| SSR 2                                                 | Výchozí timeou        | t čtení:                           | Pauza ko    | omunikace po res          | setu:    |
| Výkon zátěže (před                                    | 200                   |                                    | 5           |                           |          |
| Dodaná energie:                                       | m:                    | 5                                  | J           | S                         |          |
| Wikon zátěže (před                                    | Výchozí               |                                    |             | OK                        | Storno   |

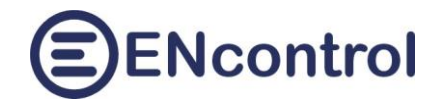

Do pole IP adresa je možné zadat buď jméno "encunit.local" nebo přímo IP adresu jednotky.

Číslo portu musí odpovídat nastavení parametru UNIT\_PORTNUM\_UDP.

 Načíst nastavení registr. IP adres: Tato funkce zobrazí obsah konfiguračního souboru pro síťové připojení ovládaných zařízení. Příklad obsahu souboru a význam sloupců:

```
#Config file for the service spotProcessor
#Registration file containing info about ENcontrol stations
#
##Table header
#<satNo><iface>
                <IpAddr>
                             <MacAddr>
                                         <portNumTCP>
                                                           <portNumUDP>
##Table records
1
     eth0 123.45.67.89
                             00:0d:b9:27:6e:2c 502
                                                           50161
2
     wlan0 10.0.1.59
                             b8:27:eb:6b:67:32 50151
                                                           50161
     eno1 10.0.1.60
3
                             b8:27:eb:e9:6a:c9 50151
                                                           50161
10
                              00:0d:b9:27:6e:2c 80
     wlan0 10.0.1.81
                                                           50161
```

- a) *satNo*: číslo zařízení ENcontrol. V případě komunikace Modbus se jedná o SlaveID připojeného Modbus zařízení
- b) *iface*: Název síťového rozhraní, přes které se má s připojeným zařízením komunikovat.
   Obvykle to je při drátovém spojení *eth0* a při bezdrátovém *wlan0*
- c) IpAddr: IP adresa zařízení ve formátu IPv4
- d) MacAddr: MAC adresa zařízení
- e) *portNumTCP:* Číslo portu pro TCP komunikaci. U ENcontrol zařízení to je obvykle 50151 a u MODBUS zařízení 502
- f) portNumUDP: Číslo portu pro UDP komunikaci. U ENcontrol zařízení to je obvykle 50161
- Načíst nastavení lokální měny: Tato funkce zobrazí obsah konfiguračního souboru pro lokální měnu. Příklad obsahu souboru a význam sloupců:

```
#Config file for the service encProcessor
#Registration file containing info about additional currency and the rate
Currency/EUR
#
##Table header
#<CurrencyCode><RateEUR>
##Table records
CZK 24.600
```

- a) Currency: ISO kód měny. Obvykle CZK pro Českou Korunu
- b) RateEUR: Kurz dané měny ve vztahu k hlavní měně ceny (tedy obvykle CZK/EUR)
- Načíst časová pásma a ceny dle tarifu: Tato funkce zobrazí obsah konfiguračního souboru pro definice časových pásem zapínání tarifů a jejich distribuční ceny za 1 MWh. Příklad obsahu souboru a význam sloupců:

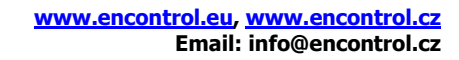

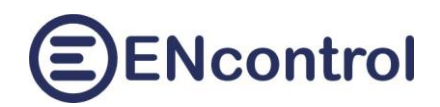

```
#Config file for the service encProcessor
#Registration file containing info about tariff periods and prices
#
##Table header
#<DayCode><StartTime><Tariff><Currency><Price>
##Table records
#
PO-PA 00:00 L
                 CZK
                       179.98
РО-РА 05:30 Н
                 CZK
                       311.07
PO-PA 06:30 L
                 CZK
                       179.98
                        311.07
PO-PA 08:30 H
                 CZK
PO-PA 09:30 L
                 CZK
                       179.98
                       311.07
РО-РА 12:30 Н
                 CZK
PO-PA 13:30 L
                 CZK
                       179.98
РО-РА 15:35 Н
                       311.07
                 CZK
PO-PA 16:30 L
                 CZK
                       179.98
РО-РА 21:25 Н
                        311.07
                 CZK
PO-PA 21:30 L
                 CZK
                       179.98
#
SO-NE 00:00 H
                 CZK
                        311.07
SO-NE 01:30 L
                 CZK
                       179.98
SO-NE 09:45 H
                 CZK
                       311.07
SO-NE 10:45 L
                 CZK
                       179.98
SO-NE 15:00 H
                 CZK
                       311.07
SO-NE 16:00 L
                 CZK
                       179.98
SO-NE 21:55 H
                  CZK
                        311.07
SO-NE 22:55 L
                  CZK
                       179.98
```

- a) DayCode: Kód dne v týdnu nebo bloku. Jedná se o shodné kódy, jaké je možné použít v parametru RepeatWeek při definici časového plánu. Tedy: PO, UT, ST, CT, PA, SO, NE, PO-PA, SO-NE, PO-NE
- b) *StartTime*: Čas, kdy se daný tarif **zapíná**. První záznam každého časového bloku tabulky by tak měl začínat s časem 00:00
- c) Tariff: Kód tarifu. Lze použít pouze hodnoty "H" (vysoký tarif) a "L" (nízký tarif)
- d) Currency: Měna, ve které jsou zadávány hodnoty v posledním sloupci (obvykle CZK)
- e) Price: Regulovaná cena za distribuci 1 MWh.
- Načíst obsah souboru makra: Ve vedlejším výběrovém seznamu je nutné zvolit nějaké existující makro. Funkce zobrazí obsah daného makra, který je možné prohlížet i editovat. Protože pro psaní maker jsou důležitá čísla řádek programu, jsou při editaci ve vedlejším sloupci hlavního textového pole uvedena čísla řádek. Základní makro pro řízení podle spotových cen se jmenuje "SPOTPRICE\_EXEC.mac"
- Tlačítko Smazat makro se uživatele nejprve dotáže, zda v seznamu vybrané programové makro opravdu chce smazat. Pokud ano, existující soubor makra se smaže.
- Tlačítko Založit nové makro se uživatele nejprve dotáže na jméno nového makra. Samozřejmě takové jméno ještě nesmí existovat. Je možné zadat jakékoliv jméno s maximální délkou 255 znaků včetně přípony ".mac". Po potvrzení se vyprázdní hlavní textové pole a nový soubor makra se založí.

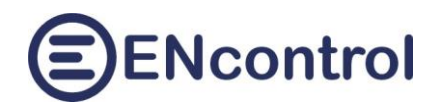

| 🔹 🕼 🔲 😝 spotProcessor - K                                                                        | ionfigurace x +                      |             |                    |               |              |       |       | -   |       | ×        |
|--------------------------------------------------------------------------------------------------|--------------------------------------|-------------|--------------------|---------------|--------------|-------|-------|-----|-------|----------|
| ← C ⋒ ▲ Nezabezpe                                                                                | čeno   <b>encunit.local</b> /Setting | js.aspx     |                    | A             | \$           | [] {≦ | Ē     | ~   |       | <b>Ø</b> |
| Domů Základy Síť Ov                                                                              | vládání Reportv                      | Konfig      | Ontimal C          | oud           |              |       | conti | n P | omo   |          |
| Donna Zakiday Sit Ov                                                                             |                                      | Konng       | optiniar ci        | ouu           |              |       | Conti |     | onnot |          |
| Nastavení služby:                                                                                |                                      |             |                    |               |              |       |       |     |       |          |
| Načíst konfiguraci spotProcessor                                                                 | Načíst konfiguraci webov             | ré aplikace | ON - Povolit       | službu WR     | bridge       | ]     |       |     |       | 1        |
| Načíst nastavení registr. IP adres                                                               | Načíst nastavení lokál               | ní měny     | Načíst časová pá   | isma a cen    | y dle tarifu |       |       |     |       | 1        |
| Načíst obsah souboru makra:                                                                      | SPOTPRICE_EXEC.mac                   | ~           | Smazat makro       | Založit n     | ové makro    | ]     |       |     |       | 1        |
| Zobrazit seznam plánů a reakcí                                                                   | Editovat plán ID                     | Nový p.     | Editovat reakci ID |               | Nová r.      |       |       |     |       | 1        |
| Načíst připojená USB zařízení                                                                    | Načíst nastavení SMS                 | služby      | ON - Povo          | olit službu S | MS           |       |       |     |       | 1        |
|                                                                                                  |                                      |             |                    |               |              |       |       |     |       | 1        |
| Uložené scénáře:                                                                                 |                                      |             |                    |               |              |       |       |     |       | 1        |
|                                                                                                  |                                      |             |                    |               |              | 1     |       |     |       | 1        |
| Uložit aktuální scénář do č. >>                                                                  | 1 - <nepoužito></nepoužito>          | ~           | << Obnovit ule     | ožený scén    | ář z č       | 1     |       |     |       | 1        |
| Komentář:                                                                                        |                                      |             |                    |               |              | J     |       |     |       | 1        |
| Systémová nastavení:                                                                             |                                      |             |                    |               |              |       |       |     |       | 1        |
|                                                                                                  |                                      |             |                    |               |              | -     |       |     |       |          |
| Zastavit službu spotProcessor                                                                    | Synchronizovat čas v j               | ednotce     | Zobrazit syst      | émové info    | rmace        |       |       |     |       |          |
| (Znovu) spustit službu spotProcessor                                                             | Restartovat jednot                   | ku l        | Vypnou             | t jednotku    | li -         |       |       |     |       |          |
| Výnisy a editace:                                                                                |                                      |             |                    |               |              |       |       |     |       |          |
| vypisy a canace.                                                                                 |                                      |             |                    |               |              |       |       |     |       |          |
| Editovat Uložit 2                                                                                | Zrušit                               |             |                    |               |              |       |       |     |       |          |
| 1 #Vyhodnoceni spotove ceny a re<br>2 #                                                          | sakce                                |             |                    |               | -            |       |       |     |       |          |
| 3 ## <alw> - Prikazy, ktere se v<br/>4 #EXIT</alw>                                               | ykonavaji vzdy – nemazat             | tento radek | 1                  |               |              |       |       |     |       |          |
| 5 #MDB32 1-34 INDVAL 1-1 PRIC<br>6 #                                                             |                                      |             |                    |               |              |       |       |     |       |          |
| 7 IFINDM 1-1 PRIC 1H < 0 GOTO <<br>8 IFINDM 1-1 PRIC 1H > 0 GOTO <<br>9 GOTO < GOUND             | PRICNEG><br>PRICPOS>                 |             |                    |               |              |       |       |     |       |          |
| 10 ## <pricneg> - Pokud je cena za</pricneg>                                                     | aporna                               |             |                    |               |              |       |       |     |       |          |
| 12 #SCHDEACT 105<br>13 GOTO <cond></cond>                                                        |                                      |             |                    |               |              |       |       |     |       |          |
| <pre>14 ##<pricpos> - Pokud je cena k:<br/>15 #schDEAcT 104<br/>16 #schDEAcT 105</pricpos></pre> | ladna                                |             |                    |               |              |       |       |     |       | -        |

 Zobrazit seznam plánů a reakcí: Do výpisu jsou vygenerovány dvě tabulky – přehled časových plánů a přehled definovaných reakcí. V prvním sloupci jsou jejich ID.

|                          | ĺ               | ð 🗖                                     | spotPro                                         | oces                | sor -               | Konfigurace                     |                          | ×                               | +                                    |                                                      |                                              |   |    |   |     |   | - |     | ×          |
|--------------------------|-----------------|-----------------------------------------|-------------------------------------------------|---------------------|---------------------|---------------------------------|--------------------------|---------------------------------|--------------------------------------|------------------------------------------------------|----------------------------------------------|---|----|---|-----|---|---|-----|------------|
| $\leftarrow$             |                 | C                                       | ධ 🔺 Ne                                          | zał                 | oezp                | ečeno                           | enc                      | unit.lo                         | cal/Set                              | tings.aspx                                           |                                              | Q | A» | ☆ | ₹_= | Ē | ~ | ··· |            |
| Výŗ                      | ois             | y a ed                                  | itace:                                          |                     |                     |                                 |                          |                                 |                                      |                                                      |                                              |   |    |   |     |   |   |     | Q          |
| Tab<br>Dat               | le<br>e:        | of defin<br>2024-02-                    | ed Schedules a<br>12 18:34:17                   | nd                  | Reac                | tions                           |                          |                                 |                                      |                                                      |                                              |   |    |   |     |   |   |     | -          |
| ==<br>ID                 | Sch<br> Ac      | edules =<br> RelType                    | Action                                          | Sa                  | Ord                 | High                            | Re                       | RepTi                           | RepWe                                | Start                                                |                                              |   |    |   |     |   |   |     | -          |
| 10<br>11<br>20           | IT<br>IT        | Indicat<br> Indicat                     | T<br> Measure<br> Measure<br> BICE_EXEC.mac     | 1<br> 1<br> 1       | 11                  |                                 | IT<br>IT                 | 15min<br> 15min<br> 1min        | PO-NE<br>  PO-NE<br>  PO-NE          | 01.01.2023                                           | 12:00:00<br>12:00:01<br>12:00:05             |   |    |   |     |   |   |     | <u>±</u> ľ |
| 21<br>22<br>23           | T  <br>T  <br>T | Macro<br> Macro<br> Macro               | RICE_EXEC.mac<br>RICE_EXEC.mac<br>RICE_EXEC.mac | 1<br> 1<br> 1       | 1<br> 1<br> 1       | <br>                            | T  <br>T  <br>T          | 1min<br> 1min<br> 1min          | PO-NE<br>  PO-NE<br>  PO-NE          | 01.01.2023<br>01.01.2023<br>01.01.2023               | 12:00:20<br>12:00:35<br>12:00:50             |   |    |   |     |   |   |     | 0          |
| 101<br>102<br>103<br>104 | F<br>  F<br>  F | Modbus<br> Modbus<br> Modbus<br> Modbus | 106<br>106<br>106<br>106                        | 1<br> 1<br> 1<br> 1 | 0<br> 1<br> 8<br> 9 | 1000<br> 1000<br> 1000<br> 1000 | T  <br>  T<br>  T<br>  T | 1min<br> 1min<br> 1min<br> 1min | OPTH<br>  OPTH<br>  PO-NE<br>  PO-NE | 01.01.2023<br>01.01.2023<br>01.01.2023<br>01.01.2023 | 12:00:00<br>12:00:15<br>12:00:30<br>12:00:45 |   |    |   |     |   |   |     | o-         |
| === :                    |                 | ctions =                                |                                                 |                     |                     |                                 |                          |                                 |                                      |                                                      |                                              |   |    |   |     |   |   |     | -          |
| 1D<br><br>1<br>2<br>     | AC<br>F<br>T    | SalOrd<br><br>1  5<br> 2  400           | SEvent  Sa Ord<br>                              | Ac<br> Ma<br> Sh    | cro<br>elly         | e  Action<br>                   | odei                     | nt<br>m/encP:                   | rocess                               | or_TL_A_PRE                                          | PNOUT.mac                                    |   |    |   |     |   |   |     | +          |

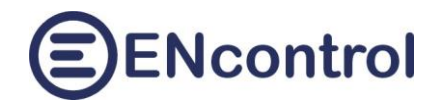

 Editovat plán ID: Do vedlejšího pole je nutné zadat číselný identifikátor časového plánu. Po kliknutí se zobrazí specifický zadávací formulář pro snadnou editaci plánu (časové plány lze samozřejmě stále ručně i nadále editovat v konfiguračním souboru služby spotProcessor):

| Komentář:        | SPOTP    | RICE             | Opakov | vaně od          | 01.01.2023 | 12:00, 1h | , PO-NE             |   | Uložit                 | Zrušit    | Smazat |
|------------------|----------|------------------|--------|------------------|------------|-----------|---------------------|---|------------------------|-----------|--------|
| ID:              | 101      | Aktivní?         |        | Relační<br>typ:  | Shelly     | ~         | Typ<br>indikátoru:  | ~ |                        |           |        |
| Č.sta.<br>SatNo: | 10       | Č.reg.<br>OrdNo: | 0      | Akce:            | TurnOn     | ~         |                     |   |                        |           |        |
| Max.čas<br>ZAP:  | ~        | Max.čas<br>VYP:  | ~      | Hodnota<br>High: |            |           |                     |   | Hodnota<br>Low:        |           |        |
| Start:           | 01.01.20 | 023 12:00        | :00    | Opak?            |            |           | Perioda: 1 min      | ~ | Dny v<br>týdnu: O      | PTH       | ~      |
| Počátek:         | 01.01.20 | 023 12:00        | :00    | Konec:           | 01.01.2033 | 12:00:00  | Výjimka<br>počátek: |   | ·· Výjimka<br>konec:   |           |        |
| Oddělovat        | datum od | času: 🗆          |        |                  |            |           |                     |   | Úroveň<br>logování: El | RRO (chyb | y) 🗸   |

- Zadávací pole s datem a časem mají u sebe pomocné tlačítko se třemi tečkami. To vyvolá pomocný dialog pro výběr data. Čas je ovšem nutné následně případně upravit ručně.
- Nový časový plán lze založit zadáním zatím neexistujícího ID (max. číslo = 999) a kliknutím na tlačítko Nový p.
- Po uložení nového nebo existujícího časového plánu je zobrazeno hlášení, že se plán podařilo nebo nepodařilo uložit.
- Editovat reakci ID: Do vedlejšího pole je nutné zadat číselný identifikátor definované reakce.
   Po kliknutí se zobrazí specifický zadávací formulář pro snadnou editaci dané reakce (reakce lze samozřejmě stále ručně i nadále editovat v konfiguračním souboru služby spotProcessor):

| Komentář:        | TL_A z | apnuto Zapni                                                                                                    | ıtí; Hlásič; Tl       | A; Na každ | ý výsl | kyt                     |           | Uložit             | Zrušit  | Smazat |
|------------------|--------|----------------------------------------------------------------------------------------------------|-----------------------|------------|--------|-------------------------|-----------|--------------------|---------|--------|
| Definice         | spoušt | těcí události                                                                                                   |                       |            |        |                         |           |                    |         |        |
| ID:              | 1      | Aktivní? 🗌                                                                                                    | Spouštěcí<br>událost: | TurnOn     | ~      | Č.sta.<br>SatNo: 1      |           | Č.reg.<br>OrdNo: 5 |         |        |
| Definice         | reakce | e de la companya de la companya de la companya de la companya de la companya de la companya de la companya de l |                       |            |        |                         |           |                    |         |        |
| Č.sta.<br>SatNo: | 1      | Č.reg.<br>OrdNo: 1                                                                                              | Relační<br>typ:       | Makro      | ~      | Typ<br>indikátoru:      | ~         |                    |         |        |
|                  |        |                                                                                                    | Akce:                 | makro =>   | ~      | opt/encontrol/modem/enc | Processor | _TL_A_PF           | REPNOUT | .mac   |
| Max.čas<br>ZAP:  | ~      | Max.čas<br>VYP:                                                                                                 | Hodnota High:         |            |        |                         |           | Hodnota<br>Low:    |         |        |

- Novou reakci lze založit zadáním zatím neexistujícího ID (max. číslo = 999) a kliknutím na tlačítko Nová r.
- Po uložení nové nebo existující reakce je zobrazeno hlášení, že se ji podařilo nebo nepodařilo uložit.

#### Nastavení služby pro zasílání a příjem SMS zpráv

V posledním řádku horní sekce jsou tři tlačítka, která slouží k detailnímu nastavení systémové služby zajišťující odesílání a příjem SMS zpráv. Každý výrobce modemů má určitá specifika, která se musejí konfigurovat. Jednotka spotProcessor může spolupracovat s USB modemy, které komunikují přes sériové rozhraní pomocí AT příkazů. Komunikace přes síťové rozhraní není podporována. Pro každý

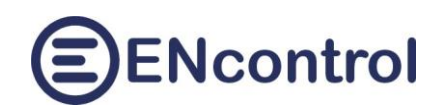

model GSM modemu se konfigurace může mírně lišit, proto v případě, že chcete používat SMS zprávy s určitým modemem, raději předem kontaktujte společnost ENcontrol pro ověření jeho kompatibility.

- Načíst připojená USB zařízení: Tímto tlačítkem se vypíší všechna rozpoznaná USB zařízení, která jsou k jednotce připojena. Je možné tím ověřit, zda je modem rozpoznán a zda vytváří sériové rozhraní.
- Načíst nastavení SMS služby: Tímto tlačítkem se nahraje obsah konfiguračního souboru systémové služby smstools. Soubor je pak možné standardně editovat a uložit.
- ON Povolit službu SMS (alt. OFF Zakázat službu SMS): Toto tlačítko buď trvale zapne systémovou službu smstools nebo ji trvale vypne. Služba zajišťuje přebírání SMS zpráv generovaných programem spotProcessor a jejich zasílání do mobilní sítě. Dále trvalý příjem SMS zpráv a jejich předávání programu spotProcessor.

## 8.2 Uložené scénáře

V této části aplikace je možné uložit až 9 úplných konfigurací služby spotProcessor pod čísly 1 až 9 a pak je případné obnovovat. Scénáře se používají zejména v situacích, kdy jiný způsob a parametry řízení jsou vyžadovány například v horkých dnech, jiné v zimních dnech a jiné třeba o prázdninách:

| Uložené scénáře: (aktivn          | í <b>č. 4)</b> |   |                               |  |
|-----------------------------------|----------------|---|-------------------------------|--|
| Uložit aktuální scénář do č. >>   | 4 - Víkend     | ~ | << Obnovit uložený scénář z č |  |
| Komentář: Víkendy mimo prázdniny  |                |   |                               |  |
| Uložení scénáře proběhlo úspěšně. |                |   |                               |  |
|                                   |                |   |                               |  |

#### Svstémová nastavení:

Ve kterémkoliv okamžiku je možné uložit kompletní aktuální konfiguraci. Postup je následující:

- a) Vybrat v zobrazeném seznamu scénář s číslem 1 až 9. Nezáleží na tom, jestli je použit nebo ne.
- b) Vyplnit pole Komentář
- *c)* Kliknout na tlačítko *Uložit aktuální scénář do č.* a potvrdit otázku, zda se má uložený scénář přepsat.
- d) Po potvrzení zadat do zobrazeného dialogu jméno ukládaného scénáře. Toto jméno by mělo být krátká, aby se vešlo do výběrového seznamu viz. obrázek výše.
- e) Po potvrzení je scénář uložen a uživatel je o výsledku informován hlášením.

Shodného výsledku je možné dosáhnout makropříkazem SCEN\_SAVE.

Uložený scénář je možné kdykoliv obnovit do aktuální kompletní konfigurace. Postup je následující:

- a) Vybrat v seznamu scénář s číslem 1 až 9. Musí se jednat o použitý scénář.
- *b)* Kliknout na tlačítko *Obnovit uložený scénář z č.* a potvrdit otázku, zda se má uložený scénář opravdu obnovit a aktuální konfiguraci přepsat.
- c) Po potvrzení je scénář obnoven, služba spotProcessor je automaticky restartována a uživatel je o výsledku informován hlášením.

Shodného výsledku je možné dosáhnout makropříkazem SCEN\_LOAD.

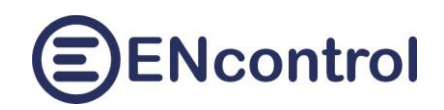

#### 8.3 Systémová nastavení

V části Systémová nastavení jsou tato tlačítka:

- Zastavit službu spotProcessor: Tato funkce zastaví program spotProcessor. Používá se například pro dočasné pozastavení řízení.
- (Znovu) spustit službu spotProcessor: Tato funkce spustí nebo restartuje program spotProcessor. Používá se například pro restart po změně konfigurace nebo pro opětovné spuštění po dočasném pozastavení řízení.
- Synchronizovat čas v jednotce: Jednotka je nastavena tak, aby automaticky každý den synchronizovala svůj čas z internetu. Pokud ale nemá připojení a její čas se mírně liší od správného času, je možné touto funkcí do jednotky nastavit čas, který má Váš počítač.
- Zobrazit systémové informace: tato funkce vypíše do šedého textového pole mnoho systémových informací. Používá se při administraci nebo vzdálené podpoře jednotky.
- Restartovat celou jednotku: Je-li k tomu závažný důvod, je možné touto funkcí restartovat celou jednotku. Po restartu může trvat cca 2 minuty, než se všechny služby opět spustí.
- Vypnout jednotku: Touto funkcí je možné vypnout celou jednotku. Po jejím vypnutí je pro případné opětovné zapnutí nutné ji fyzicky odpojit od napájení a opět připojit.

# 9 Optimalizace

Obrazovka *Optimalizace* pomáhá sestavit příkazy makrojazyka pro optimalizaci časových plánů. Tyto příkazy je pak možné zkopírovat do programových maker, která mají pravidelně plán optimalizovat. Detaily jsou popsány v návodu k programu spotProcessor.

Dále je na této obrazovce možné zjistit, jak by vypadalo naplánování časových plánů podle určitých parametrů a metod a zjistit aktuální stav naplánování časových plánů typu OPTH službou spotProcessor.

| 🔮 🔞 🗖 😝 spotProcessor - Optimalizace x + - 🗆 X                                                                                                    |
|----------------------------------------------------------------------------------------------------|
| 🔶 🕝 🎧 🔺 Nezabezpečeno   10.0.1.44/Optimal.aspx 🛛 🐴 🖓 🖓 🖓 🌾                                                                                                    |
| (SPHE) Určení špičkových hodin podle budoucí spotové ceny                                                                                                    |
| V najbližších 12 v hodinách určí (4 v hodin s MAX, v snotovou cenou                                                                                                    |
| Čas. plán ID: 101 Nepřerušeně? Neg? Sestavit příkaz Simulovat od času 10 :00                                                                                                 |
| (SDHE) Určení špičkových hodin na základě minimálního rozdílu spotové ceny                                                                                                   |
| V nejbližších 24 v hodinách podle průměru 4 v hodin s nejvyšší cenou urči všechny MIN v hodiny.                                                                              |
| Čas. plán ID: 102 Cen.rozdíl: 30.5 EUR/MWh v Neg? Sestavit příkaz Simulovat od času 12:00                                                                                    |
| (SCHE) Určení špičkových hodin na základě dodatečných nákladů akumulace                                                                                                    |
| V nejbližších 24 🗸 hodinách podle průměru 1 🗸 hodin s nejvyšší cenou urči všechny MIN 🗸 hodiny.                                                                              |
| Čas. plán ID:     103     Dod.nákl.:     EUR/MWh v     Neg?     Sestavit příkaz     Simulovat od času     12     :00     +                                                   |
| (SAHE) Určení hodin při poklesu (resp. vzrůstu) pod (reps. nad) určenou cenu                                                                                                 |
| V nejbližších 24 🗸 hodinách vyber hodiny, kdy cena poklesne pod 🗸 cenový limit.                                                                                              |
| Čas. plán ID: Cenový limit: EUR/MWh v Neg? Sestavit příkaz Simulovat od času 12 :00                                                                                          |
| (COMP) Určení doplňkových hodin mezi dvěma optimalizovanými plány                                                                                                    |
| Optimalizovaný čas. plán I D: Plán 1 ID: Plán 2 ID: Sestavit příkaz                                                                                                    |
| Výpis aktuálního naplánování časových plánů OPTH<br>Vedlejší tlačítko zjistí poslední (aktuální) stav naplánování časových plánů typu OPTH a vypíše je. Zjistit naplánování  |
| Výpisy:                                                                                                    |
| Simulation of the plan activity, ID=102 from 12:00 in the next 24 hours (min.diff) Distribution fees included Date: 2024-06-24 12:36:14 ==================================== |
| Hour  13 14 15 16 17 18 19 20 21 22 23 24 01 02 03 04 05 06 07 08 09 10 11 12                                                                                                |
| Active? •  •  •  •  •  •  •  •  0  0  0  •  •  •  •  •  •  •  •  •  •  •  •  •                                                                                               |
| Legend: ACTIVE = •<br>INACTIVE = •<br>UNINCOMN = 2                                                                                                    |
|                                                                                                    |
| Hour Price Chg 0 EUR 244,22                                                                                                    |
| 12-13 038,30<br>13-14 042,20 ++                                                                                                    |
| 14-15 036,26<br>15-16 077,37 +++<br>16-17 099,73 ++                                                                                                    |
| 17-18 101,96 +<br>18-19 127,70 ++                                                                                                    |
| 20-21 244,22 +++<br>21-22 206,30<br>22-23 10,72                                                                                                    |
|                                                                                                    |

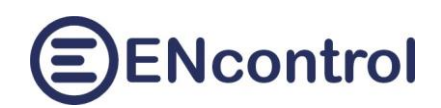

## 9.1 Určení špičkových hodin podle budoucí spotové ceny (metoda OPTH\_SPHE)

Příkazy makrojazyka SCHOPT\_SPHE a SCHOPT\_SPHEN provádí optimalizaci časových plánů (jejich přeplánování) podle budoucích spotových cen. Příkazy podle budoucích spotových cen elektřiny určují, v jakých následujících maximálně 24 hodinách se má daný plán spouštět a v jakých ne. Příkaz SCHOPT\_SPHE vybrané hodiny označuje pro spouštění daného plánu jako aktivní, ostatní jako neaktivní. Oproti tomu SCHOPT\_SPHEN (negace) vybrané hodiny označuje jako neaktivní, ostatní jako aktivní. První hodina pro optimalizaci je aktuální hodina do nejbližší celé hodiny.

V horní části obrazovky je stručný průvodce. Vyplněním polí a kliknutím na tlačítko *Sestavit příkaz* se do textového pole *Výpisy* vypíše sestavený příkaz. Ten je pak možné zkopírovat do nějakého vhodného makra pro optimalizaci požadovaného časového plánu. Kliknutím na tlačítko *Simulovat od času* a zadáním hodiny, od kdy se má perioda uvažovat, se do textového pole *Výpisy* vypíše seznam hodin, ve kterých bude plán aktivní a ve kterých neaktivní. Zaškrtávací políčko *Nepřerušeně?* určuje, zda se hledají nejlevnější hodiny v souvislé řadě za sebou nebo mohou být rozdělené. Přesné fungování příkazu je popsáno v návodu programu spotProcessor v kapitole "Nově implementované příkazy (mimo Modbus)".

# 9.2 Určení špičkových hodin na základě minimálního rozdílu spotové ceny (metoda OPTH\_SDHE)

Příkazy makrojazyka SCHOPT\_SDHE a SCHOPT\_SDHEN provádí optimalizaci časových plánů (jejich přeplánování) podle budoucích spotových cen se zohledněním minimálního rozdílu mezi horní a dolní cenovou hladinou. Tento způsob řízení se může s výhodou uplatňovat například při řízení střídačů, kdy se střídače přepínají mezi různými režimy – například preference využití vlastní energie nebo preference přetoku energie do sítě.

Příkazy podle budoucích spotových cen elektřiny určují, v jakých následujících maximálně 24 hodinách se má daný plán spouštět a v jakých ne. Příkaz SCHOPT\_ SDHE vybrané hodiny označuje pro spouštění daného plánu jako aktivní, ostatní jako neaktivní. Oproti tomu SCHOPT\_ SDHEN (negace) vybrané hodiny označuje jako neaktivní, ostatní jako aktivní. První hodina pro optimalizaci je aktuální hodina do nejbližší celé hodiny.

Na obrazovce je stručný průvodce. Vyplněním polí a kliknutím na tlačítko *Sestavit příkaz* se do textového pole *Výpisy* vypíše sestavený příkaz. Ten je pak možné zkopírovat do nějakého vhodného makra pro optimalizaci požadovaného časového plánu. Kliknutím na tlačítko *Simulovat od času* a zadáním hodiny, od kdy se má perioda uvažovat, se do textového pole *Výpisy* vypíše seznam hodin, ve kterých bude plán aktivní a ve kterých neaktivní. Přesné fungování příkazu je popsáno v návodu programu spotProcessor v kapitole "Nově implementované příkazy (mimo Modbus)".

# 9.3 Určení špičkových hodin na základě dodatečných nákladů akumulace (metoda OPTH\_SCHE)

Příkazy makrojazyka SCHOPT\_SCHE a SCHOPT\_SCHEN provádí optimalizaci časových plánů (jejich přeplánování) podle budoucích spotových cen se zohledněním dodatečných nákladů na 1 MWh. Tyto

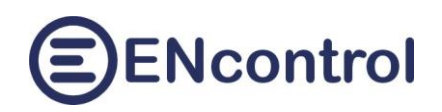

dodatečné náklady se mohou s výhodou uplatňovat například při akumulaci energie (nabíjení / vybíjení baterií), kdy baterie mají svoji životnost určenu předpokládaným počtem nabíjecích cyklů. Každý takový nabíjecí cyklus lze ohodnotit nějakými náklady (amortizace; obvykle pořizovací cena / počtem předpokládaných nabíjecích cyklů). Nabíjet/vybíjet baterie je pak vhodné pouze v situaci, kdy rozdíl spotových cen je vyšší než příslušná amortizace.

Příkazy podle budoucích spotových cen elektřiny určují, v jakých následujících maximálně 24 hodinách se má daný plán spouštět a v jakých ne. Příkaz SCHOPT\_SPCH vybrané hodiny označuje pro spouštění daného plánu jako aktivní, ostatní jako neaktivní. Oproti tomu SCHOPT\_SPCHN (negace) vybrané hodiny označuje jako neaktivní, ostatní jako aktivní. První hodina pro optimalizaci je aktuální hodina do nejbližší celé hodiny.

Na obrazovce je stručný průvodce. Vyplněním polí a kliknutím na tlačítko *Sestavit příkaz* se do textového pole *Výpisy* vypíše sestavený příkaz. Ten je pak možné zkopírovat do nějakého vhodného makra pro optimalizaci požadovaného časového plánu. Kliknutím na tlačítko *Simulovat od času* a zadáním hodiny, od kdy se má perioda uvažovat, se do textového pole *Výpisy* vypíše seznam hodin, ve kterých bude plán aktivní a ve kterých neaktivní. Přesné fungování příkazu je popsáno v návodu programu spotProcessor v kapitole "Nově implementované příkazy (mimo Modbus)".

#### Příklad výpočtu amortizace:

Pořizovací cena baterie ke střídači = 30.000 Kč, kapacita baterie = 7,1 kWh a předpokládaný počet nabíjecích cyklů = 6.000. Celková uložitelná energie do baterií je tedy 42.600 kWh a vydělením přepokládaným počtem nabíjecích cyklů dostaneme hodnotu amortizace přibližně 0,7 Kč / kWh – tj. 700 Kč/MWh (resp. 27,5 EUR/MWh). Toto číslo by se tak napsalo do pole *Dodat.nákl.* s určením příslušné měny CZK (resp. EUR).

# 9.4 Určení hodin při poklesu (resp. vzrůstu) pod (resp. nad) určenou spotovou cenu (metoda OPTH\_SAHE)

Příkazy makrojazyka SCHOPT\_SAHE a SCHOPT\_SAHEN provádí optimalizaci časových plánů (jejich přeplánování) podle toho, jak se cena mění kolem zadané hodnoty. Tento způsob řízení se může s výhodou uplatňovat například při řízení střídačů, kdy se střídače přepínají mezi různými režimy – například preference využití vlastní energie nebo preference přetoku energie do sítě nebo při zasílání upozornění (alertů) při nestandardní ceně.

Příkazy podle budoucích spotových cen elektřiny určují, v jakých následujících maximálně 24 hodinách se má daný plán spouštět a v jakých ne. Příkaz SCHOPT\_ SAHE vybrané hodiny označuje pro spouštění daného plánu jako aktivní, ostatní jako neaktivní. Oproti tomu SCHOPT\_ SAHEN (negace) vybrané hodiny označuje jako neaktivní, ostatní jako aktivní. První hodina pro optimalizaci je aktuální hodina do nejbližší celé hodiny.

Na obrazovce je stručný průvodce. Vyplněním polí a kliknutím na tlačítko *Sestavit příkaz* se do textového pole *Výpisy* vypíše sestavený příkaz. Ten je pak možné zkopírovat do nějakého vhodného makra pro optimalizaci požadovaného časového plánu. Kliknutím na tlačítko *Simulovat od času* a zadáním hodiny, od kdy se má perioda uvažovat, se do textového pole *Výpisy* vypíše seznam hodin, ve

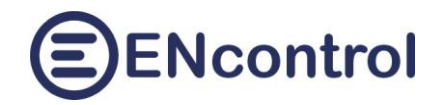

kterých bude plán aktivní a ve kterých neaktivní. Přesné fungování příkazu je popsáno v návodu programu spotProcessor v kapitole "Nově implementované příkazy (mimo Modbus)".

# 9.5 Určení doplňkových hodin mezi dvěma optimalizovanými plány (metoda SCHOPT\_COMP)

Příkaz makrojazyka SCHOPT\_COMP provádí označení hodin daného časového plánu "mezi" dvěma jinými dříve optimalizovanými plány. Používá se v případech, kdy v časech s maximálními cenami chceme zasílat nějaké příkazy A, v časech s minimálními cenami chceme zasílat nějaké příkazy B a v ostatních časech (tedy "mezi" nimi) chceme zasílat jiné příkazy C. Příkaz vezme do úvahy dva už optimalizované plány a hodiny, ve kterých není aktivní ani jeden z nich, označí jako aktivní pro právě optimalizovaný plán.

## 9.6 Výpis aktuálního naplánování časových plánů OPTH

Služba spotProcessor podle svého nastavení automaticky provádí výpočty a přeplánovávání časových plánů OPTH. Pro zjištění, jaký je aktuální stav těchto časových plánů slouží tlačítko *Zjistit naplánování*. Po kliknutí na toto tlačítko se vypíší polední (tedy nejaktuálnější) stavy naplánování. V horní části výpisu je tabulka se všemi nalezenými OPTH plány: jejich ID a stav aktivních a neaktivních hodin (01-24). V dolní části je pak uvedeno, kdy byl poslední plán proveden a jakou metodou.

| SpotProcessor - Optimalizace x +                                                                                        | -         |      | ×  |
|----------------------------------------------------------------------------------------------------|-----------|------|----|
| ← C û ▲ Nezabezpečeno   encunit.local/Optimal.aspx A <sup>N</sup> ☆ □ ੯  @                                              | <i>~~</i> |      |    |
| Výpis aktuálního naplánování časových plánů OPTH                                                                        |           |      | Q  |
|                                                                                                    |           |      |    |
| Vedlejší tlačítko zjistí poslední (aktuální) stav naplánování časových plánů typu OPTH a vypíše je. Zjistit naplánování |           |      | -  |
|                                                                                                    |           |      |    |
| Výpisy:                                                                                                    |           |      | ž. |
| Known OPTH schedules and their current plans<br>Date: 2024-03-31 08:35:24                                               |           |      | 0  |
|                                                                                                    |           |      | 0  |
| Hour  01 02 03 04 05 06 07 08 09 10 11 12 13 14 15 16 17 18 19 20 21 22 23 24 <br>                                      |           |      | -  |
| ID 101  0  0  0  0  0  0  0  0  0  0  0  0  0                                                                           |           |      | ~  |
| ID 102  •  •  •  •  •  •  •  •  •  •  •  •  •                                                                           |           |      |    |
| ID 201 • • • • • • • • • • • • • • • • • • •                                                                            |           | - 11 | +  |
| ID 202  0  0  0  0  0  0  0  0  0  0  0  0  0                                                                           |           | - 11 |    |
| Legend: ACTIVE = •                                                                                                    |           | - 11 |    |
| UNKNOWN = ?                                                                                                    |           | - 11 |    |
| ID 101   Flanned 2024-03-24 19:48:20, method SCHOFT_SCHE                                                                |           | - 11 |    |
| ID 102   Planned 2024-03-24 19:28:20, method SCHOPT_SDHE<br>ID 201   Planned 2024-03-24 20:15:21, method SCHOPT_SCHE    |           | - 11 |    |
| ID 202   Planned 2024-03-24 20:15:21, method SCHOPT_SDHE                                                                |           | - 11 |    |
|                                                                                                    |           | - 11 |    |
|                                                                                                    |           | - 11 |    |
|                                                                                                    |           | - 11 |    |
|                                                                                                    |           | -    | £3 |

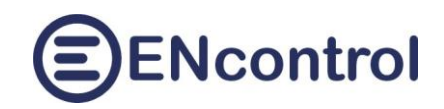

# 10 Cloud

Na obrazovce *Cloud* lze nastavit používané internetové služby:

- Stahování spotových cen energií pro vybraný region (stát)
- Stahování předpovědi počasí pro vybranou region (město/obec)
- Synchronizace souborů jednotky spotProcessor s cloudovou službou pCloud a možnost komunikace mezi více jednotkami spotProcessor po internetu

## **10.1** Stahován spotových cen z internetu

Každý stát nebo dokonce region jednoho státu na energetickém trhu určuje vlastní spotové ceny. Uživatel si proto může zvolit, jaký distribuční region je pro něj platný. Například použití jednotky spotProcessor v Německu vyžaduje nastavení regionu Německo. Jinak se budou stále stahovat ceny z regionu Česko.

| 🔮 🔞 🗖 🧧 spotProcessor - Cloudové služby x +                                                                                                    |                   |   |      |      | -   |          | $\times$   |
|----------------------------------------------------------------------------------------------------|-------------------|---|------|------|-----|----------|------------|
| ← C ⋒ Mezabezpečeno   encunit.local/Cloud.aspx                                                                                                    | AN t              |   | ₹_=  | Ē    | ~~  | <b>0</b> |            |
| Domů Základy Síť Ovládání Reporty Konfig Optimal Cloud                                                                                                    |                   | E | Ncon | trol | Pom | noc      | Q          |
| Nastavení internetových/cloludových služeh třetích stran                                                                                                    |                   |   |      |      |     |          | -          |
|                                                                                                    |                   |   |      |      |     |          | =          |
| Stahování spotových cen z internetu                                                                                                    |                   |   |      |      |     |          | <u>±</u> ĭ |
| Jednotka může stahovat spotové ceny z internetu pro různé regiony. Niže uvedenými volbami nastavite, pro jaký region si přejete stahovat aktuální ceny a v jakém časow<br>30 nebo 15 minut). Po kliknutí na tiačítko Nastavit se provedeou patřížné změny. Ty se promitnou až od dalšiho stažení - zpětně se žádbné informace nemění! | ém rozlišení (60, |   |      |      |     |          | ٥          |
| Region:     Česko     Časové rozlišení (v minutách):     60     Nastavit                                                                                                    |                   |   |      |      |     |          | 0          |

Pro změnu regionu jednoduše vyberte jeho název v poli Region a časovou periodu. Pro domácnosti je perioda obvykle 60 minut (tedy ceny jsou určovány pro jednotlivé celé hodiny). Následně klikněte na tlačítko *Nastavit*. V jednotce se provedou patřičné změny a při dalším zjišťování ceny se bude už stahovat od patřičného poskytovatele v daném regionu.

Pozor, při změně regionu se se ceny nijak zpětně nemění ani nepřepočítávají. Změny jsou tedy platné pouze do budoucna. To může mít také vliv na nesprávně optimalizované časové plány, které byly dříve optimalizovány s ohledem na jiné ceny.

## 10.2 Stahován předpovědi počasí z internetu

Jednotka spotProcessor obsahuje podporu předpovědi počasí. Kromě zobrazení aktuálního počasí na obrazovce Domů umožňuje pomocí příkazů makrojazyka dotazovat se na aktuální stav, předpovídaný stav až 3 dny dopředu nebo na historické hodnoty. Tyto informace lze s výhodou použít například při rozhodování, zda se mají určité spotřebiče zapínat nebo ne, či nastavovat režimy střídačů podle toho, jaký je předpoklad výroby FVE nebo VE v následujících hodinách a dnech.

Jednotka je nastavena tak, že automaticky stahuje předpověď počasí každou hodinu na zbytek aktuálního dne a na dva další dny. Staré hodnoty nemaže, lze se na ně dotazovat a používat je. Způsob

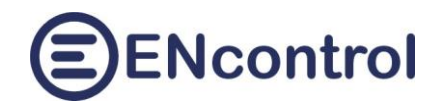

využití a detailní technické informace jsou uvedeny v návodu k programu spotProcessor. Aby podpora dobře fungovala, musejí být splněny tři podmínky:

- Musí být zvolen správný region (obec, město), pro který se budou data s předpovědí stahovat. Není-li určeno jinak, uvažuje se region hlavního města Prahy – předpověď je tedy pak specifická pro Prahu. Uživatelsky lze ale zvolit jakýkoliv jiný region, například jiné město, obec nebo město v jiném státu Evropy.
- b) Musí být povoleno automatické stahování předpovědí počasí.
- c) Musí být aktivován plán automatického ukládání (měření) hodnot počasí.

Určení regionu se provede následujícím postupem:

- 1. Zobrazte si v internetovém prohlížeči stránky <u>www.meteocentrum.cz</u>.
- 2. Ve vyhledávacím poli v horní části zadejte název svého města nebo obce

| 1      | 1         | the state of the state of the s | -        |                   | States of the | -        |
|--------|-----------|----------------------------------------------------------------------------------------------------|----------|-------------------|---------------|----------|
| meteoc | entrum.cz | Losiná                                                                                                    |          | $\Leftrightarrow$ | Hledat místo  |          |
|        |           | Výsledky hledání:                                                                                                    |          |                   |               |          |
| Počasí | Radar     | Losiná                                                                                                    | Plzeňský | Česko             | Sníh          | Produkty |
|        |           | Vinařovic vršek [Losiná u Plzně]                                                                                                    | Plzeňský | Česko             |               |          |

- 3. Z případně více nalezených možností zvolte tu správnou.
- 4. Zkontrolujte URL adresu, která se automaticky vytvořila v adresním řádku prohlížeče, a zkopírujte z ní text za posledním lomítkem.

|              | Ô             |   | 😑 spot | Processo     | or - Cloudové služ 🗙 📔 😙 Předpověď počasí LOSINÁ po r 🗙           | 🕈 Předpové |
|--------------|---------------|---|--------|--------------|-------------------------------------------------------------------|------------|
| $\leftarrow$ | $\rightarrow$ | С | â      | <del>,</del> | https://www.meteocentrum.cz/predpoved-pocasi/ <mark>losina</mark> | -3071583   |

- 5. Zkopírovaný text vložte do pole Region v sekci Stahování předpovědi počasí z internetu.
- 6. Klikněte na tlačítko *Nastavit* a potvrďte dotaz v dialogu. Měl by se zobrazit zelený text "Nastavení bylo změněno".

| Stahování předpovědi počasí z internetu                                                                                                    |                 |  |  |  |  |  |  |  |
|----------------------------------------------------------------------------------------------------|-----------------|--|--|--|--|--|--|--|
| Jednotka může stahovat předpověď počasí až na 3 dny dopředu pro různé regiony. Níže uvedenými volbami nastavite, pro jaký region si přejete předpověď stahovat. Způsob určení<br>regionu je popsán v nápovědě. Po kliknutí na tlačitko Nastavit se provedou patřičné změny. Správnost zadaného regionu můžet po uložení vyzkoušet kliknutím na tlačitko Zkouška<br>stažení. |                 |  |  |  |  |  |  |  |
| Region: Iosina-3071583                                                                                                    | Nastavit        |  |  |  |  |  |  |  |
| Nastavení bylo změněno.                                                                                                    | Zkouška stažení |  |  |  |  |  |  |  |

7. Klikněte na tlačítko Zkouška stažení. Pokud je region zadán správně, pak se zobrazí aktuální hodnoty počasí vedle tlačítka zelenou barvou. Pokud ano, je nastavení regionu hotovo. Pokud navíc restartujete službu, dotáhnou se hned tytéž údaje na obrazovku Domů do pravého horního rohu.

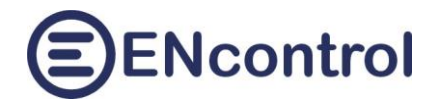

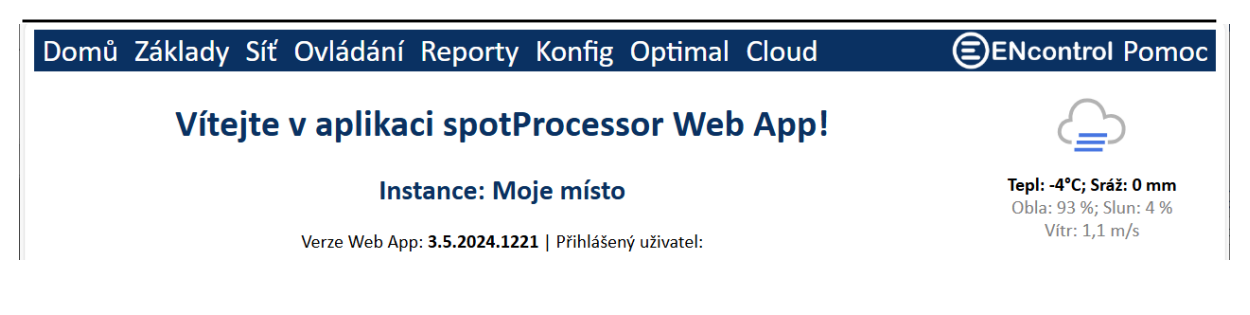

Zapnutí automatického stahování se provede následujícím postupem:

- 1. Na záložce Základy zaškrtněte Stahovat předpověď počasí.
- 2. Klikněte na tlačítko *Uložit a restartovat jednotku*.

Aktivace plánu automatického ukládání (měření) hodnot počasí se provede následujícím způsobem:

- 1. Na záložce Konfig editujte plán ID 12. Klikněte na tlačítko Editovat plán ID.
- 2. Zaškrtněte Aktivní a plán uložte tlačítkem Uložit.
- 3. Klikněte na tlačítko (Znovu) spustit službu spotProcessor.

#### 10.3 Nastavení Synchronizace se službou pCloud

Jednotka spotProcessor může synchronizovat svá nastavení, konfiguraci, stavové informace a řídící informace prostřednictvím veřejného cloudového úložiště pCloud. Jedná se o službu, která poskytuje 10 GB úložného prostoru svým uživatelům zabezpečeným způsobem zdarma. Větší případný prostor je nutné platit.

Abyste mohli využívat funkcionalitu synchronizace souborů v jednotce spotProcessor, musíte:

- a) **zřídit si svůj soukromý účet ve službě pCloud**. Návod na zřízení účtu je v tomto návodu v kapitole 13 "Jak si zřídit účet ve službě pCloud".
- b) Zadat do konfiguračního souboru programu spotProcessor minimálně jméno a heslo (záložka Konfig – tlačítko Načíst konfiguraci spotProcessor – tlačítko Editovat)

|                                                                                                    |    |   | - | ×            |
|----------------------------------------------------------------------------------------------------|----|---|---|--------------|
| $\leftarrow$ C $\land$ Nezabezpečeno   encunit.local/Settings.aspx A <sup>N</sup> $\circlearrowright$ (1) | ל≡ | Ē | ~ | <br><b>Q</b> |
| Výpisy a editace:                                                                                         |    |   |   |              |
| Editovat Uložit Zrušit                                                                                    |    |   |   |              |
| #Parameters for pCloud transmissions                                                                      |    |   |   |              |
| PCLOUD_PASSWORD=VaseHeslo                                                                                 |    |   |   |              |
| PCLOUD_METHOD=download                                                                                    |    |   |   |              |
| PCLOUD REMOTE FILE=spotProcessor.log                                                                      |    |   |   |              |
| PCLOUD LOCAL FATH=/media/extended/spotProcessor/spotProcessor.log                                         |    |   |   |              |
| PCLOUD_MAX_LENGTH=30000000                                                                                |    |   |   |              |
| PCLOUD_MASTERID=1                                                                                         |    |   |   |              |
| PCLOUD_SLAVEID=2                                                                                          |    |   |   |              |
|                                                                                                    |    |   |   |              |
| *Spot price setup                                                                                         |    |   |   |              |
| \$130 ADD HIGHY                                                                                           |    |   |   |              |

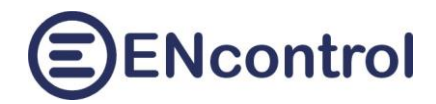

#### Teprve pak je možné začít využívat synchronizaci se službou pCloud!

Na obrazovce Cloud je možné specifikovat, co přesně se má synchronizovat:

| Nastavení Synchronizace se službou pCloud                                                                                                    |              |                   |  |  |  |  |  |  |  |
|----------------------------------------------------------------------------------------------------|--------------|-------------------|--|--|--|--|--|--|--|
| Jednotka může pravidelně nahrávat (uploadovat) nastavení, reporty a svůj aktuální stav do cloudového úložiště pCloud. U jednotlivých voleb níže je uvedeno, co se může nahrávat a v<br>jakých periodách. Tato funkcionalita vyžaduje založení privátního účtu ve službě pCloud a zadání přislušného jména a hesla do konfiguračního souboru spotProcessor.conf. Detaily<br>nastavení a použití jsou uvedeny v návodu k aplikaci. |              |                   |  |  |  |  |  |  |  |
| Automaticky zálohovat jednotku:                                                                                                    |              | Zálohovat hned    |  |  |  |  |  |  |  |
| 1x týdně; kompletní záloha programů v aktuální verzi, nastavení a aktuálního stavu                                                                                                    |              | Obnovit ze zálohy |  |  |  |  |  |  |  |
| Automaticky nahrávat obrazovky nastavení, konfigy a makra:                                                                                                    | $\checkmark$ | Nahrát hned       |  |  |  |  |  |  |  |
| 1x denně; obrazovky Základy, Síť, konfigurační soubory, programová makra                                                                                                    |              |                   |  |  |  |  |  |  |  |
| Automaticky nahrávat vybrané reporty:                                                                                                    |              | Nahrát hned       |  |  |  |  |  |  |  |
| každou hodinu; seznam chyb, změny stavů a měření vybraných zařízení, stav optimalizace                                                                                                    |              |                   |  |  |  |  |  |  |  |
| Automaticky nahrávat aktuální status spotProcessor:                                                                                                    |              | Nahrát hned       |  |  |  |  |  |  |  |
| každých 15 minut; obrazovka Domů, aktuální ceny, konec logu                                                                                                    |              |                   |  |  |  |  |  |  |  |
| Automaticky synchronizovat s propojenými jednotkami spotProcessor:                                                                                                    | MASTER       | SLAVE             |  |  |  |  |  |  |  |
| každou 1 minutu; přijímat nadřízené příkazy a ovládat podřízené jednotky                                                                                                    |              |                   |  |  |  |  |  |  |  |
|                                                                                                    |              | Uložit nastavení  |  |  |  |  |  |  |  |
|                                                                                                    |              |                   |  |  |  |  |  |  |  |

Volba Automaticky synchronizovat s propojenými jednotkami spotProcessor se využívá při hierarchickém řízení mezi jednotkami spotProcessor – například **pro účely komunitní energetiky**, kdy nadřazená jednotka v jednom objektu posílá příkazy přes cloudové úložiště dalším podřízeným jednotkám. Toto nastavení vyžaduje, aby všechny jednotky v jedné komunitě byly propojeny s jedním účtem pCloud. Nadřízená jednotka musí mít zaškrtnuto políčko MASTER, podřízená pak SLAVE. Jedna jednotka může v hierarchii fungovat v obou režimech. Příklad nastavení pro jednoduchou komunitu mezi jednou řídící a jednou podřízenou jednotkou je uveden v další kapitole.

Při jakékoliv změně zaškrtnutí je nutné kliknout na tlačítko Uložit nastavení.

Při první synchronizaci se ve Vašem úložišti pCloud vytvoří nezbytné adresáře. Všechny adresáře a soubory využívané jednotkou spotProcessor jsou uvnitř adresáře encontrol. Ten se automaticky vytvoří v kořenovém adresáři Vašeho úložiště:

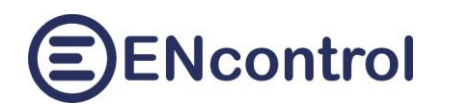

| 9:36        |             | I <b>ຈ 100</b> |
|-------------|-------------|----------------|
| K Home      | encontrol 🗸 | <b>(</b> )     |
| Q Search Th | nis Folder  |                |
| backup      |             | >              |
| config      |             | >              |
| di di       |             | >              |
| report      |             | >              |
| status      |             | >              |
|             |             |                |

5 items

Služba pCloud ve verzi ZDARMA neumožňuje zobrazování souborů HTML na mobilech a tabletech. HTML soubory je možné zobrazit pouze na PC, které má namapovaný pCloud disk. Proto jsou všechny soubory včetně reportů generovány a přenášeny jako formátovaný text. Pouze obrazovky *Domů*, *Základy* a *Síť* a jsou zároveň generovány ve formátu HTML pro případné pohodlné zobrazení na PC.

Příklad zobrazení konfigurace časových plánů a reakcí na mobilním telefonu:

| spotProcessor - Konfigurace - Plány a reakce                              |    |     |          |                   |  |  |  |  |  |  |
|---------------------------------------------------------------------------|----|-----|----------|-------------------|--|--|--|--|--|--|
| Table of defined Schedules and Reactions<br>Date: 2024-08-23 14:37:29     |    |     |          |                   |  |  |  |  |  |  |
| == Schedules                                                              |    |     |          |                   |  |  |  |  |  |  |
| ID  A RT Action                                                           | Sa | 0rc | High<br> | RepTi RepWe Start |  |  |  |  |  |  |
| +<br>10  Y In Measure<br>1. 01 2023 12:00:00                              | 1  | 1   | 1        | Y 15min PO-NE     |  |  |  |  |  |  |
| 11  Y In Measure                                                          | 1  | 2   | 1        | Y 15min PO-NE     |  |  |  |  |  |  |
| 01.01.2024 12:00:01<br>20  Y Ma SPOTPRICE_EXEC.mac<br>01.01.2023 12:00:05 | 1  | 1   | I        | Y 1min  PO-NE     |  |  |  |  |  |  |
| 21 IYIMalSPOTPRICE FXFC.mac                                               | 11 | 1   | I        | Y 1min  PO-NF     |  |  |  |  |  |  |

Příklad zobrazení stavu služeb na mobilním telefonu:

Aktuální cena: 2024–08–24 07:00–08:00 | tarif L (179,98 CZK) 103,16 EUR | >>NAD<< cenovým limitem MAX

Stavy služeb

| Stav | služby spotProcessor:      | [OK_] |
|------|----------------------------|-------|
| Stav | stahování cen z internetu: | [OK_] |
| Stav | služeb datové sítě:        | [OK_] |
| Stav | komunikace Modbus TCP:     | [?]   |
| Stav | komunikace Modbus RTU:     | [?]   |
| Stav | ovládání externích relé:   | [?]   |
| Stav | služby WR bridge:          | [?]   |

Vývoj ceny

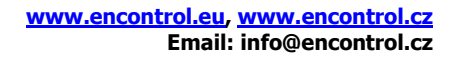

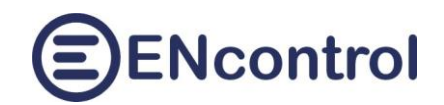

#### Příklad zobrazení konfigurace časových plánů a reakcí na PC:

| <ul> <li>Konfigurace-Plánytxt - Poznámkový blok</li></ul>                                                                                                    |                                        |      |        |            |          |          |         |        |        |                |      |   |   |   |
|----------------------------------------------------------------------------------------------------|----------------------------------------|------|--------|------------|----------|----------|---------|--------|--------|----------------|------|---|---|---|
| Soubor Úpravy Formát Zobrazení Nápověda         spotProcessor - Konfigurace - Plány a reakce         Table of defined Schedules and Reactions         Date: 2024-08-23 14:37:29         == Schedules         == Schedules         10  A RT  Action       Sa]Ord High       R RepTi   RepWe   Start         10  A RT  Action       Sa]Ord High       R RepTi   RepWe   Start         11   Y In Measure       1   2   Y Ismin PO-NE   01.01.2023 12:00:00         20  Y Ma SPOTPRICE_EXEC.mac       1   1   Y Imin PO-NE   01.01.2023 12:00:05         21  Y Ma SPOTPRICE_EXEC.mac       1   1   Y Imin PO-NE   01.01.2023 12:00:35         22  Y Ma SPOTPRICE_EXEC.mac       1   1   Y Imin PO-NE   01.01.2023 12:00:35         23  Y Ma SPOTPRICE_EXEC.mac       1   1   Y Imin PO-NE   01.01.2023 12:00:35         23  Y Ma SPOTPRICE_OPT2.mac       1   1   Y Imin PO-NE   01.01.2024 00:00:30         91  N Ma SPOTPRICE_OPT2.mac       1   1   Y Ih PO-NE   01.01.2024 00:00:30         92  N Ma SPOTPRICE_OPT2.mac       1   0   Y 1h OPTH   01.01.2024 00:01:00         102  N Ma STRIDAC_VPB.mac       1   0   Y 1h OPTH   01.01.2024 00:01:00         102  N Ma STRIDAC_VPB.mac       1   0   Y 1h OPTH   01.01.2024 00:01:00         11   S   TurnOn   1   Ma pt/encontrol/modem/encProcessor_TL_A_PREPNOUT.mac       1   N  1   5   TurnOn   10 0   Sh TurnOn                                                                                                    | Konfigurace-Plány.txt – Poznámkový blo | k    |        |            |          |          |         |        |        |                | -    |   | × |   |
| spotProcessor - Konfigurace - Plány a reakce         Table of defined Schedules and Reactions         Date: 2024-08-23 14:37:29         == Schedules         ID  A RT Action  Sa Ord High  R RepTi RepWe Start         10  Y In Measure  1  1  Y 15min PO-NE 01.01.2023 12:00:00         11  Y In Measure  1  2  Y 15min PO-NE 01.01.2023 12:00:01         20 Y Ma SPOTPRICE_EXEC.mac  1  1  Y 1min PO-NE 01.01.2023 12:00:05         21 Y Ma SPOTPRICE_EXEC.mac  1  1  Y 1min PO-NE 01.01.2023 12:00:05         22 Y Ma SPOTPRICE_EXEC.mac  1  1  Y 1min PO-NE 01.01.2023 12:00:05         23 Y Ma SPOTPRICE_EXEC.mac  1  1  Y 1min PO-NE 01.01.2023 12:00:05         91 N Ma SPOTPRICE_OPT2.mac  1  1  Y 1min PO-NE 01.01.2024 00:00:30         92 N Ma SPOTPRICE_OPT2.mac  1  1  Y 1h  PO-NE 01.01.2024 00:00:30         92 N Ma SPOTPRICE_OPT2.mac  1  0  Y 1h  OPTH 01.01.2024 00:01:00         92 N Ma STRIDAC_NAB.mac  1  0  Y 1h  OPTH 01.01.2024 00:01:00         92 N Ma STRIDAC_YB.mac  1  0  Y 1h  OPTH 01.01.2024 00:01:00         93 N Ma STRIDAC_NB.mac  1  0  Y 1h  OPTH 01.01.2024 00:01:00         94 N A STRIDAC_NB.mac  1  0  Y 1h  OPTH 01.01.2024 00:01:00         95 N Ma STRIDAC_NB.mac  1  0  Y 1h  OPTH 01.01.2024 00:01:00         96 N Ma STRIDAC_NB.mac  1  0  Y 1h  OPTH 01.01.2024 00:01:00         97 N A SPOTPRICE_OPTINE         98 Ord  SEvent  AS AOr  AT  ActionEvent         1       N 1  5  TurnOn  1  1  Ma pt/encontrol/modem/encProcessor_TL_A_P | Soubor Úpravy Formát Zobrazení Náp     | ověc | la     |            |          |          |         |        |        |                |      |   |   |   |
| spotProcessor - Konfigurace - Plány a reakce         Table of defined Schedules and Reactions         Date: 2024-08-23 14:37:29         ====================================                                                                                                    |                                        |      |        |            |          |          |         |        |        |                |      |   |   | ^ |
| Table of defined Schedules and Reactions         Date: 2024-08-23 14:37:29         == Schedules         ID       A RT Action       Sa Ord High       R RepTi       RepWe  Start         ID       A RT Action       Sa Ord High       R RepTi       RepWe  Start         ID       I1       I       I       IV Ismin PO-NE  01.01.2023 12:00:00         I1       Y In Measure       I       I       IV Ismin PO-NE  01.01.2023 12:00:00         20       Y Ma SPOTPRICE_EXEC.mac       I       I       IV Imin PO-NE  01.01.2023 12:00:20         21       Y Ma SPOTPRICE_EXEC.mac       I       IV Imin PO-NE  01.01.2023 12:00:35         22       Y Ma SPOTPRICE_EXEC.mac       I       I       Y Imin PO-NE  01.01.2023 12:00:35         23       Y Ma SPOTPRICE_EXEC.mac       I       I       Y Imin PO-NE  01.01.2023 12:00:35         23       Y Ma SPOTPRICE_OPTI.mac       I       I       Y Imin PO-NE  01.01.2024 08:00:30         20       N Ma SPOTPRICE_OPTI.mac       I       I       Y Ih        ION:2024 08:00:30         21       N Ma SPOTPRICE_OPTI.mac       I       I       Y Ih        ION:2024 08:00:30         21       N Ma STRIDAC_NAB.mac       I       I       I       III        Y Ih        ION:2                                                                                                    | spotProcessor - Konfigurace -          | Pla  | ány a  | a reakce   |          |          |         |        |        |                |      |   |   |   |
| Table of defined Schedules and Reactions         Date: 2024-08-23 14:37:29         == Schedules         ID        A RT Action       Sa Ord High        R RepTi  RepWe Start         10       Y In  Measure       1       1        Y Ismin  PO-NE  01.01.2023 12:00:00         11       Y In  Measure       1       1        Y Ismin  PO-NE  01.01.2023 12:00:01         20       YMa SPOTPRICE_EXEC.mac       1       1        Y Imin  PO-NE  01.01.2023 12:00:05         21       YMa SPOTPRICE_EXEC.mac       1       1        Y Imin  PO-NE  01.01.2023 12:00:35         22       YMa SPOTPRICE_EXEC.mac       1       1        Y Imin  PO-NE  01.01.2023 12:00:35         23       YMa SPOTPRICE_EXEC.mac       1       1        Y Imin  PO-NE  01.01.2023 12:00:35         23       YMa SPOTPRICE_OPTI.mac       1       1        Y Imin  PO-NE  01.01.2024 00:00:30         91       NMa SPOTPRICE_OPTI.mac       1       1        Y Ih  PO-NE  01.01.2024 00:01:00         92       NMa SPOTPRICE_OPTI.mac       1       1        Y Ih  OPTH  01.01.2024 00:01:00         92       NMa SPOTPRICE_OPTI.mac       1       0        Y Ih  OPTH  01.01.2024 00:01:00         92       NMa STRIDAC_NAB.mac       1       0        Y Ih  OPTH  01.01.2024 00:01:00                                                                                                    |                                        |      |        |            |          |          |         |        |        |                |      |   |   |   |
| Table of defined Schedules and Reactions         Date: 2024-08-23 14:37:29         == Schedules         ID  A RT  Action       Sa]Ord  High       R  RepTi   RepWe   Start         II  Y In Measure       I   I       Y  Ismin  PO-NE  01.01.2023 12:00:00         10 Y  In Measure       I   1       Y  Imin  PO-NE  01.01.2023 12:00:01         20 Y  Ma  SPOTPRICE_EXEC.mac       I   1       Y  Imin  PO-NE  01.01.2023 12:00:05         21 Y  Ma  SPOTPRICE_EXEC.mac       I   1       Y  Imin  PO-NE  01.01.2023 12:00:25         22 Y  Ma  SPOTPRICE_EXEC.mac       I   1       Y  Imin  PO-NE  01.01.2023 12:00:35         23 Y  Ma  SPOTPRICE_EXEC.mac       I   1       Y  Imin  PO-NE  01.01.2023 12:00:35         23 Y  Ma  SPOTPRICE_OPT2.mac       I   1       Y  Imin  PO-NE  01.01.2024 00:03         91 N Ma  SPOTPRICE_OPT2.mac       I   1       Y  In   PO-NE  01.01.2024 00:01:00         92 N Ma  SPOTPRICE_OPT2.mac       I   0         Y 1h  OPTH  01.01.2024 00:01:00         92 N Ma  STRIDAC_NAB.mac       I   0         Y 1h  OPTH  01.01.2024 00:01:00         91 N Ma  STRIDAC_MAB.mac       I   0         Y 1h  OPTH  01.01.2024 00:01:00         92 N Ma  STRIDAC_NAB.mac       I   0         Y 1h  OPTH  01.01.2024 00:01:00         92 N Ma  STRIDAC_NAB.mac       I   0         Y 1h  OPTH  01.01.2024 00:01:00         93 NIJ   A Sa                                                                                                    |                                        |      |        |            |          |          |         |        |        |                |      |   |   |   |
| Baller:       2024-08-23       14:37:29         ==       Schedules       ==         ID       A   T   Action       Sa   Ord   High       RepTi   RepWe   Start         10       Y   In   Measure       1       1       Y   Ismin   PO-NE   01.01.2023       12:00:00         11       Y   In   Measure       1       2       Y   Ismin   PO-NE   01.01.2023       12:00:05         21       Y   Ma   SPOTPRICE_EXEC.mac       1       1       Y   Imin   PO-NE   01.01.2023       12:00:05         21       Y   Ma   SPOTPRICE_EXEC.mac       1       1       Y   Imin   PO-NE   01.01.2023       12:00:05         21       Y   Ma   SPOTPRICE_EXEC.mac       1       1       Y   Imin   PO-NE   01.01.2023       12:00:05         22       Y   Ma   SPOTPRICE_OPT1.mac       1       1       Y   Imin   PO-NE   01.01.2023       12:00:50         91       N   Ma   SPOTPRICE_OPT2.mac       1       1       Y   Id       PO-NE   01.01.2024       08:00:30         92       N   Ma   STRIDAC_NAB.mac       1       0       Y   Y   1h   OPTH   01.01.2024       08:00:100         101       N   Ma   STRIDAC_VPB.mac       1       0       Y   Y   1h   OPTH   01.01.2024       08:00:100         Execactions         E                                                                                                    | Table of defined Schedules and         | a Re | eact:  | ions       |          |          |         |        |        |                |      |   |   |   |
| =       Schedules         ID        A RT Action       Sa Ord High        R RepTi RepWe Start         ID        A RT Action        a R RepTi RepWe Start         ID        Y In Measure        1 1         Y Ismin PO-NE 01.01.2023 12:00:00         11        Y In Measure        1 2         Y Ismin PO-NE 01.01.2023 12:00:05         20        Y Ma SPOTPRICE_EXEC.mac        1 1         Y Imin PO-NE 01.01.2023 12:00:26         21        YMa SPOTPRICE_EXEC.mac        1 1         Y Imin PO-NE 01.01.2023 12:00:26         22        YMa SPOTPRICE_EXEC.mac        1 1         Y Imin PO-NE 01.01.2023 12:00:26         22        YMa SPOTPRICE_EXEC.mac        1 1         Y Imin PO-NE 01.01.2023 12:00:26         23        Y Ma SPOTPRICE_OPT1.mac        1 1         Y Imin PO-NE 01.01.2024 00:00:30         91        N Ma SPOTPRICE_OPT2.mac        1 1         Y 1d PO-NE 01.01.2024 00:00:30         92        N Ma STRIDAC_NAB.mac        1 0         Y 1h OPTH 01.01.2024 00:01:00         102        N Ma STRIDAC_NAB.mac        1 0         Y 1h OPTH 01.01.2024 00:01:00         Reactions         E         Reactions         ID         10        SA Ord SEvent AS AOr AT ActionEvent                                                                                                    | Date: 2024-08-23 14:37:29              |      |        |            |          |          |         |        |        |                |      |   |   |   |
| ID       A RT   Action       Sa   Ord   High       R RepTi       RepWe   Start         ID       IA       Rate       I       I       I       I       I I       I I I       I I I       I I I       I I I I       I I I I       I I I I       I I I I       I I I I       I I I I       I I I I       I I I I       I I I I       I I I I       I I I I       I I I I       I I I I       I I I I       I I I I       I I I I       I I I I       I I I I       I I I I       I I I I I       I I I I I       I I I I I       I I I I I I I I I I I I I I I I I I I                                                                                                    | == Schedules ==============            |      |        |            |          |          |         |        |        |                |      |   |   |   |
| 10       Y   In   Measure       1       1       Y   Ismin   PO-NE   01.01.2023 12:00:00         10       Y   In   Measure       1       2       Y   Ismin   PO-NE   01.01.2023 12:00:01         20       Y   Ma   SPOTPRICE_EXEC.mac       1       1       Y   Imin   PO-NE   01.01.2023 12:00:05         21       Y   Ma   SPOTPRICE_EXEC.mac       1       1       Y   Imin   PO-NE   01.01.2023 12:00:05         21       Y   Ma   SPOTPRICE_EXEC.mac       1       1       Y   Imin   PO-NE   01.01.2023 12:00:35         22       Y   Ma   SPOTPRICE_EXEC.mac       1       1       Y   Imin   PO-NE   01.01.2023 12:00:35         23       Y   Ma   SPOTPRICE_EXEC.mac       1       1       Y   Imin   PO-NE   01.01.2023 12:00:35         23       Y   Ma   SPOTPRICE_OPT2.mac       1       1       Y   Imin   PO-NE   01.01.2024 00:00:30         91       N   Ma   SPOTPRICE_OPT2.mac       1       1       Y   1h   OPTH   01.01.2024 00:01:00         92       N   Ma   STRIDAC_NB.mac       1       0       Y   1h   OPTH   01.01.2024 00:01:00         102   N   Ma   STRIDAC_NB.mac       1       0       Y   1h   OPTH   01.01.2024 00:01:00         102   N   Ma   STRIDAC_NYB.mac       1       0       Y   1h   OPTH   01.01.2024 00:01:00         10       A   Sa   Ord   SEvent   AS   AOr   AT   ActionEv                                                                                                    | ID  A RT Action                        | Sa   | Ord    | High       | R        | RepTi    | RepWe   | Start  |        |                |      |   |   |   |
| 10        Y In Measure       1       1        Y 15min PO-NE 01.01.2023       12:00:00         11        Y In Measure       1       2        Y 15min PO-NE 01.01.2023       12:00:01         20        Y Ma SPOTPRICE_EXEC.mac       1       1        Y Imin PO-NE 01.01.2023       12:00:05         21        Y Ma SPOTPRICE_EXEC.mac       1       1        Y Imin PO-NE 01.01.2023       12:00:05         21       Y Ma SPOTPRICE_EXEC.mac       1       1        Y Imin PO-NE 01.01.2023       12:00:35         23       Y Ma SPOTPRICE_CPT1.mac       1        Y Imin PO-NE 01.01.2023       12:00:50         91       N Ma SPOTPRICE_OPT2.mac       1       1        Y Id PO-NE 01.01.2024       00:03:00         92       N Ma SPOTPRICE_OPT2.mac       1       1        Y Ih OPTH 01.01.2024       00:01:00         101       N Ma STRIDAC_NAB.mac       1       0        Y Ih OPTH 01.01.2024       00:01:00         102       N Ma STRIDAC_YPB.mac       1       0        Y Ih OPTH 01.01.2024       00:01:00         FReactions         FReactions         Functors         10        A ACTONE/modem/encProcessor_TL_APREPNOUT.mac         2       N 2        400 TurnOn 10 0 <td></td> <td>+</td> <td></td> <td>+</td> <td>+</td> <td></td> <td></td> <td>+</td> <td></td> <td></td> <td></td> <td></td> <td></td> <td></td>                                                                                                    |                                        | +    |        | +          | +        |          |         | +      |        |                |      |   |   |   |
| 11          Imacure       1       2          Y 1min  PO-NE  01.01.2024       12:00:01         20          Y Ma SPOTPRICE_EXEC.mac       1       1          Y 1min  PO-NE  01.01.2023       12:00:05         21       Y Ma SPOTPRICE_EXEC.mac       1       1          Y 1min  PO-NE  01.01.2023       12:00:05         21       Y Ma SPOTPRICE_EXEC.mac       1       1          Y 1min  PO-NE  01.01.2023       12:00:20         22       Y Ma SPOTPRICE_EXEC.mac       1       1          Y 1min  PO-NE  01.01.2023       12:00:35         23       Y Ma SPOTPRICE_EXEC.mac       1       1          Y 1min  PO-NE  01.01.2024       00:00:30         91       N Ma SPOTPRICE_OPT1.mac       1       1          Y 1d    PO-NE  01.01.2024       00:00:30         92       N Ma SPTRDAC_NAB.mac       1       0          Y 1h    OPTH  01.01.2024       00:01:00         102    M Ma STRIDAC_VB.mac       1       0          Y 1h    OPTH  01.01.2024       00:01:00         = Reactions         = Reactions         = 1       0          Y 1h    OPTH  01.01.2024       00:01:00         = 1       0          Y 1h    OPTH  01.01.2024       00:01:00       00         = 1       0                                                                                                    | 10  Y In Measure                       | 1    | 1      |            | Y        | 15min    | PO-NE   | 01.01  | .2023  | 12:00:00       |      |   |   |   |
| 20       Y Ma SPOTPRICE_EXEC.mac       1       1       Y Ma SPOTPRICE_EXEC.mac       1       1       Y Ma SPOTPRICE_EXEC.mac       1       1       Y Ma SPOTPRICE_EXEC.mac       1       1       Y Ma SPOTPRICE_EXEC.mac       1       1       Y Ma SPOTPRICE_EXEC.mac       1       1       Y Ma SPOTPRICE_EXEC.mac       1       1       Y Ma SPOTPRICE_EXEC.mac       1       1       Y Ma SPOTPRICE_EXEC.mac       1       1       Y Ma SPOTPRICE_EXEC.mac       1       1       Y Ma SPOTPRICE_OPT1.mac       1       1       Y Imin       PO-NE       01.01.2023       12:00:20         21       Y Ma SPOTPRICE_OPT1.mac       1       1       Y Imin       PO-NE       01.01.2023       12:00:35         23       N Ma SPOTPRICE_OPT1.mac       1       1       Y Imin       PO-NE       01.01.2023       02:00:30         92       N Ma SPOTPRICE_OPT2.mac       1       1       Y I       PO-NE       01.01.2024       08:00:30         92       N Ma SPOTPRICE_VPB.mac       1       0       Y I       I       IO       00:00:01:00         92       N Ma STRIDAC_VPB.mac       1       0       Y I       I       IO       00:01:00         92       N A Sa Ord SEvent       AS AOr AT ActionEvent       I                                                                                                    | 11  Y In Measure                       | 1    | 2      |            | Y        | 15min    | PO-NE   | 01.01  | .2024  | 12:00:01       |      |   |   |   |
| 21       Y Ma SPOTPRICE_EXEC.mac       1       1       Y min       PO-NE       01.2023       12:00:20         21       Y Ma SPOTPRICE_EXEC.mac       1       1               Y min       PO-NE       01.2023       12:00:35         23       Y Ma SPOTPRICE_EXEC.mac       1       1               Y min       PO-NE       01.2023       12:00:35         23       Y Ma SPOTPRICE_OPTI.mac       1       1               Y min       PO-NE       01.01.2023       12:00:35         23       Y Ma SPOTPRICE_OPTI.mac       1       1               Y min       PO-NE       01.01.2024       00:03         91       N Ma SPOTPRICE_OPTI.mac       1       1               Y 1d               PO-NE       01.0224       00:01:00         92       N Ma STRIDAC_NAB.mac       1       0               Y 1h               OP-NE       01.01.2024       00:01:00         102       N Ma STRIDAC_NB.mac       1       0               Y 1h               OP-NE       01.01.2024       00:01:00         120       N AS       STRIDAC_NB.mac       1       0               Y 1h               OP-NE       01.01.2024       00:01:00       00:01:00       0                                                                                                    | 20 Y Ma SPOTPRICE_EXEC.mac             | 1    | 1      |            | Y        | 1min     | PO-NE   | 01.01  | .2023  | 12:00:05       |      |   |   |   |
| 22       Y[Ma]SPOTPRICE_EXEC.mac       1       1       Y[Mi]Ni       PO-NE       01.2023       12:00:35         23       Y[Ma]SPOTPRICE_EXEC.mac       1       1               Y[Mi]Ni       PO-NE       01.2023       12:00:50         91       N[Ma]SPOTPRICE_OPT1.mac       1       1               Y[1di]       PO-NE       01.2024       00:00:30         92       N[Ma]SPOTPRICE_OPT2.mac       1       1               Y[1di]       PO-NE       01.2024       00:00:30         92       N[Ma]SPOTPRICE_OPT2.mac       1       1               Y[1di]       PO-NE       01.2024       00:00:30         92       N[Ma]SPOTPRICE_OPT2.mac       1       1               Y[1di]       PO-NE       01.2024       00:01:00         101       N[Ma]STRIDAC_MYB.mac       1       0               Y[1h]       OPTH       01.2024       00:01:00         102       N[A]Sa       Iod        AT       ActionEvent                                                                                                    | 21  Y Ma SPOTPRICE_EXEC.mac            | 1    | 1      |            | IY<br>IV | 1min     | PO-NE   | 01.01  | .2023  | 12:00:20       |      |   |   |   |
| 23       Y Ma SPOTPRICE_EXEC.matc       1       1       Y Ma SPOTPRICE_OPT2.matc       1       1       Y Ma SPOTPRICE_OPT2.matc       1       1       Y Ma SPOTPRICE_OPT2.matc       1       1       Y Ma SPOTPRICE_OPT2.matc       1       1       Y Ma SPOTPRICE_OPT2.matc       1       1       Y Ma SPOTPRICE_OPT2.matc       1       1       Y Ma SPOTPRICE_OPT2.matc       1       1       Y Ma SPOTPRICE_OPT2.matc       1       1       Y Ma SPOTPRICE_OPT2.matc       1       1       Y Ma SPOTPRICE_OPT2.matc       1       1       Y Ma SPOTPRICE_OPT2.matc       1       0       Y Ma SPOTPRICE_OPT2.matc       1       0       Y Ma SPOTPRICE_OPT2.matc       1       0       Y Ma SPOTPRICE_OPT2.matc       0:00:30       30       101       101.2024       00:00:30       102       102       N Ma STRIDAC_V9B.matc       1       0       Y Ma SPOTPRICE_OPT2.matc       1       100       Y Ma SPOTPRICE_OPT2.matc       1       100       X       X       1       1       1       1       1       1       1       1       1       1       1       1       1       1       1       1       1       1       1       1       1       1       1       1       1       1       1       1       1       1       1                                                                                                    | 22 YMASPOTPRICE_EXEC.mac               | 1    | 1      | 1          | IY       | 1min     | PO-NE   | 01.01  | .2023  | 12:00:35       |      |   |   |   |
| 91       N/Ma  SPOTPRICE_0PT2.mac       1       1       1       1       1       1       1       1       1       1       1       1       1       1       1       1       1       1       1       1       1       1       1       1       1       1       1       1       1       1       1       1       1       1       1       1       1       1       1       1       1       1       1       1       1       1       1       1       1       1       1       1       1       1       1       1       1       1       1       1       1       1       1       1       1       1       1       1       1       1       1       1       1       1       1       1       1       1       1       1       1       1       1       1       1       1       1       1       1       1       1       1       1       1       1       1       1       1       1       1       1       1       1       1       1       1       1       1       1       1       1       1       1       1       1       1<                                                                                                    | 23 Y Ma SPOTPRICE_EXEC.Mac             | 11   | 1      | 1          | IV<br>IV | 1111     | DO NE   | 01.01  | 2023   | 12:00:50       |      |   |   |   |
| N2   Ma  STRIDAC_NAB.mac       1  0            1            0            1            0            1            0            1            0            1            0            1            0            1            0            1            0            1            0            1            0            1            0            1            0            1            0            1            0            1            1            1            1            1            1            1            1            1            1            1            1            1            1            1            1            1            1            1            1            1            1            1            1            1            1            1            1            1            1            1            1            1            1            1            1            1            1            1            1            1            1            1            1            1            1            1            1            1            1            1            1            1            1            1            1            1            1            1            1            1                                                                                                              | 92 NIMalSPOTERICE_OFT1.Mac             | 11   | 1      | 1          | l v      | 110      |         | 01.01  | 2024   | 00.00.30       |      |   |   |   |
| 102 N  Ma   STRIDAC_VYB.mac       1  0    / 1h  0PTH  01.01.2024 00:01:00         == Reactions       ==         ID  A Sa Ord SEvent  AS A0r  AT ActionEvent         1  N 1  5  TurnOn  1  1  Ma pt/encontrol/modem/encProcessor_TL_A_PREPNOUT.mac         2  N 2  400 TurnOn  10 0  Sh TurnOn         Kådek 1, Sloupec 1       100 % Windows (CRLF)                                                                                                    | 101 N Ma STRIDAC NAB. mac              | 11   | 0      | 1          | Ιγ       | 1h       | OPTH    | 01.01  | . 2024 | 00:01:00       |      |   |   |   |
| =       Reactions         ID       [A]Sa         [Ord]SEvent       [A]ACTIONEVent         1       [N]1         [S]       [S]         [N]2       [400]TurnOn         []0]0       [Sh]TurnOn         []0]0       [Sh]TurnOn         []0]0       [Sh]TurnOn         []0]0       [Sh]TurnOn         []0]0       [Sh]TurnOn         []0]0       [Sh]TurnOn         []0]0       [Sh]TurnOn         []0]0       [Sh]TurnOn         []0]0       [Sh]TurnOn         []0]0       [Sh]TurnOn         []0]0       [Sh]TurnOn                                                                                                    | 102 N Ma STRIDAC VYB.mac               | 1    | 0      | i          | Ŷ        | 1h       | OPTH    | 01.01  | .2024  | 00:01:00       |      |   |   |   |
| == Reactions ====================================                                                                                                    |                                        |      |        |            |          |          |         |        |        |                |      |   |   |   |
| Reactions           ID         A Sa Ord SEvent           ID         A Sa Ord SEvent           I         N 1           S         TurnOn           I         N 2           I         Sh TurnOn           ID         Sh TurnOn           ID         Sh TurnOn           ID         Sh TurnOn           ID         Sh TurnOn           ID         Sh TurnOn           ID         Sh TurnOn           ID         Sh TurnOn           ID         Sh TurnOn                                                                                                    |                                        |      |        |            |          |          |         |        |        |                |      |   |   |   |
| ID        A Sa Ord SEvent        AS AOr AT ActionEvent         1        N 1        S        TurnOn        1        Ma pt/encontrol/modem/encProcessor_TL_A_PREPNOUT.mac         2        N 2        400 TurnOn        10 0        Sh TurnOn              AS AOr AT ActionEvent              AS AOr AT ActionEvent             A 1        Sh TurnOn             A 2        A00 TurnOn        A 1             A 2        A 0         Sh TurnOn             A 2        A 0         Sh TurnOn             A 2        A 0         Sh TurnOn             A 2        A 0         Sh TurnOn             A 2        A 0         Sh TurnOn             A 2        A 0         Sh TurnOn             A 2        A 0         A 1            A 2        A 0         A 1        A 1           A 1        A 1<                                                                                                    | == Reactions ==========                |      |        |            |          |          |         |        |        |                |      |   |   |   |
| 1       N 1       5       TurnOn       1       11       Ma pt/encontrol/modem/encProcessor_TL_A_PREPNOUT.mac         2       N 2       400       TurnOn       100       Sh TurnOn                 Řádek 1, Sloupec 1       100 %       Windows (CRLF)       UTF-8                                                                                                    | ID A Sa Ord SEvent AS AOr A            | T A  | ctio   | nEvent     |          |          |         |        |        |                |      |   |   |   |
| 1          N 1         >          1urnun          1         Majpt/encontrol/modem/encProcessor_IL_A_PREPNOUL.mac           2          N 2          400 Turn0n         10 0          Sh Turn0n                  Rådek 1, Sloupec 1         100 %         Windows (CRLF)         UTF-8                                                                                                    |                                        |      |        | 1/         |          |          |         |        |        |                |      |   |   |   |
|                                                                                                    | 1  N 1  5  TurnOn  1  1  M             | alpi | c/en   | control/mo | der      | n/encPi  | rocess  | or_TL_ | A_PRE  | PNOUI.mac      |      |   |   |   |
| Kådek 1, Sloupec 1 100 % Windows (CRLF) UTF-8                                                                                                    | 2 INTS 14001 ULUON 11010 [S            | цц   | an noi |            |          |          |         |        |        |                |      |   |   |   |
| Kådek 1, Sloupec 1 100 % Windows (CRLF) UTF-8                                                                                                    |                                        |      |        |            |          |          |         |        |        |                |      |   |   | ~ |
| Řádek 1, Sloupec 1 100 % Windows (CRLF) UTF-8                                                                                                    | <                                      |      |        |            |          |          |         |        |        |                |      |   | > |   |
|                                                                                                    |                                        |      |        |            |          | Řádek 1, | Sloupec | 1      | 100 %  | Windows (CRLF) | UTF- | 8 |   |   |

#### Příklad zobrazení obrazovky Základy a Domů na PC:

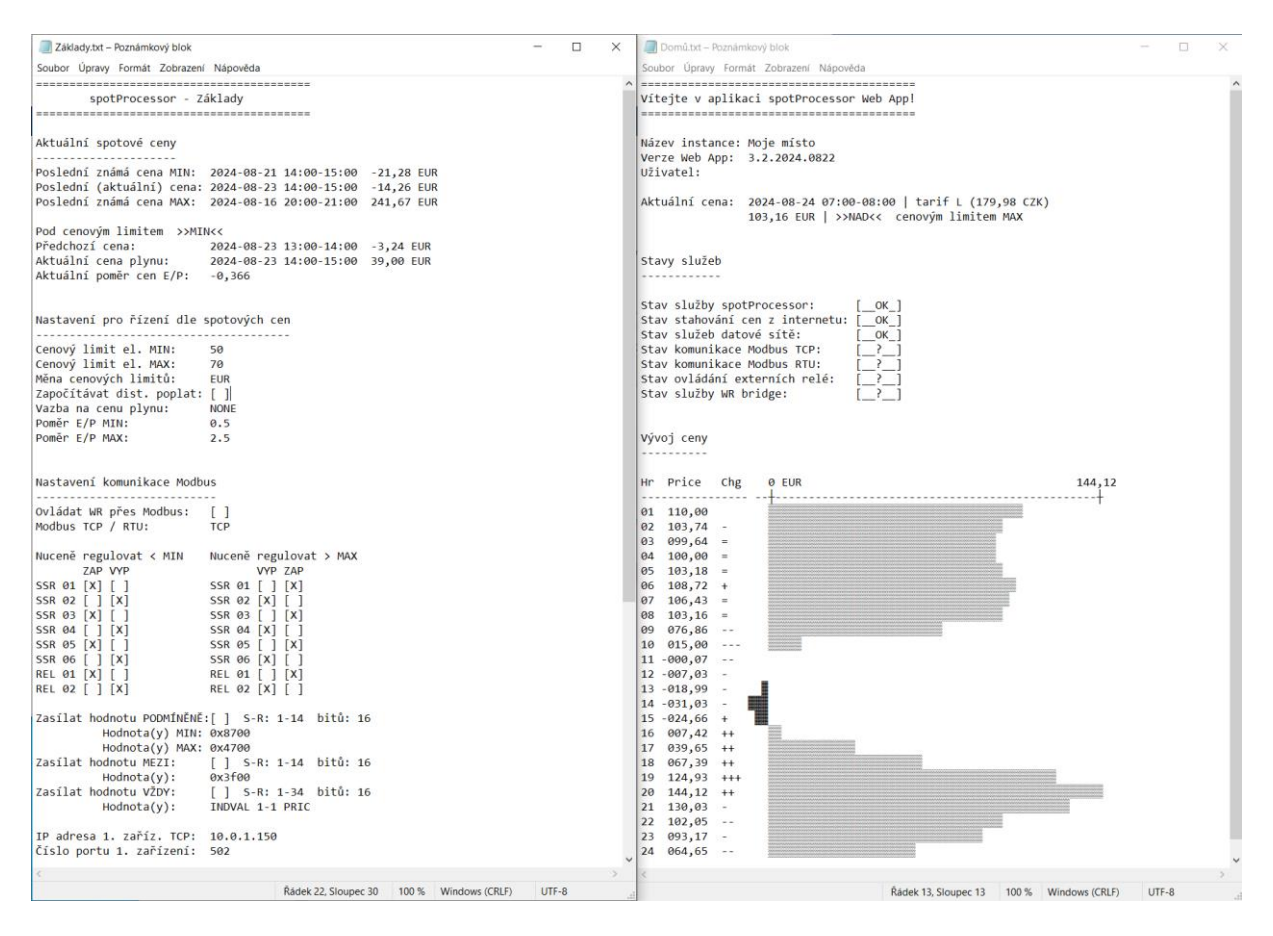

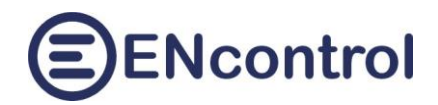

Obsah složky encontrol, je-li disk namapovaný na PC.

| L   ⊇ L ≠   encontrol                               | abrazaní                                      |                                            |               |                |                            | _                  |                                                 | ×  |
|-----------------------------------------------------|-----------------------------------------------|--------------------------------------------|---------------|----------------|----------------------------|--------------------|-------------------------------------------------|----|
| Připnout k<br>Rychlému přístupu<br>Schránka         | Vyjmout<br>Kopírovat cestu<br>Vložit zástupce | Přesunout do ▼<br>Kopírovat do ▼<br>Uspořá | X Odstranit - | Nová<br>složka | Vlastnosti<br>•<br>Otevřít | Vyb<br>Cru<br>Inve | orat vše<br>šit výběr<br>ertovat výbo<br>/ybrat | ěr |
| $\leftarrow \rightarrow \lor \uparrow$ 📜 « pCloud E | Drive (P:) > encon                            | trol >                                     | ン ひ Prohle    | edat: encontro | I                          |                    |                                                 | P  |
| UserGuide                                           | ^ Název                                       | ^                                          | Datum změr    | ıy             | Тур                        | V                  | elikost                                         |    |
| 📜 UserGuide                                         | 👃 backup                                      |                                            | 17.08.2024 1  | 7:42           | Složka souborů             |                    |                                                 |    |
| length - OneDrive - Personal                        | 👃 config                                      |                                            | 18.08.2024 9  | :23            | Složka souborů             |                    |                                                 |    |
| Tanta na X/4- X                                     | 🤳 di                                          |                                            | 09.08.2024 1  | 1:03           | Složka souborů             |                    |                                                 |    |
| S lento pocitac                                     | 🤳 report                                      |                                            | 19.08.2024 1  | 2:26           | Složka souborů             |                    |                                                 |    |
| 🔰 3D objekty                                        | acripts 🤳                                     |                                            | 03.09.2024 1  | 5:21           | Složka souborů             |                    |                                                 |    |
| Dokumenty                                           | 👃 status                                      |                                            | 03.09.2024 1  | 5:08           | Složka souborů             |                    |                                                 |    |
| 👌 Hudba                                             | 🔁 Basics.ht                                   | tml                                        | 05.09.2024 7  | :46            | Microsoft Edge H           | IT                 | 58 k                                            | B  |
| Solorázky                                           | 🔁 Default.                                    | html                                       | 05.09.2024 2  | 1:15           | Microsoft Edge H           | IT                 | 29 k                                            | B  |
| Elocha                                              | 🔊 Network                                     | chtml                                      | 05.09.2024 7  | :46            | Microsoft Edge H           | T                  | 20 k                                            | B  |
| 🛞 REACHit Drive                                     |                                               |                                            |               |                |                            |                    |                                                 |    |
| Stažené soubory                                     | ~                                             |                                            |               |                |                            |                    | _                                               | _  |
| Počet položek: 9 Počet vybraný                      | ich položek: 1; 28,1                          | l kB                                       |               |                |                            |                    |                                                 | == |

Ve složce encontrol jsou vidět i tři zmíněné HTML obrazovky, které je možné zobrazit na PC:

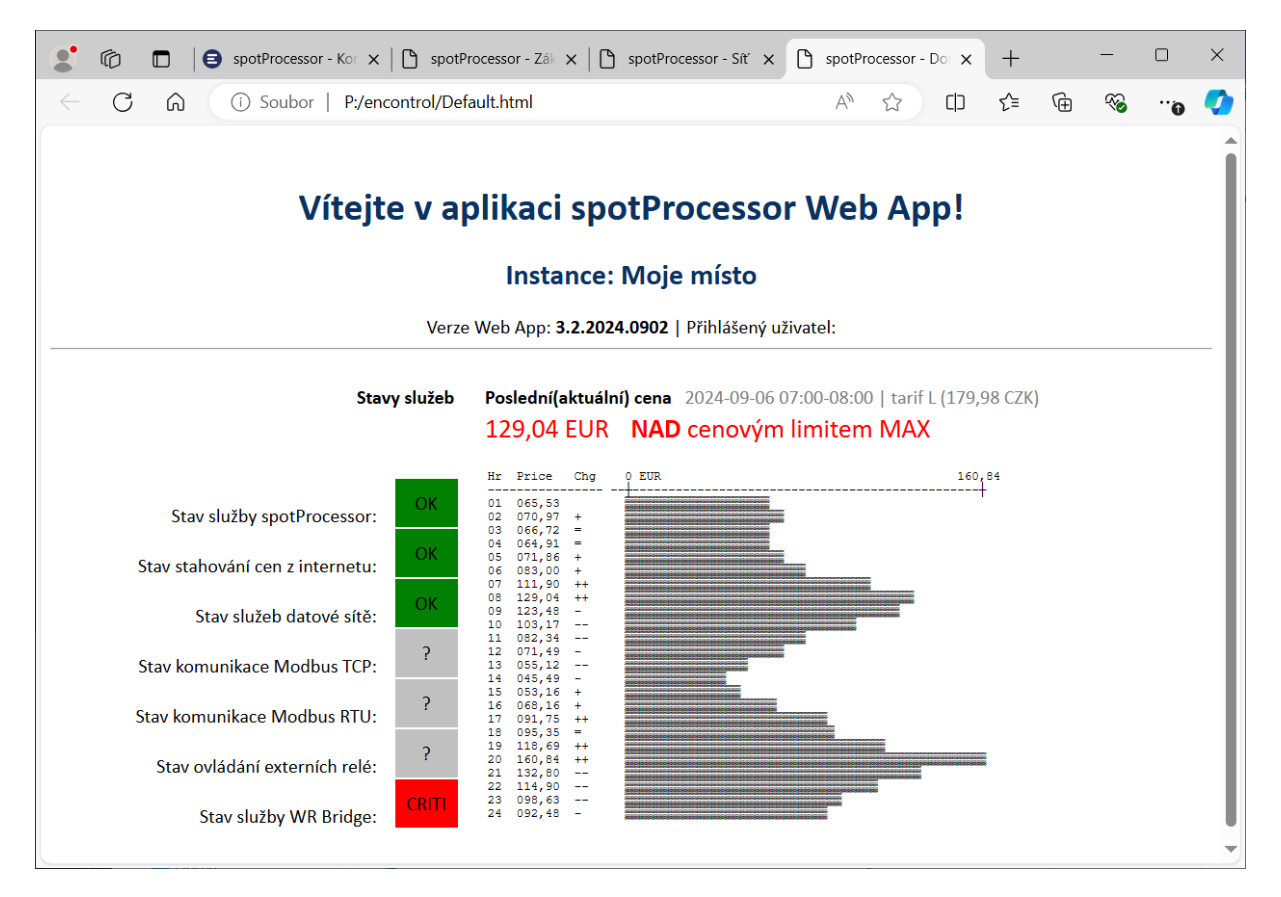

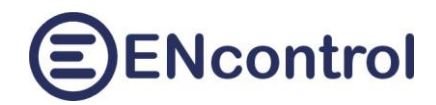

### **10.4** Popis procesu hierarchického řízení mezi jednotkami spotProcessor

Hierarchické řízení mezi jednotkami lze použít například pro podporu komunitní energetiky, kdy řídící jednotka (MASTER) je u výrobny a podle aktuálního toku energie může na dálku řídit další jednotky v jiných objektech. Výměna informací probíhá přes úložiště pCloud. Všechny jednotky, které spolu komunikují v dané komunitě, musí být připojeny ke shodnému účtu ve službě pCloud. Tato kapitola popisuje vlastnosti tohoto řízení.

#### Co dělá jednotka MASTER

- Řídí připojená zařízení jako obvykle.
- Příslušné příkazy u definovaných externích zařízení zapisuje do logu. Obsahem každého záznamu je
  - časové razítko,
  - specifikace, že se jedná o řízení prostřednictvím pCloud,
  - SLAVEID jednotky, pro kterou je příkaz určen
  - Číslo zařízení v podřízené jednotce
- Každou minutu vybírá posledních 20 příkazů pro externí zařízení z logu a zapisuje je do exportního souboru master.txt.
- Po vygenerování exportního souboru jej nahraje do sdíleného úložiště pCloud, konkrétně do adresáře encontrol\di\master\.

#### Příklad obsahu souboru master.txt

```
##DATETIME=2024-09-10 16:40:00
#PCLOUD_MASTERID=1
2024-09-10 16:40:00|PCLOUD|2|SHEON 11-0
2024-09-10 16:40:02|PCLOUD|2|MDB06 1-15 1000
2024-09-10 16:40:30|PCLOUD|3|SHEOFF 4-0
```

#### Co dělá jednotka SLAVE

- Řídí připojená zařízení jako obvykle.
- Každou minutu stahuje integrační soubor master.txt.
- Z integračního souboru vybírá záznamy, které:
  - Jsou určeny pro tuto jednotku, tedy mají shodné SLAVEID
  - časové razítko není starší než 2 minuty
- Odpovídající záznamy zapisuje do speciálního makra MASTER COMMANDS.mac.
- Podle nastavených časových plánů spouští pravidelně makro MASTER\_COMMANDS.mac a tedy spouští předané příkazy z nadřazené jednotky.

Příklad obsahu makra MASTER\_COMMANDS.mac pro jednotku se SLAVEID=2:

```
##DATETIME=2024-09-10 16:40:30
#PCLOUD_SLAVEID=2
SHEON 11-0
MDB06 1-15 1000
```

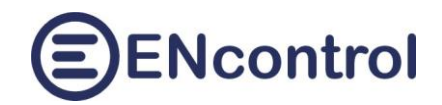

#### Proces výměny příkazů a časování

| - | .) V řídící jednotce MASTER jsou příkazy, které jsou určeny pro na stanice s                   |            |
|---|------------------------------------------------------------------------------------------------|------------|
|   | rozhraním"pcloud", jsou průběžně zapisovány do logu s příznakem PCLOUD.                        | [průběžně] |
| 2 | <ol> <li>Každou celou minutu se posledních 20 záznamů s příznakem PCLOUD</li> </ol>            |            |
|   | (nezávisle na tom, pro jakou jednotku jsou určeny) zkopíruje do speciálního                    |            |
|   | integračního souboru.                                                                          | [01:00]    |
| 3 | ) Ihned po vygenerování se integrační file nahraje do sdíleného úložiště pCloud.               | [01:01]    |
| 2 | ) Každou celou minutu a 30 vteřin se stáhne master file ze sdíleného úložiště                  |            |
|   | pCloud                                                                                         | [01:31]    |
| 5 | <ul> <li>i) Ihned po stažení se vygeneruje speciální makro s názvem MASTER_COMMANDS</li> </ul> | S.mac.     |
|   | Toto makro obsahuje všechny příkazy, které nejsou starší než 2 minuty a jsou                   |            |
|   | určeny pro danou jednotku Slave.                                                               | [01:31]    |
| 6 | <ul> <li>Podle časového plánu zpracování makra MASTER_COMMANDS.mac (obvykle</li> </ul>         |            |
|   | každou celou minutu) se příkazy zpracují.                                                      | [02:00]    |
|   |                                                                                                |            |

#### Důležité poznámky:

- Žádný z příkazů pro podřízenou jednotku není vykonán ihned. Minimální prodleva je 30 vteřin.
   Maximální prodleva závisí na konfiguraci, ale bývá nejvýše 2 minuty.
- Vzhledem k výše uvedenému časování pro externí příkazy nenastavujte jejich opakování s periodou kratší než 2 minuty. Při kratší periodě by se mohly dostat do jednoho příkazového souboru a tedy zpracovat najednou.

## 10.5 Příklad nastavení řízení mezi jednotkami spotProcessor

Tato kapitola uvádí postup nastavení pro případ jedné řídící a jedné podřízené jednotky.

#### 1. Zřiďte si a aktivujte účet ve službě pCloud.

- a) Zřiďte si účet ve službě pCloud (viz. kapitola Jak si zřídit účet ve službě pCloud)
- b) Uživatelské jméno a heslo pro pCloud nastavte ve všech jednotkách v dané komunitě do parametrů PCLOUD\_LOGIN a PCLOUD\_PASSWORD v hlavním konfiguračním souboru.

#### 2. Nastavte podřízenou jednotku SLAVE

a) Připojte lokálně řízená zařízení a nastavte komunikaci s nimi (např. konfiguraci IP adres, časové plány, apod.). Příklad záznamu pro Wattrouter a řízený zásuvkový modul Shelly:

| 1  | wlan0 | 10.0.1.150 | 00:00:00:00:00:00 502 | 50161 |
|----|-------|------------|-----------------------|-------|
| 11 | wlan0 | 10.0.1.82  | 00:00:00:00:00:00 80  | 50161 |

 b) Nastavte v hlavním konfiguračním souboru hodnotu parametru PCLOUD\_SLAVEID. Je-li řízeno více jednotek najednou, každá musí mít jiné SLAVEID. Příklad nastaveného parametru:

PCLOUD\_SLAVEID=2

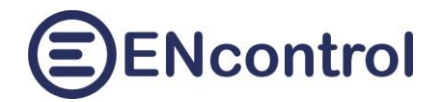

c) Vytvořte nový časový plán, který bude každou minutu spouštět makro MASTER\_COMMANDS.mac. Vzhledem k tomu, že obsah makra se mění každou minutu a 30 vteřin, vhodné rozmezí pro čas startu tohoto plánu je každou minutu mezi 00:40 – 00:10. Příklad nastavení tohoto plánu:

| Komentář: S      | pouštění příka    | zů z nad | řazené jednotky       |       |                     |        | Uložit                 | Zrušit | Smazat |
|------------------|-------------------|----------|-----------------------|-------|---------------------|--------|------------------------|--------|--------|
| ID: 3            | 00 Aktivní?       |          | Relační<br>typ: Makro | ~     | Typ<br>indikátoru:  | ~      |                        |        |        |
| Č.sta.<br>SatNo: | Č.reg.<br>OrdNo:  |          | Akce: Makro =>        | ✓ MAS | TER_COMMAN          | DS.mac |                        |        |        |
| Max.čas<br>ZAP:  | ✓ Max.čas<br>VYP: | ~        | Hodnota<br>High:      |       |                     |        | Hodnota<br>Low:        |        |        |
| Start: 10        | 0.09.2024 00:00   | :40      | Opak?                 |       | Perioda:            | ~      | Dny v<br>týdnu: PC     | D-NE   | ~      |
| Počátek:         |                   |          | Konec:                |       | Výjimka<br>počátek: |        | ··· Výjimka<br>konec:  |        |        |
| Oddělovat dat    | tum od času: 🗌    |          |                       |       |                     |        | Úroveň<br>logování: AL | L      | ~      |

- d) Restartujte službu spotProcessor.
- e) Zatrhněte políčko SLAVE na záložce Cloud a nastavení uložte:

Automaticky synchronizovat s propojenými jednotkami spotProcessor:

každou 1 minutu; přijímat nadřízené příkazy a ovládat podřízené jednotky

Uložit nastavení

#### 3. Nastavte řídící jednotku MASTER

 a) Mimo lokálně řízených zařízení zadejte nové záznamy do konfigurace IP adres pro externí zařízení v podřízených jednotkách. Pro každé zařízení je nutné založit samostatný záznam. Například regulátor Wattrouter nebo zásuvkový modul Shelly v podřízené jednotce budou mít každý svůj záznam. Příklad záznamů pro externě řízený Wattrouter a zásuvkový modul Shelly:

| 81 | pcloud 2 | 1  | 0 | 0 |  |
|----|----------|----|---|---|--|
| 82 | pcloud 2 | 11 | 0 | 0 |  |

b) Nastavte v hlavním konfiguračním souboru hodnotu parametru PCLOUD\_MASTERID. Příklad nastaveného parametru:

PCLOUD\_MASTERID=1

c) Vytvořte patřičné časové plány, reakce, podmínky, apod., které by měly řídit externí zařízení. Příklad dvou příkazů pro řízení externích zařízení:

MDB06 81-15 1000 SHEON 82-0

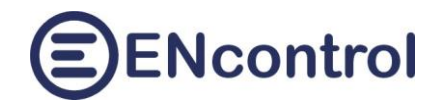

- d) Restartujte službu spotProcessor.
- e) Zatrhněte políčko MASTER na záložce Cloud a nastavení uložte

| SL | A٧ | Έ |
|----|----|---|
| _  | ·  |   |

MASTER

 $\checkmark$ 

Uložit nastavení

každou 1 minutu; přijímat nadřízené příkazy a ovládat podřízené jednotky

#### 4. Otestujte komunikaci

- a) Ověřte, že se můžete připojit pod zadaným uživatelským jménem a heslem do Vašeho úložiště pCloud.
- b) V nadřazené MASTER jednotce na záložce Ovládání spusťte ručně nějaký příkaz, který by měl externě změnit stav nějakého zařízení v podřízené jednotce. V našem příkladu třeba zapnutí zásuvkového modulu Shelly příkaz SHEON 82–0.
- c) Na počátku následující minuty ve sdíleném úložišti pCloud ověřte, že existuje složka \encontrol\di\master a že je v ní uložen integrační soubor master.txt.
- d) Ověřte, že integrační soubor obsahuje záznam typu PCLOUD pro jednotku ID=2 s příkazem SHEON 11-0.
- e) Ve druhé půlminutě načtěte obsah makra MASTER\_COMMANDS.mac v podřízené jednotce a ověřte, že obsahuje příkaz SHEON 11–0.
- f) Na počátku další minuty ověřte, že se zásuvkový modul zapnul.

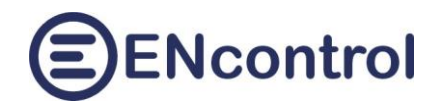

## 11 Obrazovka Pomoc

Na obrazovce *Pomoc* jsou tři sekce.

## 11.1 Odkazy k dokumentaci ENcontrol spotProcessor

Odkazy umožňují zobrazit následující dokumenty:

- Nápověda k webové aplikaci spotProcessor (tento dokument)
- Nápověda ke konfiguraci programu spotProcessor (detailní konfigurace programu)
- Nápověda k plné verzi aplikace ENcontrol (zde užitečné především pro popis příkazů makrojazyka)

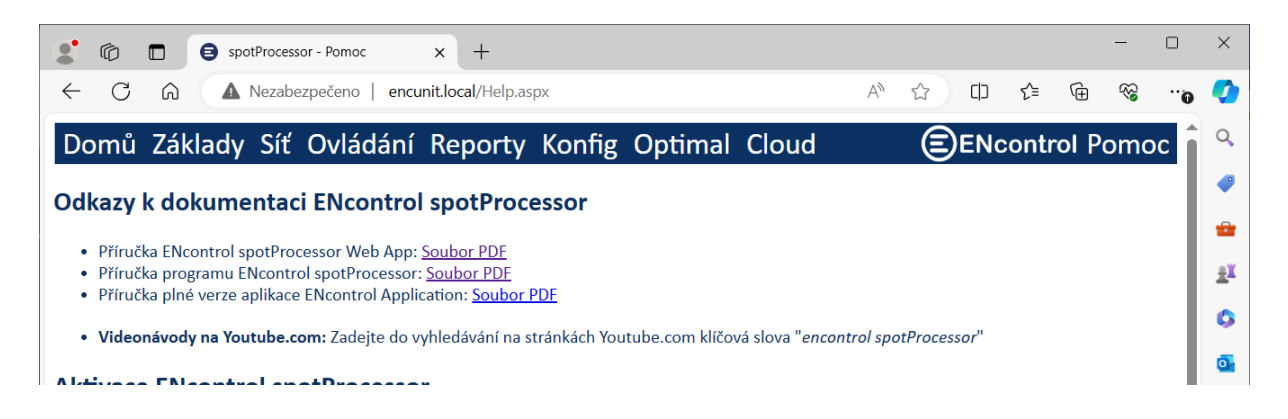

## **11.2 Aktivace ENcontrol spotProcessor**

Jednotky ENcontrol spotProcessor Unit jsou dodávány s aktivovaným software (HW+SW). Je však možné koupit i software samostatně bez hardware. V tomto případě je nutné po instalaci jednotku aktivovat. V opačném případě se nebudou provádět časové plán a reakce na události.

V sekci Aktivace ENcontrol spotProcessor jsou dostupná tato tři tlačítka:

- Zobrazit stav aktivace: Tlačítko zobrazí stav aktivace zjištěný z programu spotProcessor. Možnosti jsou tři:
  - a) Zelený text "LICENSE INFO: The license successfully validated." licence je aktivní
  - b) Oranžový text "LICENSE WARNING: The license is invalid! Schedules and reactions will not be processed." licence je neplatná
  - c) Červený text "LICENSE ERROR:" + nějaký popis chyby nebylo možné licenci ověřit
- Požádat o aktivační kód: Tato funkce zobrazí pole pro zadání kontaktů na uživatele a tlačítko Odeslat. Při vyplnění polí a kliknutí na tlačítko Odeslat se získají základní informace o jednotce a společně s kontaktními údaji se odešlou do společnosti ENcontrol pro vygenerování aktivačního souboru s licenčním klíčem.
- Stáhnout aktivační soubor: Tato funkce zobrazí pole pro zadání kódu získaného ze společnosti ENcontrol. Po zadání tohoto kódu a kliknutí na tlačítko Odeslat se stáhne licenční soubor a nainstaluje se do jednotky.

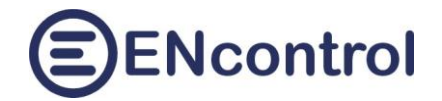

| find the spotProcessor - Pomoc     x     +                                                                                                    |             |        | _     |          | ×        |  |
|----------------------------------------------------------------------------------------------------|-------------|--------|-------|----------|----------|--|
| ← C ⋒ Mezabezpečeno   encunit.local/Help.aspx                                                                                                    | A#          |        | ౬ౖ≡   | <u>.</u> | <b>Ø</b> |  |
| Domů Základy Síť Ovládání Reporty Konfig Optimal Cloud                                                                                                    |             | contro | ol Po | omo      | î        |  |
| Odkazy k dokumentaci ENcontrol spotProcessor                                                                                                    |             |        |       |          |          |  |
| <ul> <li>Příručka ENcontrol spotProcessor Web App: <u>Soubor PDF</u></li> <li>Příručka programu ENcontrol spotProcessor: <u>Soubor PDF</u></li> <li>Příručka plné verze aplikace ENcontrol Application: <u>Soubor PDF</u></li> </ul> |             |        |       |          |          |  |
| • Videonávody na Youtube.com: Zadejte do vyhledávání na stránkách Youtube.com klíčová slova "encontrol spotProcessor"                                                                                                    |             |        |       |          |          |  |
| Aktivace ENcontrol spotProcessor                                                                                                    |             |        |       |          |          |  |
| Zobrazit stav aktivace                                                                                                    |             |        |       |          |          |  |
| Požádat o aktivační kód                                                                                                    |             |        |       |          |          |  |
| Stáhnout aktivační soubor                                                                                                    |             |        |       |          |          |  |
| Aktualizace jednotky                                                                                                    |             |        |       |          |          |  |
| Zkontrolovat aktualizace k dispozici Stáhnout a nainstalovat aktualizace                                                                                                    |             |        |       |          |          |  |
| Poznámky k verzi 3.5                                                                                                    |             |        |       |          |          |  |
| <ul> <li>Implementace předpovědi počasí, zavedení klíčových slov CLOU, SUNL, SHOW a WIND</li> <li>Implementace specifikací INDAVG, DEVAVG, INDSUM, DEVSUM, INDMIN, DEVMIN, INDMAX a DEVMAX do příka</li> </ul>                       | azu SET RES | SULT   |       |          |          |  |
| Poznámky k verzi 3.4                                                                                                    |             |        |       |          |          |  |
| <ul> <li>Implementace práce s proměnnými v makrojazyku</li> <li>Implementace HTML formátování v odesílaných emailech</li> <li>Zavedení služby odesílání a přijímání SMS pro moderní USB modemy</li> </ul>                            |             |        |       |          |          |  |
| Poznámky k verzi 3.3                                                                                                    |             |        |       |          |          |  |
| Implementace synchronizace souborů s cloudovým úložištěm pCloud pro potřeby komunitní energetiky                                                                                                    |             |        |       |          |          |  |
| Poznámky k verzi 3.2                                                                                                    |             |        |       |          |          |  |
| <ul> <li>Možnost změny regionu pro stahování spotových cen (+ Slovensko, Německo, Rakousko, Polsko)</li> <li>Implementace synchronizace souborů s cloudovým úložištěm pCloud</li> </ul>                                              |             |        |       |          | -        |  |
|                                                                                                    |             |        |       |          |          |  |

## 11.3 Aktualizace jednotky

Na obrazovce *Základy* je možné nastavit, že se mají pravidelně kontrolovat, stahovat a instalovat aktualizace jednotky.

Tlačítkem *Zkontrolovat aktualizace k dispozici* se program podívá na webové stránky výrobce. Je-li nějaká vhodná aktualizace k dispozici, stáhne její stručný popis, který zobrazí pod tímto tlačítkem. Není-li žádná vhodná aktualizace k dispozici, vypíše o tom hlášení.

Tlačítkem *Stáhnout a instalovat aktualizace* je možné instalaci případné nové verze vynutit okamžitě.

V dolní části sekce *Aktualizace jednotky* je stručný popis změn v posledních několik verzích software jednotky spotProcessor.

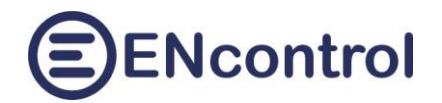

# 12 Řešení potíží

## 12.1 Získání IP adresy

#### Popis chyby:

Nefunguje webová aplikace na adrese http://encunit.local/.

#### Možné řešení 1:

Na počítači, který je ve shodné síti, spusťte terminál (Příkaz CMD ve Windows nebo terminál v Linux).

Zadejte příkaz:

ping encunit.local -4

terminál by měl zobrazit výsledek podobný tomuto:

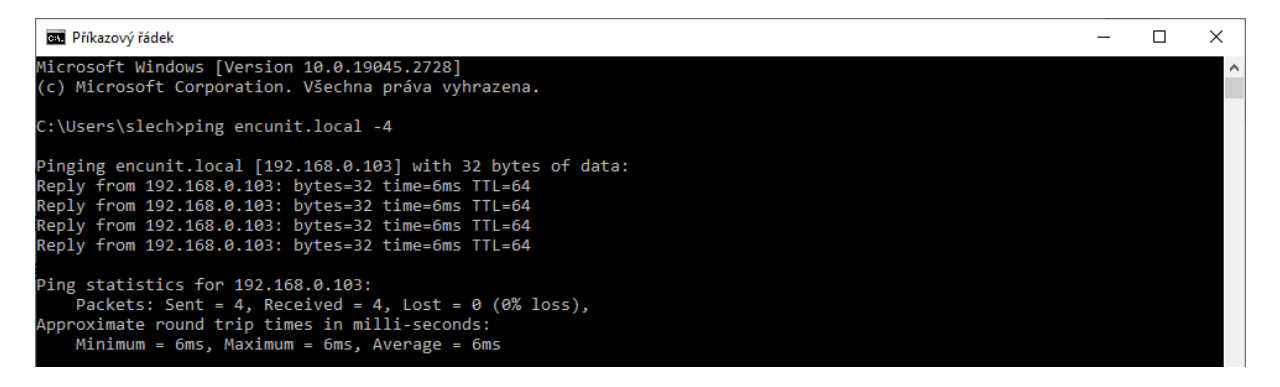

Z výpisu je patrná IP adresa jednotky spotProcessor. Tu pak zadejte do webového prohlížeče namísto textu "encunit.local" text obsahující IP adresu: <u>http://192.168.0.103/</u>.

#### Možné řešení 2:

Vložte do spuštěné jednotky prázdný USB flash disk a počkejte cca 20 vteřin. Poté flash disk vysuňte a otevřete na libovolném počítači. Na něm budou nahrány dva nové soubory:

- spotProcessor.log
- ipAddr.txt

V souboru ipAddr.txt najdete obsah podobný tomuto:

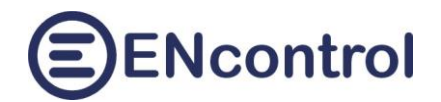

| 📧 ipAddr.txt – Poznámkový blok                                                                                                    |         | _         |        | ×     |
|----------------------------------------------------------------------------------------------------|---------|-----------|--------|-------|
| Soubor Úpravy Formát Zobrazení Nápověda                                                                                                    |         |           |        |       |
| <pre>1: lo: <loopback,up,lower_up> mtu 65536 qdisc noqueue state UNKNOWN<br/>link/loopback 00:00:00:00:00 brd 00:00:00:00:00:00<br/>inet 127.0.0.1/8 scope host lo<br/>valid_lft forever preferred_lft forever<br/>inet6 ::1/128 scope host</loopback,up,lower_up></pre> | group   | default   | qlen   | 101 ^ |
| valid_lft forever preferred_lft forever                                                                                                    |         |           |        |       |
| 2: wlan0: <broadcast,multicast,up,lower_up> mtu 1500 qdisc pfifo_fa</broadcast,multicast,up,lower_up>                                                                                                    | st stat | te UP gro | oup de | fai   |
| link/ether_b8:27:eb:e9:6a:c9 brd ff:ff:ff:ff:ff:ff                                                                                                    |         |           |        |       |
| inet 192.168.0.103,24 brd 192.168.0.255 scope global dynamic no<br>valid_1+t 3890sec preferred_1ft 2990sec                                                                                                    | prefixm | route wla | an0    |       |
| <pre>inet6 fe80::28ec:b8fc:fb1:efc2/64 scope link</pre>                                                                                                    |         |           |        |       |
| valid_lft forever preferred_lft forever                                                                                                    |         |           |        |       |

Z obsahu je patrná IP adresa. Ta je uvedena v sekci aktivního síťového rozhraní, které se nejmenuje "lo" (lokální smyčka). Obvykle se jmenuje buď "eth0" pro kabelové připojení nebo "wlan0" pro bezdrátové. Zjištěnou adresu pak zadejte do webového prohlížeče namísto textu "encunit.local": <u>http://192.168.0.103/</u>.

## 12.2 Obnova do úvodního nastavení

Je-li nezbytné uvést jednotku spotProcessor **do úvodního nastavení** (resetovat ji), je to možné zajistit pomocí externího USB flash disku. K tomu může například dojít tím, že uživatel zadal nesprávné informace pro síťové připojení, takže po restartu se už jednotka nemůže připojit a ani nevytváří samostatnou síť. V podobných situacích kdy je nutné jednotku resetovat a převést opět do základního úvodního nastavení, postupujte následovně:

- 1. Připravte si prázdný USB flash disk.
- 2. Na USB disk nahrajte jakýkoliv soubor s názvem reset. Obsah souboru je libovolný, jde pouze o jméno tohoto souboru. Soubor může mít i libovolnou příponu (např. reset.txt).
- 3. USB flash disk vložte do běžící jednotky a počkejte, dokud se jednotka nevypne. Jednotka se automaticky resetuje, ovšem veškerá uživatelská nastavení (např. makra, logy, apod.) při tomto kroku zůstanou nedotčena.
- 4. Jednotku zapněte odpojením od napájení a jejím opětovným připojením.

Chcete-li jednotku uvést **do továrního nastavení** včetně vymazání logů a vrácení veškeré konfigurace zpět, postupujte shodným způsobem, ovšem jméno souboru na flash disku musí být resetf.

Chcete-li resetovat heslo uživatele "admin", postupujte shodným způsobem, ovšem jméno souboru na flash disku musí být passwd. V případě obnovy hesla se jednotka nerestartuje.

K dispozici jsou ještě další dvě možnosti jména resetovacího souboru:

- resetw: pro jednotky s WiFi rozhraním vyresetuje síťové nastavení a začne poskytovat vlastní síť "encontrol"
- resete: pro jednotky s ethernet rozhraním vyresetuje síťové nastavení a IP adresu nastaví do režimu jejího získávání z DHCP serveru.

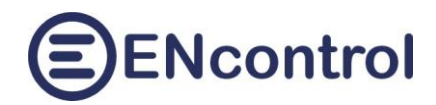

# 13 Jak si zřídit účet ve službě pCloud

Pro využívání cloudových služeb při synchronizaci souborů jednotky spotProcessor a komunikaci s dalšími jednotkami, je nutné mít zřízen vlastní účet ve službě pCloud. Jedná se o zabezpečený účet externího poskytovalete pCloud AG. Tato společnost byla založena v roce 2013 a sídlí ve Švýcarsku. Služba je do maximálního použitého objemu dat 10 GB pro soukromé uživatele **poskytována zdarma**.

## 13.1 Postup zřízení účtu

1. Stáhněte si aplikaci pCloud na mobilní telefon z aplikací *Google Play* nebo *AppStore*.

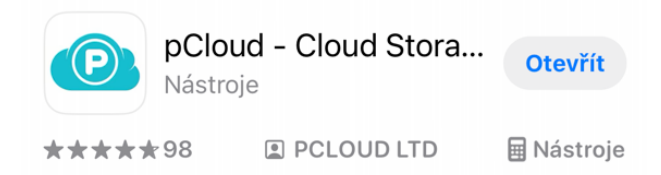

- 2. Aplikaci spusťte a vytvořte si nový účet (zaregistrujte se). Můžete to provést přímo v aplikaci na mobilu nebo pomocí počítače na stránkách <u>https://my.pcloud.com/</u>
- 3. V průběhu registrace bude služba potřebovat ověřit Váš email. Můžete si přihlašování propojit s účty Google, Facebook nebo Appleld, ale v tomto případě budete muset následně vytvořit i heslo. SpotProcessor přistupuje k Vašemu úložišti pomocí jména a hesla.

Postup registrace na webových stránkách:

- a) Otevřete webový prohlížeč a do adresního řádku zadejte adresu <u>www.pcloud.com</u>.
- b) Klikněte na "Sign Up" (nebo "Zaregistrovat se") v pravém horním rohu.
- c) Vyplňte registrační formulář. Na registrační stránce máte několik možností:

E-mail a heslo: Zadejte svou e-mailovou adresu a zvolte si heslo (preferovaná varianta).

Sociální sítě: Můžete se také zaregistrovat pomocí účtu na Facebooku nebo Google. Pokud zvolíte tuto možnost, pak budete muset ještě zadat své heslo do služby zvlášť.

- d) Potvrďte souhlas s podmínkami. Přečtěte si a zaškrtněte souhlas s podmínkami služby a zásadami ochrany osobních údajů (Privacy Policy).
- e) Dokončete registraci. Klikněte na tlačítko "*Create Account*" (Vytvořit účet) nebo ekvivalentní tlačítko pro dokončení registrace.
- f) Ověření e-mailu. Zkontrolujte svoji e-mailovou schránku, zda jste obdrželi ověřovací e-mail od pCloud. Otevřete e-mail a klikněte na odkaz pro ověření účtu (Verification Link).
- g) Přihlaste se do pCloud. Po ověření e-mailu se vraťte na stránku pCloud. Klikněte na "Sign In" (Přihlásit se) a zadejte svůj e-mail a heslo, které jste použili při registraci.
- Pokud jste při registraci zadali, že se budete přihlašovat pomocí účtů na sociálních sítích, pak si v nastavení vytvořte nové heslo. Heslo je potřebné pro přístup jednotky spotProcessor do Vašeho úložiště.
  - a) Klikněte na 3 tečky v dolní části aplikace a pak na Nastavení (Settings)
  - b) Klikněte na Vytvoření nebo Změnu hesla (Create / Change Password) a zadejte nové heslo

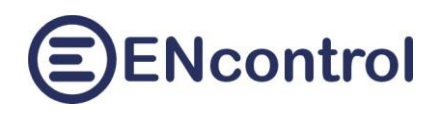

| 8:21                                               | .ul 🗟 🔟    | 8:21                             | ᅙ 🔟               |
|----------------------------------------------------|------------|----------------------------------|-------------------|
| More                                               |            | < More Se                        | ttings            |
| 🔗 My Links                                         | >          | Basic                            | 10 GB             |
| File Requests                                      | >          | Used: Free:<br>87.77 MB 5.91 GE  | Locked:<br>3 4 GB |
| Settings                                           | >          | Unlock                           | more storage      |
| Trash                                              | >          |                                  |                   |
| ? Help                                             | >          | Up                               | grade             |
| Linvite friends                                    |            | slechta0@gmail.com               | 1                 |
|                                                    |            | Data region                      | European Union    |
|                                                    |            | Change Password<br>Notifications | >                 |
| <b>Go Premium</b>                                  | assword-   | Passcode Lock                    | >                 |
| protected links and more amazing features. Log out |            |                                  |                   |
| GO PREMIUM                                         |            |                                  |                   |
|                                                    |            | Automatic Upload                 | >                 |
| Home Crypto folder Audio Ph                        | notos More | Home Crypto folder               | Audio Photos More |

## 13.2 Jak propojit službu pCloud s jednotkou spotProcessor

Vaše uživatelské jméno a nové heslo je pak nutné zadat do konfiguračního souboru programu spotProcessor – viz. *Struktura konfiguračního souboru*, část "Parameters for pCloud transmissions" v návodu k programu spotProcessor. Minimálně je nutné zadat hodnoty parametrů:

- PCLOUD\_LOGIN=
- PCLOUD\_PASSWORD=

Služba pCloud nabízí mnohem více funkcí a možností, než jsou vyžadovány jednotkou spotProcessor. V domovském adresáři Vašeho nového úložiště najdete hned po zřízení nového účtu soubor PDF s detailním návodem k používání této služby a s možnostmi jejího rozšíření v placené verzi.